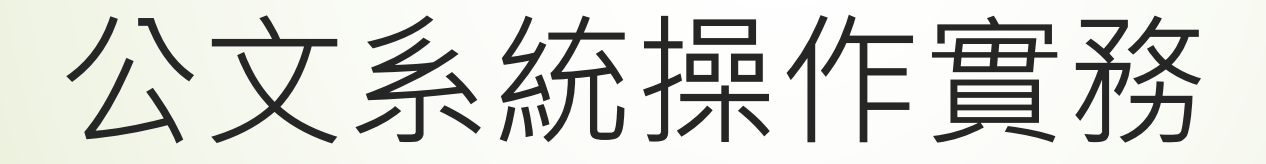

日期:114年4月25日(星期五) 主講人:鮑珈彣助理員

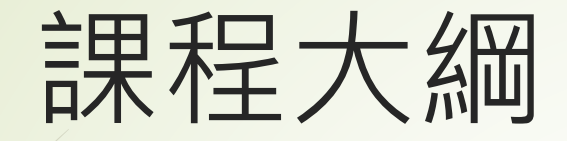

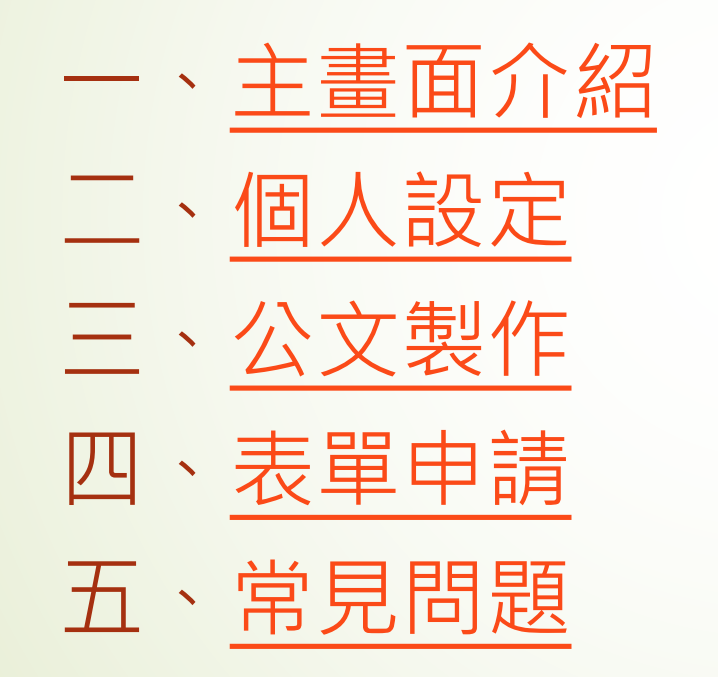

## 一、<u>主畫面介紹</u>六、歸檔及機密檔案宣導

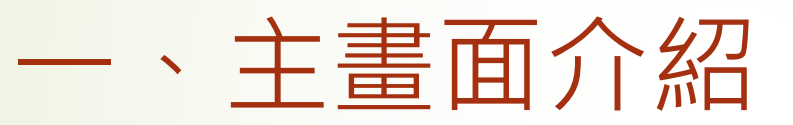

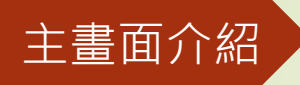

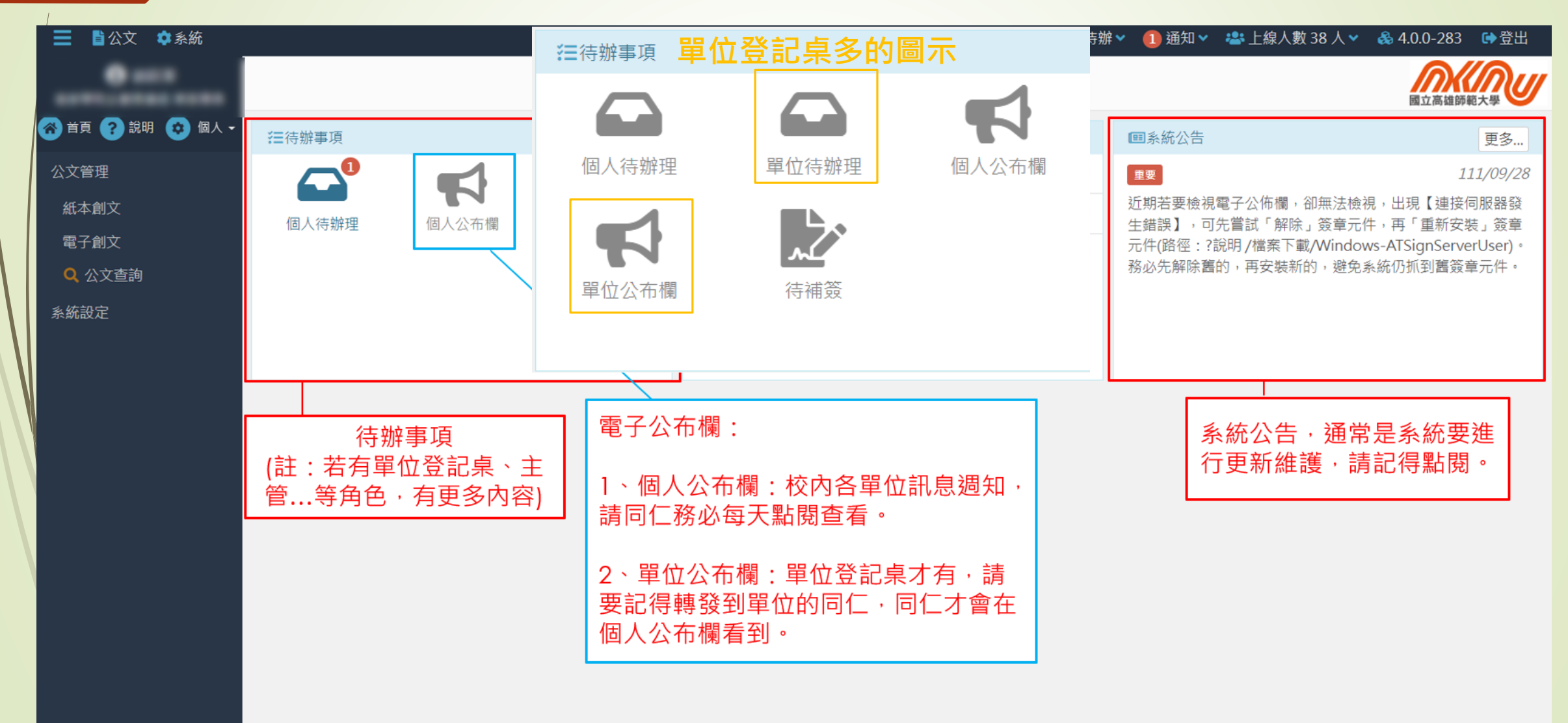

主畫面介紹

| Ⅰ 待辦理 - 公文線上簽核管理                                   | 条統 × +                                                                               | ~ - O X                 |
|----------------------------------------------------|--------------------------------------------------------------------------------------|-------------------------|
| $\leftarrow$ $\rightarrow$ $C$ $\triangleq$ edocap | .nknu.edu.tw/FolderList/Inbox/110601#/                                               | ९ 🖻 🖈 🕇 🖬 🚳 :           |
| 📔 - 公文線上簽核管理 🎄                                     | 國立高雄師範大學 🚱 國立高雄師範大學                                                                  |                         |
| ■                                                  | <mark>習慣先點選「公文」・這樣左側欄才會出現全部可使用的選項。</mark> ① <sup>待辦</sup> ~ - <sup>通知</sup> · * L線人數 | 251人 🗙 👶 4.0.0-369 🛛 登出 |
| 0.000                                              | ■公文管理/個人公文匣/▲待辦理                                                                     | 國立高雄師範大學                |
| 😚 首頁 ? 說明 😒 個人                                     |                                                                                      |                         |
| 紙本創文                                               | ▲ ■ ■ ■ ■ ■ ■ ■ ■ ■ ■ ■ ■ ■ ■ ■ ■ ■ ■ ■                                              |                         |
| 電子創文                                               | 以 簽核方式 群組 ・ 全部 (1) 紙本簽核 (1)                                                          |                         |
| 公布欄 <                                              | Q.文號→ 搜尋                                                                             |                         |
| 回閱公文匣 <                                            | # 類別 ◆ 文號 ◆ 主旨 ◆ 承辦單位/人員 ◆ 目前位置 ◆ 狀                                                  | 態 🔹 收創文日期 限辦日期 🔺        |
| 個人公文匣 🚺 🛛 🖌 🖌                                      | 紙本簽核                                                                                 |                         |
| 🛥 待辦理 1                                            | + 1                                                                                  |                         |
| ▼ 承辦公文未結案                                          | 第1-1列(共計1列)                                                                          |                         |
| ▼ 承辦已結未歸                                           |                                                                                      |                         |
| ▼ 承辦公文未決                                           |                                                                                      |                         |
| ▼ 承辦公文逾期                                           |                                                                                      |                         |
| ಶ 待補簽                                              |                                                                                      |                         |
| 表單申請 <                                             |                                                                                      |                         |
| 查詢檢索 <                                             |                                                                                      |                         |
|                                                    |                                                                                      |                         |

### 借卡及還卡

# 使用臨時憑證(俗稱借卡)→待補簽(俗稱還 卡)

- 使用時機:因為沒有自然人憑證(忘記帶或過期等等原因)、自然人憑證遺失、損毀或無法即時申辦等因素,可使用臨時憑證功能。
- 1、送件時先不插卡,先去公文系統內,路徑:個人/臨時憑證, 申請完成後,即可完成線上傳送流程。
- 2、公文送發文前或送歸檔,系統會提示承辦人該公文仍有未 補簽作業,請務必完成補簽,否則該檔案無法發文或歸檔。
- 3、補簽作業可由本人(已申請自然人憑證)、職務代理人或 主管補簽核。

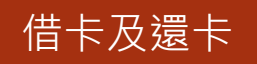

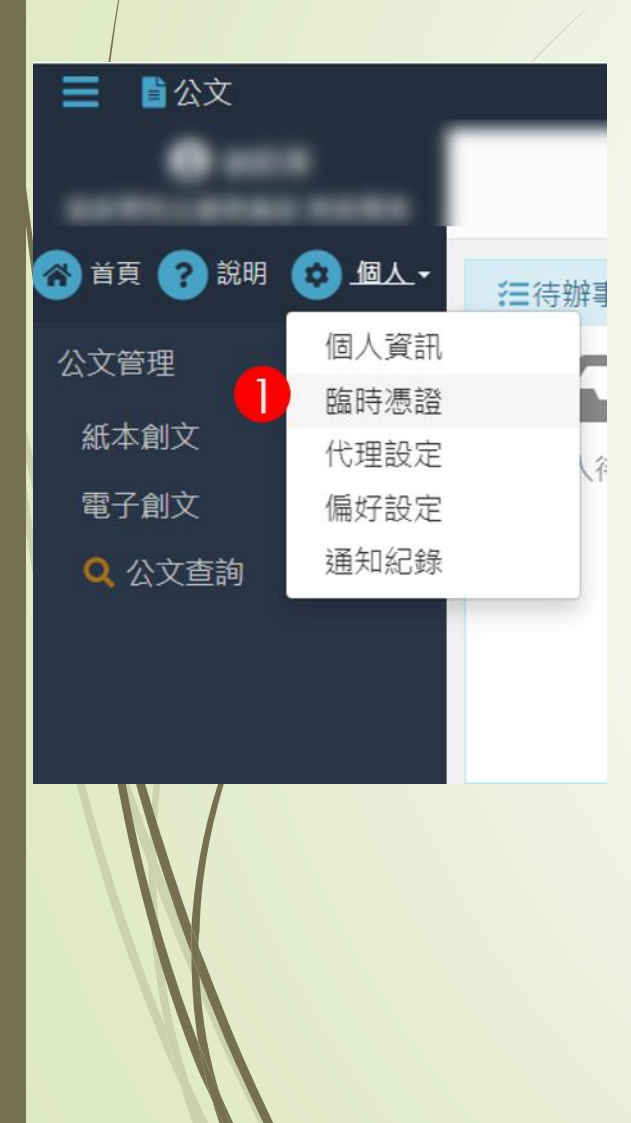

| 臨 | <del>時</del> 憑證<br>2 |                    |                    |    |
|---|----------------------|--------------------|--------------------|----|
| 1 | 借卡                   |                    |                    |    |
|   | 三申請紀                 | 錄                  |                    |    |
| # | 操作                   | 開始時間               | 結束時間               | 事日 |
| 1 |                      | 112/08/30 09:25:32 | 112/08/30 23:59:59 |    |
| 2 |                      | 112/07/28 01:26:36 | 112/07/28 23:59:59 |    |
| 3 |                      | 112/07/27 22:08:59 | 112/07/27 23:59:59 |    |
| 4 |                      | 111/09/23 16:51:16 | 111/09/23 16:54:34 |    |
| 5 |                      | 111/09/02 01:06:58 | 111/09/02 23:59:59 |    |
| 6 |                      | 111/09/01 14:25:48 | 111/09/01 23:59:59 |    |
| 7 |                      | 110/06/07 16:44:19 | 110/06/07 23:59:59 |    |
| 8 |                      | 110/06/03 14:33:43 | 110/06/03 23:59:59 |    |
| 第 | 1-8列                 | (共計 8 列)           |                    |    |

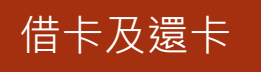

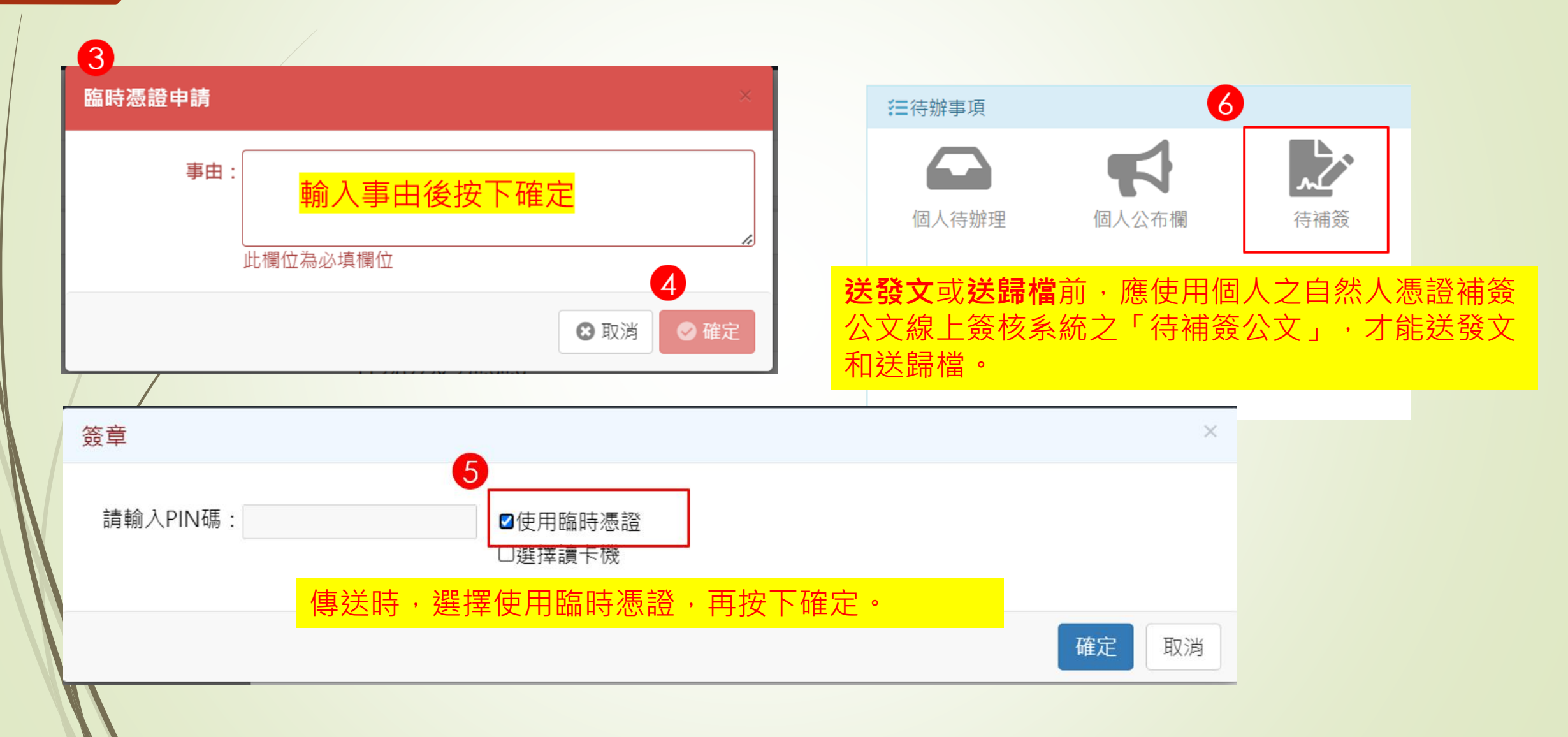

# 二、個人設定

### 代理設定

- 整合代理:在差勤系統請假後,公文系統會依照排程抓取差勤系統的請假 資料,跟著連動。(註:不是在差勤系統立刻請假,公文系統就會立刻發生 代理。)
- 2. 預約代理:進入公文系統設定代理,設定方式:

1) 公文系統>個人>偏好設定>預設代理人。

2) 公文系統>個人>代理設定。

3. 單位登記桌可以幫忙單位內的同仁設定代理。

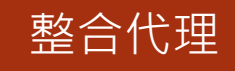

| ☰ ■公文 🗢系統        | _                     |                     |            |    |      | 4 待辦❤ | 99+ 通知 🗸 | 🚢 上線人數 53 人 🗸 | \delta 4.0.0-28 | 83 🖙登出               |
|------------------|-----------------------|---------------------|------------|----|------|-------|----------|---------------|-----------------|----------------------|
| •                | 代理設定                  |                     |            |    |      |       |          |               | 國立高調            | 准師範大學                |
| 😚 首頁 ? 說明 😟 個人 🗸 |                       |                     |            |    |      |       |          |               |                 |                      |
| 個人資訊             | <b>②</b> 職位清單         |                     |            |    |      |       |          |               |                 |                      |
| 臨時憑證             | 代理設定 代理資訊             | 單位代理設定              | 單位代理資訊     |    |      |       | ·<br>石名  | 分代理・表示        | 見在              |                      |
| 代理設定             |                       |                     |            |    |      |       |          | て系統設定代        | 理。              |                      |
| 偏好設定             | 預約中 ▼                 |                     |            |    |      |       |          |               |                 | <b>T</b>             |
| 通知紀錄             | # 代理起始日期              | ◆ 代理迄止日期            | ◆ 所屬單位     |    | 職位名稱 | 角色    | 代理人      |               |                 |                      |
|                  | 1 2022/10/05 00:00:00 | 2022/10/05 23:59:00 | 研究發展處企劃組   | 新生 | 助理員  | 承辦人   | 研究發展處學   | 術研究組          | 取               | 消預約代理                |
|                  | 2 2022/10/05 08:00:00 | 2022/10/05 17:00:00 | 研究發展處      | 謝  | 兼處長  | 承辦人   | 電子工程學系   | /教授 楊         | 取               | 消整合代理                |
|                  | 3 2022/10/05 08:00:00 | 2022/10/05 17:00:00 | 研究發展處      | 謝  | 兼處長  | 主管    | 電子工程學系   | /教授 楊         | 取               | 消整合代理                |
|                  | 4 2022/10/05 12:30:00 | 2022/10/05 17:00:00 | 研究發展處產學合作組 | 沈日 | 兼組長  | 承辦人   | 電子工程學系   | /教授 楊         | 取               | 消整合代理                |
|                  | 5 2022/10/05 12:30:00 | 2022/10/05 17:00:00 | 研究發展處產學合作組 | 沈日 | 兼組長  | 主管    | 電子工程學系   | /教授 楊         | 取               | 消整合代理                |
|                  | 第1-5列(共計5列)           |                     |            |    |      |       |          |               |                 |                      |
|                  |                       |                     |            |    |      |       |          | 整合代理<br>跟差勤系  | ::表示<br>:統連重    | ₹ <del>是</del><br>九。 |

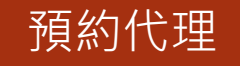

#### 📃 🖹 公文 🔅 系統 Ⅲ 待辦 × △ 通知 × 半 上線人數 50 人 × ▲ 4.0.0-280 ● 登出 6 ..... 代理設定 4 國立高雄師範大學 🚷 首頁 🥐 說明 😰 個人 🗸 預約代理 個人資訊 個人資訊 1清單 臨時憑證 臨時憑證 0 代理設定 設定 代理資訊 單位代理設定 單位代理資訊 偏好設定 代理設定 通知紀錄 TC 偏好設定 搜尋 通知紀錄 所屬單位 角色 目前代理人 職位名稱 # 63 教務處和平教務組 預約代理 行政助理 承辦人 教務處和平教務組 行政助理 單位登記桌 預約代理 2 -第1-2列(共計2列) 何時要進公文系統設定預約代理? 1、如果差勤的代理人和公文的代理人是不同的話。例如:差勤的假單 給A;公文系統的代理給B。 2、臨時請假,公文系統無法立即抓到差勤系統的假單資料,所以請假 的同仁,要進公文系統設定代理。

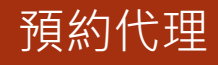

#### 📃 🔋 🗋 公文 💠 系統 1) 待辦 🗙 1) 通知 🖌 🐣 上線人数 48 人 🗸 👶 4.0.0-280 🖙 登出 0.... 代理設定 6 國立高雄師範大學 🚷 首頁 ? 說明 🔹 個人 🗸 ╋新増 ←返回 個人資訊 ②新增預約代理 臨時憑證 代理日期(起): 111/09/21 曲 代理時間(起): 00:00 J 代理設定 代理日期(迄): 111/09/21 曲 J 代理時間(迄): 23:59 偏好設定 代理人: 選擇 5 通知紀錄

單位登記桌

| ☰ 嘗公文 ✿系統        |          |          |       |           |                      | ④ 待辦 ✔ 99+ 通知 ✔         | 🚢 上線人數 53 人 👻 🙈 4. | 0.0-283 🖙登出    |
|------------------|----------|----------|-------|-----------|----------------------|-------------------------|--------------------|----------------|
| •                | 代理設定     |          |       | 單位        | 立登記桌有這兩              | 兩個按鈕:                   |                    | 高雄師範大學         |
| 😚 首頁 🥐 說明 😟 個人 🗸 | 預約代理     |          |       | 1.        | 單位代理設定               | :如果同仁臨時請假<br>· 如果同仁臨時請假 | • 來不及設定代理 •        |                |
| 個人資訊             | ☑ 職位清單   |          |       |           | <sup>第</sup> 甲怔闪的问1_ | _設定代理。                  |                    |                |
| 臨時憑證             | 代理設定代理資源 | 用 單位代理設定 | 單位代理論 | 2、<br>3訊  | 單位代理資訊               | : 可查看單位內同仁              | 的代理人及代理起           |                |
| 代理設定             |          |          |       | ĒΖ        | 0                    |                         |                    |                |
| 偏好設定             |          |          |       |           |                      |                         | 搜尋                 | <b>T</b> 2 10- |
| 通知紀錄             | # 上線狀態 🔶 | 所屬單位     | 任職人員  | 職位名稱    ♦ | 角色                   | 目前代理人                   | \$                 |                |
|                  | 1 已離線    | 1000     | 1000  | 組員        | 承辦人                  | -                       | 預約代理               | -              |
|                  | 2 已離線    | 10.00    | 1000  | 組員        | 單位登記桌                | -                       | 預約代理               | -              |
|                  | 3 離開     | 1000     | 1.00  | 專任助理      | 承辦人                  | -                       | 預約代理               | ➡強制登出          |
|                  | 4 _ 在線上  | 1000     | 1.00  | 業務專員      | 單位登記桌                | -                       | 預約代理               | ➡強制登出          |
|                  | 5 在線上    | 1000     | 1.00  | 業務專員      | 單位發文                 | -                       | 預約代理               | ➡強制登出          |
|                  | 6 已離線    | 1000     | 1.00  | 行政助理      | 單位登記桌                | -                       | 預約代理               | -              |
|                  | 7 已離線    | 1000     | 1.00  | 兼處長       | 承辦人                  |                         | 取消整合代理             | -              |
|                  | 8 已離線    | 1000     | 1000  | 兼處長       | 主管                   |                         | 取消整合代理             | -              |
|                  | 9 已離線    | 1000     | 1000  | 助理員       | 承辦人                  | -                       | 預約代理               | -              |

# 三、公文製作

- 1. 電子創文(含流程設定、處院函、受文者選取)
- 2. 编輯(换行規則、文別轉換)
- 3. 使用者設定(個人辭庫管理、個人化設定)
- 4. 合併列印
- 5. 受文者附件對應
- 6. 來文·創「公文簽辦單」

電子創文

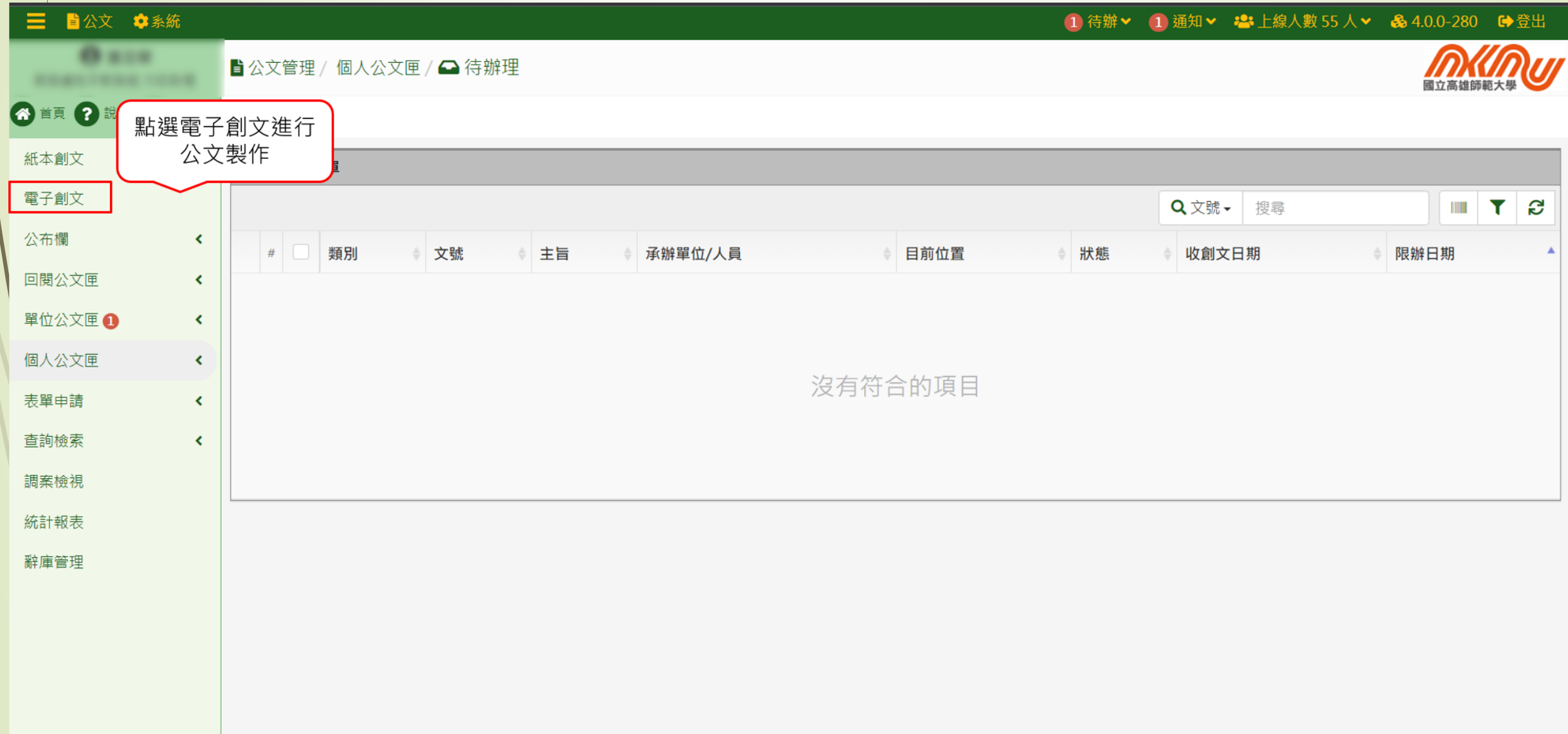

電子創文

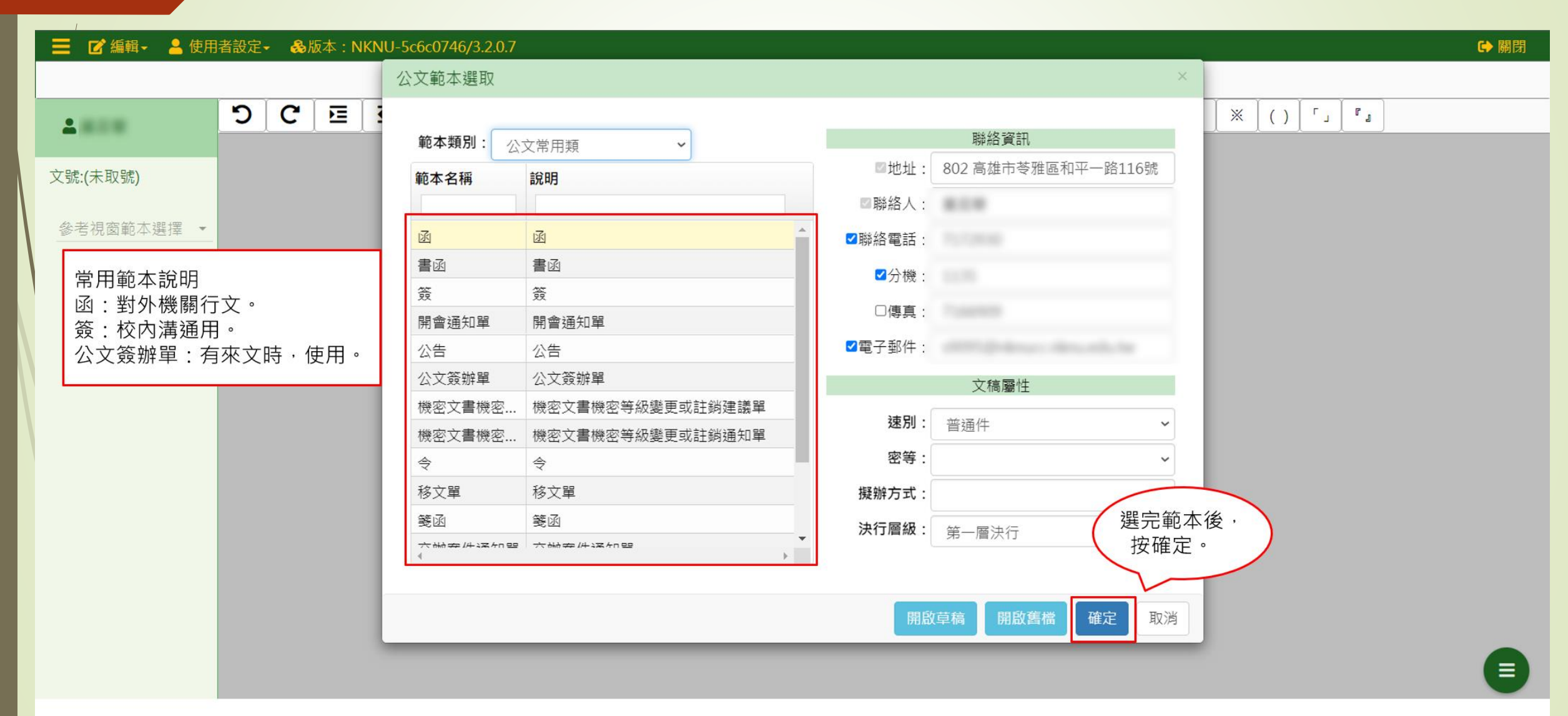

電子創文

|                  | 46 起 🗖 🗕               | άл. (                 | 山田老河              | ÷         | а н <del>. +</del> . |         |          | 7 2 2 2 7 | 5 |             | _                           |                    |                               |             |              |                   |                  |      |           |      |   |              |          |      |   |  | CA BEE |          |
|------------------|------------------------|-----------------------|-------------------|-----------|----------------------|---------|----------|-----------|---|-------------|-----------------------------|--------------------|-------------------------------|-------------|--------------|-------------------|------------------|------|-----------|------|---|--------------|----------|------|---|--|--------|----------|
|                  |                        |                       | 」 使用有敌<br>法范/口语   |           | ₩本:<br>★ 清楚          |         | 10000746 | / 5.2.0.7 |   | 町           | (號                          |                    |                               |             |              |                   |                  |      |           |      |   |              |          |      |   |  | ▶ 開日   | <u> </u> |
| 2                |                        | ້<br>ເ                | <b>C</b>          |           |                      |         |          | B         | I | X1          | <b>X</b> 1                  |                    | , ]                           | •           | 、 [ ;        |                   | !                | ?    | × [ -     | • 0  |   |              | <b>(</b> | ° .  | _ |  |        |          |
| 文號:(未]           | 取號)                    |                       |                   |           |                      |         |          |           |   |             |                             |                    |                               |             |              |                   |                  | 檔保存  | 號:<br>年限: | // / | / | $\mathbf{r}$ | -        | 選取檔號 | 虎 |  |        |          |
| 參考視              | 窗範本選擇 🔹                | -                     |                   |           |                      |         |          |           |   |             |                             |                    |                               | 國立高         | 雄師           | 範大                | 學                | 函 (稀 | 高)        |      |   |              |          |      |   |  |        |          |
|                  | 發文附件<br>承辦附件<br>會辦附件   |                       | 上傳<br>词           | 發文<br>(辦M | 附件:<br>讨件            | 或       |          |           |   | 受發          | 之文者<br>·文日期                 | :如<br>:            | 行文單                           | 位           |              | 機關地<br>聯絡人<br>電子郵 | 址<br>:<br>辞<br>件 |      |           |      |   |              |          |      |   |  |        |          |
| 附(<br><b>辨</b> ) | 牛分為<br><b>付件(</b>      | <mark>發さ</mark><br>非登 | <b>て附件</b><br>後文附 | F及<br>す件  | 簽枚<br>)              | 亥時<br>, | 參考       |           |   | 發速密附主       | 文字號<br>別:普<br>等及解<br>告<br>日 | :高師<br>通件<br>密條件   | · 大教和:<br>· 或保密;<br>- → 古 □ □ | 字第 號<br>期限: |              |                   |                  | )    |           |      |   |              |          |      |   |  |        |          |
| 」<br>「<br>「      | <sub>解</sub> 入如<br>發文附 | 安阔<br>件」              | 表安 <i>ン</i><br>,  | (百        | 収王                   | 刘切      | ,安       | 川仕        |   |             | - ·                         |                    | <b></b>                       |             | 小谷           |                   |                  | J    |           |      |   |              |          |      |   |  |        |          |
| 僅(<br>「j         | 共校內<br>承辦附             | 簽核<br>件」              | 友參考<br>,          | 的         | ,言                   | 青務り     | 必選       | 擇         |   | 2<br>副<br>杉 | 本:<br>本:<br>〔長              | 選<br><sub>吳〇</sub> | 取正<br>〇                       | 副本          | 受文           | 者                 |                  | J    |           |      |   |              |          |      |   |  |        |          |
| 請<br>出           | の加錯<br>去。              | ,迡                    | 壁免す               | て書        | 組記                   | 吳將言     | 該附       | 件發        |   | 會深承         | 辦單位<br>一層決<br>辦單位           | :<br>行             |                               | 쇱           | <b>}</b> 辨單位 |                   |                  | 決    | 行         |      |   | -            |          |      |   |  |        |          |
|                  |                        |                       |                   |           |                      |         |          |           |   |             | <b>6</b> †                  | 亥章                 |                               |             |              |                   |                  |      |           |      |   |              |          |      |   |  |        |          |

流程設定

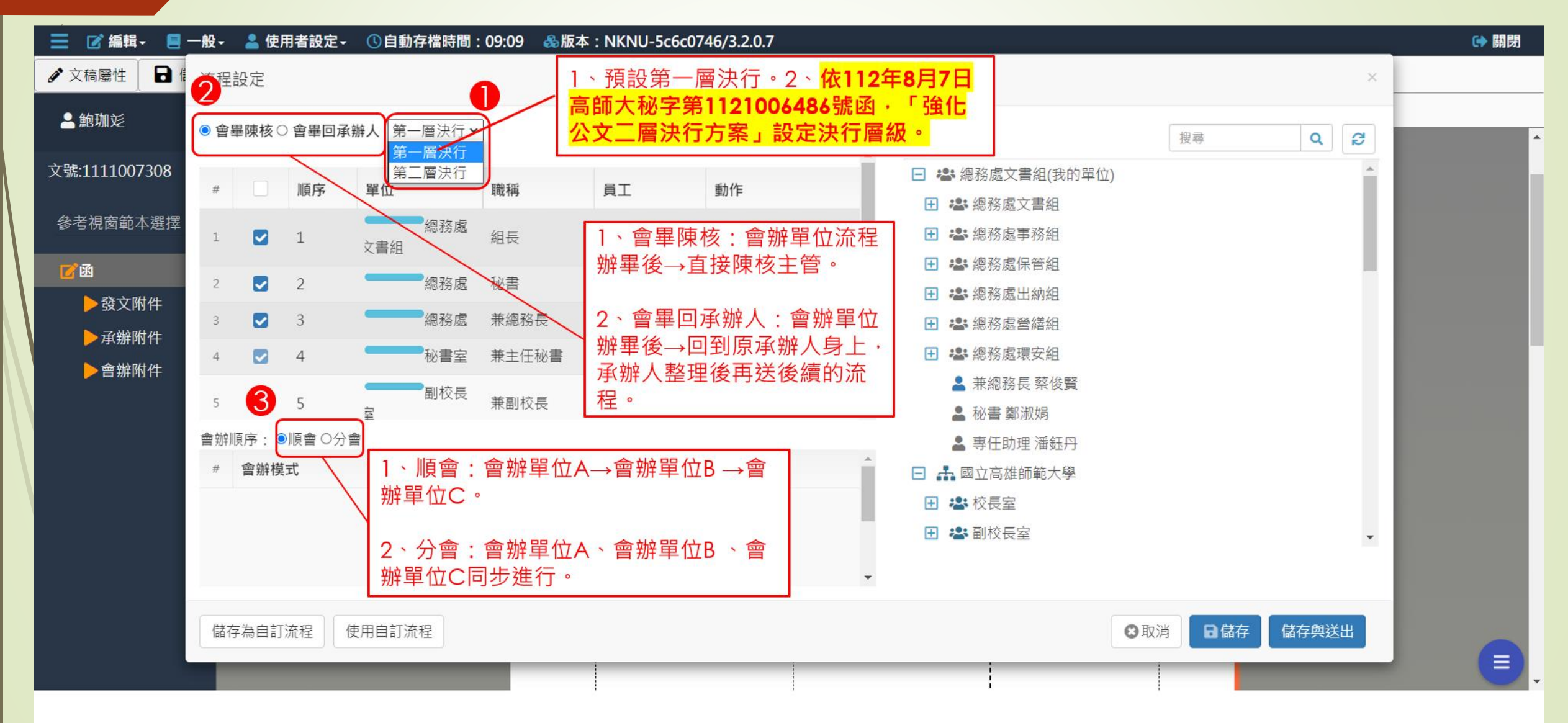

#### 電子公布欄公文

決行方案

樯 號:

#### 保存年限:

#### 國立高雄師範大學 函

機關地址:802 高雄市苓雅區和平一路116號 聯絡人:陳竹上 聯絡電話:7172930 分機:1001 電子郵件:bamboo@nknucc.nknu.edu.tw

#### 受文者:總務處文書組

發文日期:中華民國112年8月7日

發文字號:高師大秘字第1121006486號 速別:最速件

密等及解密條件或保密期限:

- 附件:附件1:二層決行統計、二層決行主管、主管會報成員、附件2:分層負責決行操作 設定圖說(以二層決行為例)、附件3:新制分層負責決行對照表
- 主旨:為簡化公文流程及尊重專業,奉校長指示,即日起試辦「強化 公文二層決行方案」,敦請各單位切實依說明辦理,以利後續 滾動式修正及精進。

說明:

- 一、經統計今年六月本校公文系統件數合計1883件,其中僅504件 為「二層決行」,「一層決行」高達近75%,公務效率尚可提 升。(如附件1所示)
- 二、本校可辦理「二層決行」之主管包括:教務處、學務處、總務 處、五學院、進修學院、圖資處、師就處、研發處、國際處、 人事室、主計室、秘書室、軍訓室、體育室、通識教育中心等 各中心主管(如附件1所示)。
- 三、本校公文系統創文後之預設為「一層決行」,即日起請配合下 述原則,將屬於「二層決行」之公文,於頁面上顯示「一層決 行」之處點擊,改設為「二層決行」(各階段主管亦可如此調 整決行層級。操作說明、新制分層決行對照表如附件2、附件 3所示,如有操作疑問請洽文書組,分機1311-1314)。
- 四、本校「一層決行」之公文以下列十類事項為原則: (一) 依法 令規定須校長裁示者(如法規修正後由校長核定施行)。

(二)採購、工程、營繕等重要事項須校長核准或知悉者。
(三)特定人事事項涉及校長裁量權者(如獎懲、校務基金進用人員之延退)。(四)特定經費事項涉及校長裁量權者(如借款、場地費之減免)。(五)全校性委託/補助計畫之相關事宜。(六)個別計畫之契約、行政協議書涉及經費或授權者,須上簽核准及用印後簽訂(往後之執行事項則屬二層決行)。(七)校級會議之會議記錄陳核。(八)轉請本校辦理之陳情、檢舉案或司法案件之協辦。(九)單位間之疑義須校長協調事項。(十)其他具法令疑義或校級重要性之事項須校長裁示者。

五、以下七類事項敦請設定為「二層決行」辦理: (一)外部來文 關於會議、活動、法令、政策、業務之宣導、報名、通知、存 查、公告周知、配合辦理等事項之簽辦單。(二)各單位及所 屬教師執行已簽定計書之例行性、週期性業務(如申請收據、 辦理活動、經費流用、發函邀請、回復詢問、提送資料、通知 回報等事項)。(三)各單位辦理例行性業務上簽,並無會辦 單位或會辦意見明確可行,並無繼續向上陳核之需要者(如確 認會議記錄、更動課程、學分採認、授課教師異動、學生申請 公假、退還保證金、資料更正等)。(四)開會通知單(請召 開單位確認會議資訊後二層發佈)。(五)各單位對「校內」 單位發函。(六)以下事項對「校外」單位發函授權二層決 行:1、上述(二) 關於執行計畫之例行性、週期性業務。2、 各單位例行性、週期性業務(如核發在/離職證明、告知場地 借用注意事項、確認公費生事宜、廠商來文後同意備查、邀請 演講/口試/出席活動等)(七)受邀出席會議或報名活動,如 需申請公假、公差假等,經會辦教務處(涉及課務者)、人事 室後,即可二層決行,僅以下情形須一層決行:1、各同仁三 B 含 以

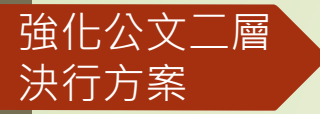

上之請假。2、出席主管會報之主管請假(如附件1所示)。 3、出國或赴陸之請假。4、經人事室判斷須上陳校長者(可由 人事室更改層級設定)。

- 六、學生教務事項以「二層決行」為原則(例如:日間學制由系 所/學院會辦教務處後於所屬學院決行、夜間學制由進修學院 會辦系所/學院後於進修學院決行)。依據現行法規「一層決 行」僅限以下事項:(一)各學制學生申請休學第五個學期 (含)以上。(二)確因教師本身計算錯誤須更正成績。 (三)逕予退學事件。(四)日間研究生申請延長修業年限第 三個學期(含)以上。(五)遴聘碩博士論文口試委員。 (六)申請碩博士論文視訊口試。(七)其他爭議事件無法由 教務處或進修學院判斷者。
- 七、關於上述分層決行原則,於具體個案如確有疑慮,可洽詢秘書 室(分機1001)或先設定為一層決行辦理。
- 八、「用印申請」及「經費核銷」流程仍請維持現有作法,如有調整將另行發佈。
- 九、除電子公文系統之操作請配合以上原則外,「校內」各類紙本 表件(如報告書、申請表)亦請參照辦理並逐步更新,屬於二 層決行事項,請由說明二所屬主管代為決行;「校外」各類紙 本表件仍請配合校外機關規定辦理。
- 十、本校歷年「分層負責明細表」屬於年度性之內部行政流程參 考,於民國104年底後已未更新編印,請各單位即日起依本函 所示原則辦理,未來再請配合人事室通知製作新版「分層負責 明細表」。
- 十一、為提升行政效能及公文品質,以下六款注意事項併請各單位 切實辦理:(一)各類公文書之製作請確實校對錯別字、標 點符號、中外文語法、附件名稱(對外發函應特別注意以維 護校譽)。(二)數據、依據、說明等務必周延

確實並與附件一致(勿漏附件)。(三)點選「會辦單位」 應正確周延,涉及「人事、經費」時務必會辦人事室、主計 室,涉及計畫申請/執行事項時應會辦研發處,以免後續加 會延宕時程。(四)創文後之「各層負責人」,敦請進行 「實質審核」,確認無誤後再核章,如有錯誤缺漏、層級設 定不宜者,請即時惠予更正。(五)「會辦單位」審核時如 發現有需要更正或補充之處,請電話或文字說明後逕予退回 業務單位續辦。(六)業務諮詢、請示或跨單位合作事項, 敦請先電話或親自聯繫交流,獲取共識後如需公文確認再行 上簽。如有協調需求可洽秘書室(分機1001)。

- 十二、未依循以上原則辦理之公文,容由秘書室擇要退回、建請調整,並定期彙報校長檢核,作為各單位MBO相關規劃之重要 參據,期能共同優化本校行政效能。
- 正本:人力與知識管理研究所、工程國際碩士學位學程、工業科技教育學系、工業設計學 系、化學系、文學院、生物科技系、地理學系、成人教育研究所、事業經營學系、性 別教育研究所、性別教育博士學位學程、東南亞學碩士在職學位學程、物理學系、表 演藝術碩十學位學程、客家文化研究所、科技學院、科學教育暨環境教育研究所、美 術學系、英語學系、音樂學系、特殊教育學系、國文學系、教育學系、教育學院、理 學院、軟體工程與管理學系、華語文教學研究所、華語文教學博士學位學程、視覺設 計學系、經學研究所、跨領域藝術研究所、運動競技與產業學士原住民專班、電子工 程學系、電機工程學系、臺灣歷史文化及語言研究所、語言與文化學士原住民專班、 數學系、諮商心理與復健諮商研究所、環境與創意產業碩士在職學位學程、藝術產業 學士原住民專班、藝術學院、體育學系、創新產業原住民碩士在職學位學程、人事 室、主計室、研究發展處、研究發展處企劃組、研究發展處產學合作組、研究發展處 學術研究組、軍訓室、師資培育與就業輔導處、師資培育與就業輔導處地方教育輔導 組、師資培育與就業輔導處校友服務組、師資培育與就業輔導處就業輔導組、師資培 盲與就業輔導處課程組、師資培育與就業輔導處檢定與實習組、副校長室、國際事務 處、國際事務處國際合作組、國際事務處學生事務及國際開發組、教務處、教務處和 平教務組、教務處招生企劃組、教務處教務創新組、教務處綜合業務組、教務處燕巢 教務組、進修學院、進修學院企劃推廣組、進修學院教師生涯專業發展研究中心、進 修學院教務組、進修學院綜合服務組、進修學院學習諮詢組、圖書資訊處、圖書資訊 **處知識服務組、圖書資訊處創新學習組、圖書資訊處資訊系統組、圖書資訊處資源發** 居組、圖書資訊處網路及資訊安全組、學生事務處、學生事務處生活輔導組、學生事 務處衛生保健組、學生事務處課外活動指導組、總務處、總務處文書組、

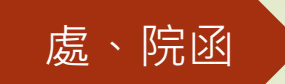

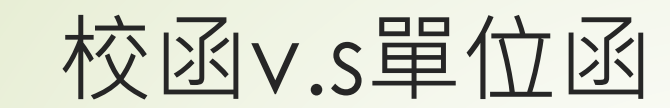

| 機關全銜                                                 | 決行層級                    | 行文對象        | 性質                             |
|------------------------------------------------------|-------------------------|-------------|--------------------------------|
| 國立高雄師範大學<br>(適用校函、校開會通知單)                            | 第一層決行<br>或依分層負<br>責二層決行 | 對外、對<br>內行文 | 正式(尤其<br>涉及學生、<br>老師權益<br>等公文) |
| 國立高雄師範大學OO單位<br>(適用單位函、單位開會通知單)<br>(例如:國立高雄師範大學總務處函) | 第二層決行                   | 禁止對外<br>行文  | 通知性質<br>(非正式)                  |

| 📃 🕑 編輯 - 📒 一般                                             | }→ 💄 使用      | 者設定- | ①自動在  | 字檔時間:07  | 7:44      | 版本:NK                       | NU-5c6c0                           | 0746/3.      | .2.0.7           |          |                 |                                |                                          |         |   |       |       |       |       | ເ 開 | 閉 |
|-----------------------------------------------------------|--------------|------|-------|----------|-----------|-----------------------------|------------------------------------|--------------|------------------|----------|-----------------|--------------------------------|------------------------------------------|---------|---|-------|-------|-------|-------|-----|---|
| ▲ 文稿屬性 🖬 儲存                                               | 🔒 列印         | ▶ 清和 | 高/只清文 | 字 🔰 ᅔ 清和 | 高 ④       | 預覽清稿                        | 🔲 公文                               | 摘要           | 1. 傳送            | 1. 轉紙本   | 2               |                                |                                          |         |   |       |       |       |       |     |   |
| ≧鮑珈彣                                                      | <u>່</u> ວ ເ |      |       |          | <u>ַש</u> | <b>B</b> <i>I</i>           | <b>X</b> 1                         | <b>X</b> 1   |                  | ,        | 如見              | 果要發展                           | 息函或图                                     | 「<br>完」 | - | 0 ] > | * [ ( | ) [「」 | [ ° ] |     |   |
| 文號:1111007308                                             |              |      |       |          |           |                             |                                    |              | 四十六              | 14 6- 15 |                 | ,請在此<br>一一<br><sup>孫存年</sup>   | 比處點強<br>┣<br>█<br>█<br>S <sup>: 3≄</sup> |         | / |       |       |       |       |     | Î |
|                                                           |              |      |       |          |           |                             |                                    | Ľ            | 國工向              | 松田の中国フ   | 入字              | 四(而)                           | く<br>、<br>雅區和平-                          | 一路1163  | 滤 |       |       |       |       |     |   |
| <ul> <li>▲</li> <li>▲</li> <li>▲</li> <li>登文附件</li> </ul> |              |      |       |          |           |                             |                                    |              |                  | 聯絡聯絡     | 各人:鲍助<br>各電話:0' | 加殘<br>07-7172930<br>4270@mlrmu | 分機:131                                   | 13      |   |       |       |       |       |     |   |
| ▶承辦附件                                                     |              |      |       |          |           | 受文                          | 【者:如                               | 行文罩          | 單位               | 輕丁       | 1.割り仕・24        | 4279@IIKIIU.                   | .edu.tw                                  |         |   |       |       |       |       |     |   |
| ▶會辦附件                                                     |              |      |       |          |           | 發文<br>發文:<br>速別<br>密等<br>附件 | 日期:<br>字號:高<br>: 普通件<br>及解密條件<br>: | 币大總文<br>牛或保密 | .字第11110<br>:期限: | 07308號   |                 |                                |                                          |         |   |       |       |       |       |     |   |
|                                                           |              |      |       |          |           | 主旨<br>說明                    | i:教育<br>]:                         | 訓練月          | 用                |          |                 |                                |                                          |         |   |       |       |       |       |     |   |
|                                                           |              |      |       |          |           | 正本<br>副本                    | :<br>: 人事室                         |              |                  |          |                 |                                |                                          |         |   |       |       |       |       |     | I |
|                                                           |              |      |       |          |           | 校長                          | € 吳○                               | $\bigcirc$   |                  |          |                 |                                |                                          |         |   |       |       |       |       |     |   |
|                                                           |              |      |       |          |           | 會辦<br>第一<br>承辦              | 單位:<br>層決行<br>單位                   |              | 會                | 辦單位      |                 | 决行                             |                                          |         |   |       |       |       |       | E   |   |

處、院函

處、院函

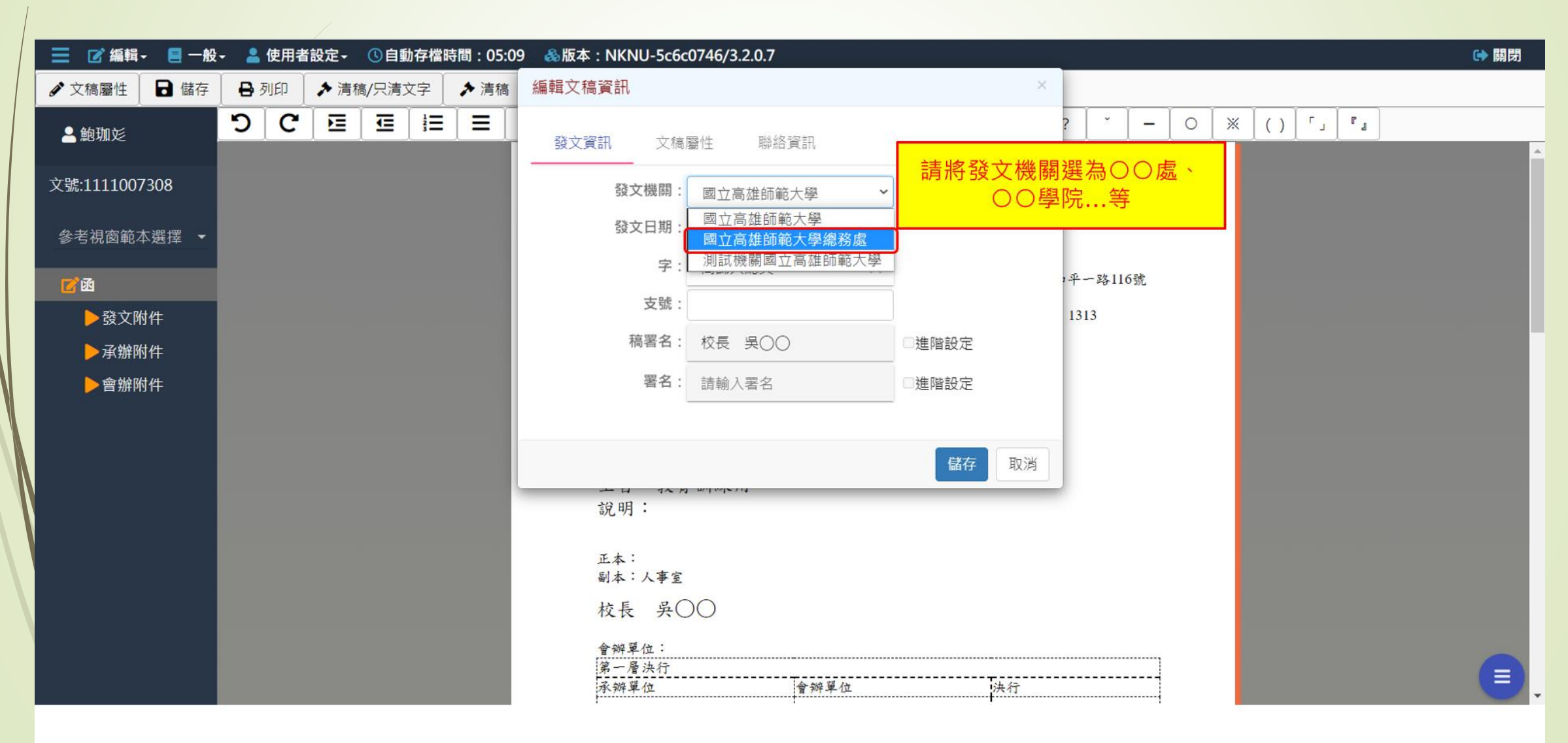

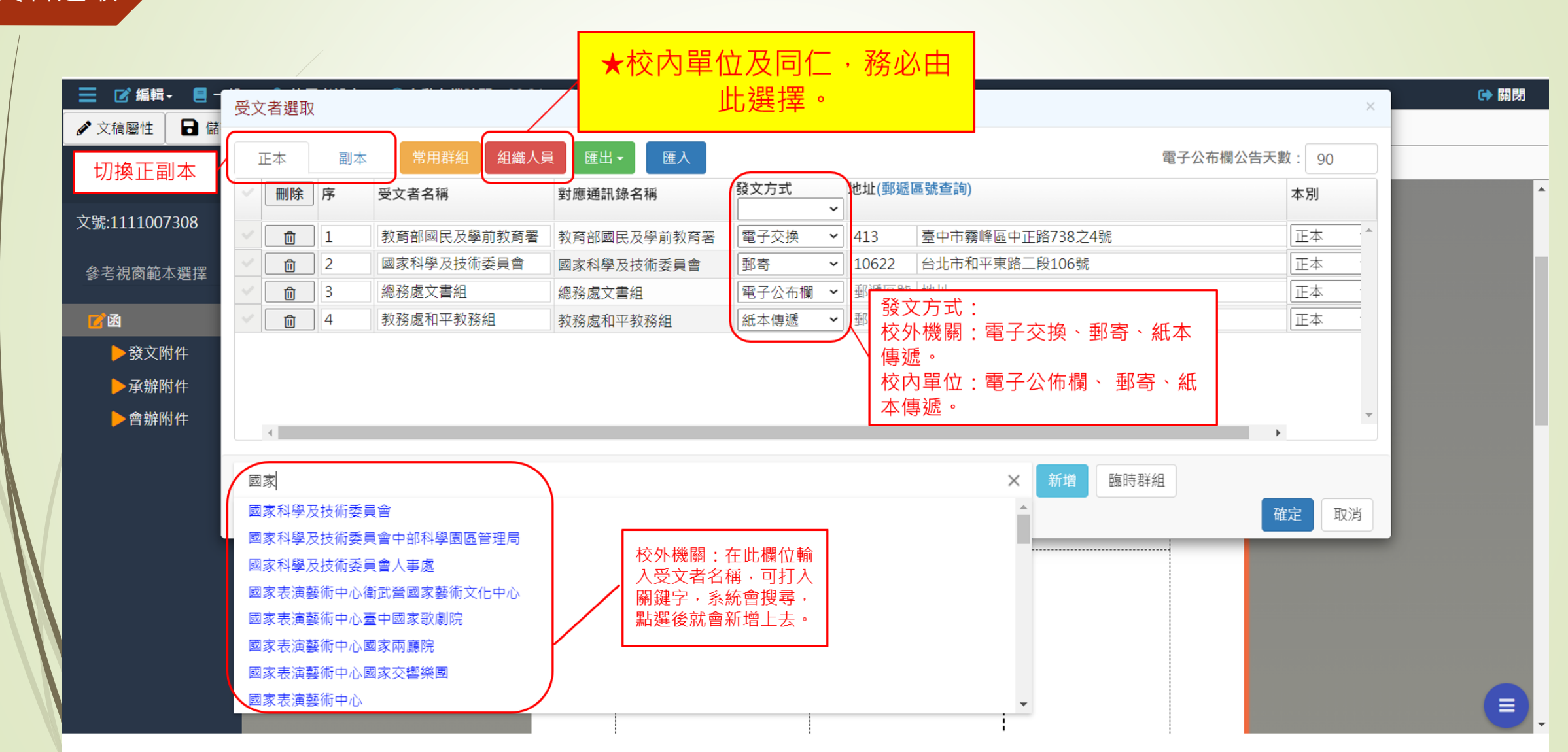

### 受文者選取

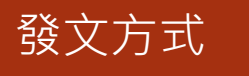

## 發文/受文者選取/發文方式

## 大原則:

- 電子交換:大部分的政府機關、學校都能電子交換,電子交換的 必要條件:有「機關代碼」。
- ●公佈欄:發文給a.校內單位、b.校內人員(有使用公文系統者), 皆以公佈欄為主。(例如:a.總務處文書組→總務文書組的單位公 佈欄、b.總務處文書組助理員○○○→助理員○○○的個人公佈 欄)
- 紙本傳遞及郵寄:發文給校內無法以公佈欄發文之人員及校外無法電子交換的機關(單位)/人。
  - ■發文方式如果選擇「郵寄」,一定要輸入地址,否則系統會出現提示訊息。
  - ■如有發文附件請承辦人自行印出紙本。

| 發文   | 又方式           |                                                               |                                        |              |                                                                                                    |                  |               |             |   |
|------|---------------|---------------------------------------------------------------|----------------------------------------|--------------|----------------------------------------------------------------------------------------------------|------------------|---------------|-------------|---|
|      |               | 📗 待辦理 - 公文線上簽核                                                | 管理系統 × +                               |              |                                                                                                    |                  |               | ~ - O X     |   |
|      |               | $\leftrightarrow$ $\rightarrow$ C $\triangle$ $\hat{\bullet}$ | edocap.nknu.edu.tw/FolderList/Inbox/11 | 0601#/       |                                                                                                    |                  |               | ९ 🖻 ☆ 🗖 🙆 । |   |
|      |               | 📄 登入 - 公文線上簽                                                  | 3 國立高雄師範大學                             |              |                                                                                                    |                  |               |             |   |
|      |               | <ul> <li></li></ul>                                           | 受文者選取                                  |              |                                                                                                    |                  |               | → 開閉        |   |
|      |               | € 4b Thu ờ≺                                                   | 正本 副本 常用群組                             | 組織人員 匯出 - 匯入 |                                                                                                    |                  | 電子公布欄公告天數: 90 |             | - |
|      |               | ▲ 耙珈烃                                                         | 一 刪除 序 受文者名稱                           | 對應通訊錄名稱      | 發文方式 地址(                                                                                                    | 郵遞區號查詢)          | 本別            | •           | • |
|      |               | 文號:1121009093                                                 | ·         ①         1         國立臺灣師範大學 | 國立臺灣師範大學     | <ul> <li>▲</li> <li>■</li> <li>■</li> <li>3</li> <li>3</li> <li>4</li> <li>4</li></ul> | 區號 臺北市和平東路1段162號 | 正本            |             |   |
|      |               | 參考視窗範本選擇                                                      |                                        | 大部分的政府機關     | 、學校都能霍                                                                                                    | 子交換,如果可以雷        | 子交            |             |   |
| M    |               | <b>1</b>                                                      |                                        | 换·對應通訊錄名     | 稱就會出現正                                                                                                    | 確的對應。            |               |             |   |
| IN N |               | ▶發文附件                                                         |                                        |              |                                                                                                    |                  |               |             |   |
|      |               | ▶承辦附件                                                         | <b>今</b> 衛正確 , 下古                      | ·社会账业组言到的    | 村园松园,三                                                                                                    | 且萨伯ウ晪。           |               |             |   |
|      |               | ▶會辦附件                                                         |                                        | <u> </u>     | 们的你的?还                                                                                                    | E監已于短。           | •             | *           |   |
|      |               |                                                               | 國立臺灣師範大學                               |              |                                                                                                    | × 新增 臨時:         | 群組            |             |   |
|      |               |                                                               | 國立臺灣師範大學                               |              |                                                                                                    | A                | 確定取           | 消           |   |
|      | $\mathcal{M}$ |                                                               | 國立臺灣師範大學教師申訴評議委員會                      |              |                                                                                                    |                  |               |             |   |
|      | \ W           |                                                               | 國立臺灣師範大學校長翅選委員會 國立臺灣師範大學和長翅軍訓会         |              |                                                                                                    |                  |               |             |   |
|      |               |                                                               | 國立臺灣師範大學附屬高級中學主計室                      |              |                                                                                                    |                  |               |             |   |
|      |               |                                                               | 國立臺灣師範大學附屬高級中學人事室                      |              |                                                                                                    |                  |               |             |   |
|      |               |                                                               | 國立臺灣師範大學附屬高級中學                         |              |                                                                                                    |                  |               |             |   |
|      |               |                                                               | 國立臺灣師範大學主計室                            |              |                                                                                                    | ·                |               |             | • |

| 發文方: | IT.                                                                         |                                                                                                   |                                               |                                              |
|------|-----------------------------------------------------------------------------|---------------------------------------------------------------------------------------------------|-----------------------------------------------|----------------------------------------------|
|      | 📗 待辦理 - 公文線上簽核                                                              | 条統 × +                                                                                            |                                               | ~ - <b>0</b> ×                               |
|      | ← → C △                                                                     | docap.nknu.edu.tw/FolderList/Inbox/110601#/                                                       |                                               | ९ 🖻 🖈 🗖 🤗 :                                  |
|      | 📄 登入 - 公文線上簽                                                                | 國立高雄師範大學                                                                                          |                                               | 也會出現提示訊息框                                    |
|      | <ul> <li>■ ■ 編輯・ ■ -</li> <li>● 文稿屬性</li> <li>■ 儲</li> <li>▲ 鮑珈ジ</li> </ul> | <ul><li>文者選取</li><li>正本 副本 常用群組 組織人員 匯出・ 匯入</li></ul>                                             |                                               | ○ 開閉<br>※ 受文者新增 × 電子公布欄公告: ★ 此受文者於通訊錄中無對應資料! |
|      |                                                                             | 一刪除 序 受文者名稱 對應通訊錄名稱                                                                               | 發文方式 地址(郵遞區號查詢)<br>▼                          | + ///                                        |
|      | 文號:1121009093<br>參考視窗範本選擇                                                   | 面         1         國立臺灣師範大學         國立臺灣師範大學           面         2         國立台灣師範大學         對應名稱 | 電子交換 < ■ 郵遞區號 臺北市和平東路1段162號<br>郵寄 < ■ 郵遞區號 地址 | 正本     ▲       正本     ▲                      |
|      | <mark>Г</mark> 函<br>▶發文附件                                                   | 全銜打成「台」 <sup>,</sup> 就無法搜尋到對應<br>打錯範例:繁簡字(臺→台) <sup>、</sup> 簡稱                                    | 通訊錄·發文方式也無法選擇電子系<br>名(國立臺南女子高級中學→國立臺          | 交换。◀                                         |
|      | ▶ 承辦附件<br>▶ 會辦附件                                                            | 4                                                                                                 |                                               | -                                            |
|      |                                                                             | 請輸入正本受文者名稱<br>2國・○逐步 ●関鍵字 ○名筆(連續論 λ 以全形頓時隔開)                                                      | 新增 臨時群組                                       | 確定取消                                         |
|      |                                                                             | 水辨単位                                                                                              | 曾辨单位 決行                                       |                                              |
|      |                                                                             | <u>文章費 触功炎<br/>1121024 1505</u>                                                                   |                                               |                                              |

|                 | 📔 待辦理 - 公文線上簽核                                                                                                    | 亥管理系統 | 疣 <b>×</b>       | +               |                          |                      |                     |                                                                   |          |          | v – O                                   |
|-----------------|----------------------------------------------------------------------------------------------------|-------|------------------|-----------------|--------------------------|----------------------|---------------------|-------------------------------------------------------------------|----------|----------|-----------------------------------------|
|                 | ← → C △ ▲ ▲ ★ ★ | edoo  | :ap.nkn<br>z高雄師範 | u.edu.tw<br>ē大學 | /FolderList/Inbox/1106   | 601#/                |                     |                                                                   |          |          | ९ 🖻 🛧 🗖 <table-cell></table-cell>       |
|                 | <ul> <li>              ▲ 編輯 - ■ -      </li> <li>             ★ 文稿屬性      <li>             ▲ 儲         </li> </li></ul>                                                                                                    | 受文    | :者選取<br>F本       |                 | 常用群組 組                   | 鐵人員 匯出 • 匯入          |                     |                                                                   |          | 電子公布欄公告天 | ● 關閉<br>※<br>受文者選取<br>① 正本 資料有誤:第2筆資料[郵 |
|                 | ▲ 鮑珈彣<br>文號:1121009093                                                                                                    | ~     | 刪除               | 序               | <b>受文者名稱</b><br>國立臺灣師範大學 | 對應通訊錄名稱 國立臺灣師範大學     | 發文方式           電子交換 | <ul> <li>▶</li> <li>▶</li> <li>▶</li> <li>■ 郵遞區號 臺北市和平</li> </ul> | 東路1段162號 |          | 遞區號]、[地址]未輸入<br>本別<br>                  |
|                 | 參考視窗範本選擇                                                                                                    | ~     | ش<br>ش           | 2               | 國立台灣師範大學<br>國立臺南女子高級中!   | 對應名稱<br>學 國立臺南女子高級中學 | 郵寄       電子交換       | <ul> <li>✓ 郵遞區號 地址</li> <li>✓ 郵遞區號 臺南市中區</li> </ul>               | 大埔街97號   |          | 正本<br>正本                                |
|                 | ☑ 函 ● 發文附件 ● 妥辨附件                                                                                                    |       |                  |                 | 「郵寄」                     | 」一定要輸入地              | 地・否則                | 系統會出現提 <sup>,</sup>                                               | 示訊息 🦯    |          |                                         |
|                 | ▶會辦附件                                                                                                    |       | 4                | _               |                          |                      |                     |                                                                   |          | •        |                                         |
| $\Lambda$ / $-$ |                                                                                                    | 請     | 輸入正才<br>• 〇逐4    | ↓受文者4           | 名稱                       |                      |                     |                                                                   | 新増臨時     | 群組       |                                         |
| W.              |                                                                                                    | 12-4  | . 0,20           | / 🔍 (第) 要主一     | ₽○岁≇(建線朝八以主)             | 小沙坝5坑門前用)            |                     | ↑辨单位                                                              | 决行       |          |                                         |
| N.              |                                                                                                    |       |                  |                 |                          |                      |                     |                                                                   |          |          |                                         |

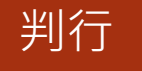

## 公文判行應注意事項

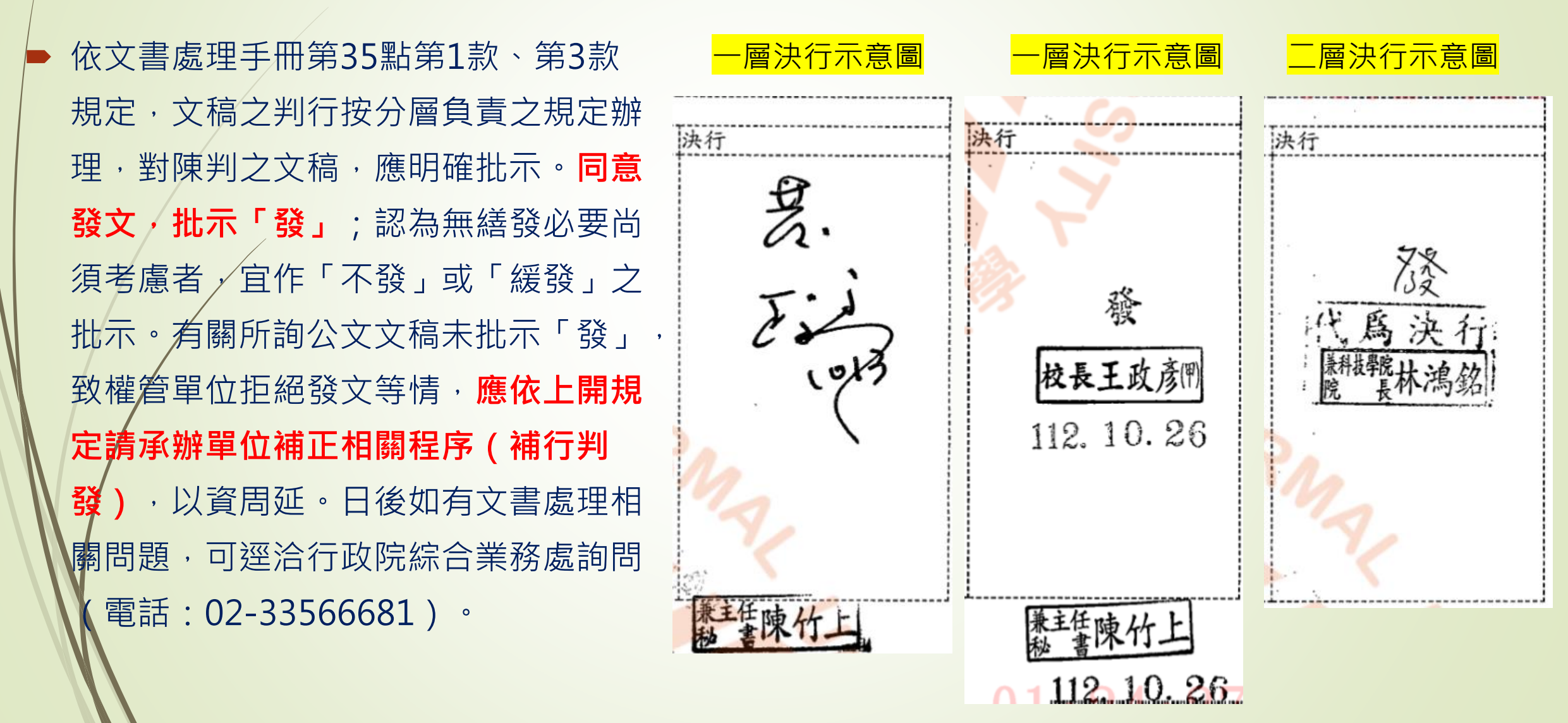

受文者選取

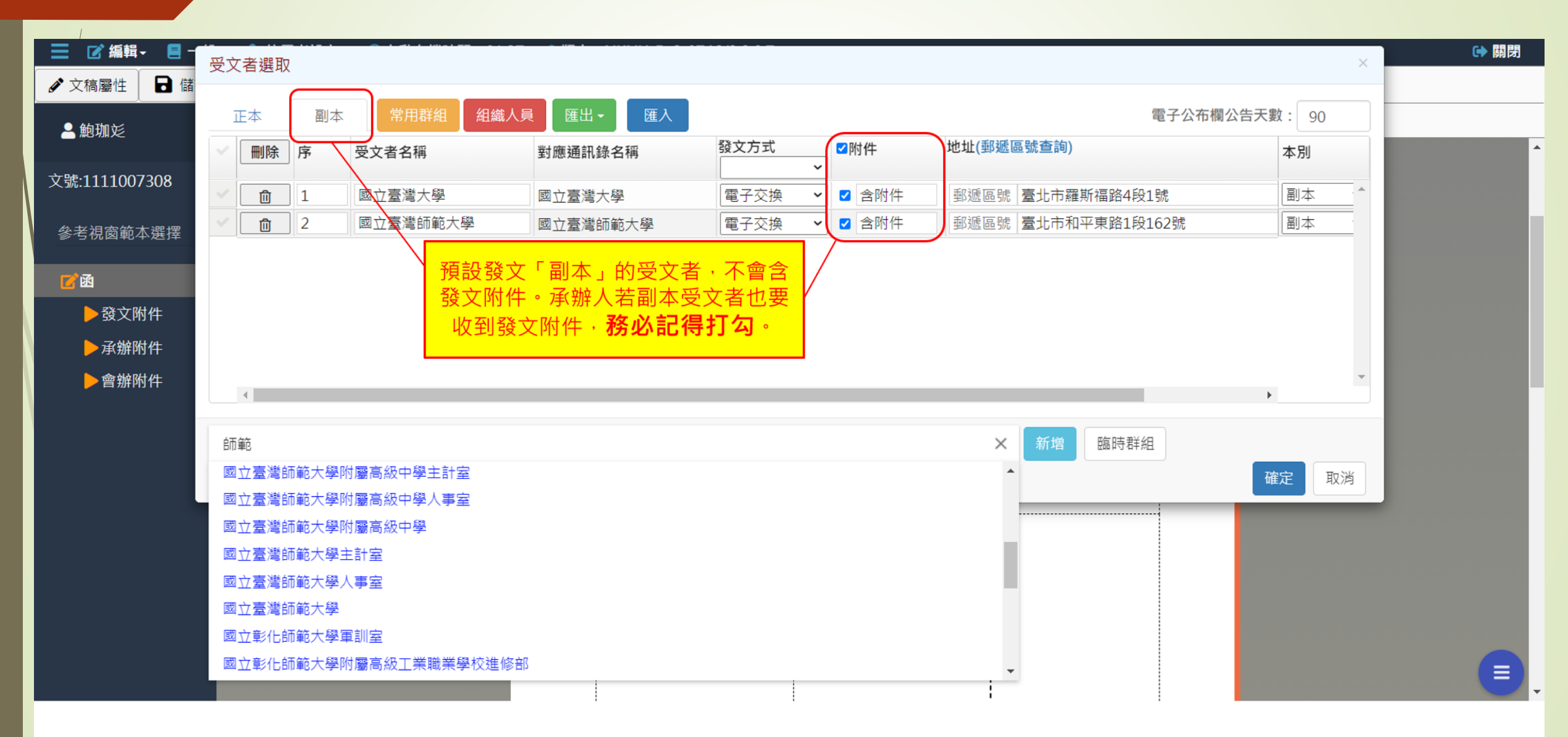

## 切換換行規則-自動換行vs任意折行

編輯

| =          | 📝 編輯 🗧 一般,    | - 🎽 使月 | <b>书者設定</b> - | - <b>6</b> 6 | 版本:  | : NKN | VU-c6a4 | 47788/ | 3.2.0.1 | 2                                                                                                    |                           |              |             |          |        |                 |          |        |            |       |        |       |   |   |    |     |    |  | ● 開閉 |
|------------|---------------|--------|---------------|--------------|------|-------|---------|--------|---------|----------------------------------------------------------------------------------------------------|---------------------------|--------------|-------------|----------|--------|-----------------|----------|--------|------------|-------|--------|-------|---|---|----|-----|----|--|------|
| ø Ż        | <b>〕</b> 新增簽稿 | ▶ 清稿   | /只清文字         | 2            | ▶ 清稿 | 高く    | ④ 預覽    | 清稿     | 1 取     | 號                                                                                                    |                           |              |             |          |        |                 |          |        |            |       |        |       |   |   |    |     |    |  |      |
|            | В 另存新檔        | DC     | C 🖻           | •            | E    | Ξ     | Ξ       | U      | B       | I                                                                                                    | X1                        | Xı           | 1           | ,        | •      |                 | ;        | :      | 1          | ?     | ·      | _     | 0 | * | () | L L | ٢, |  |      |
| <b>–</b>   | ♦ 調整簽稿順序      |        |               | 1            | 1    | ,     |         |        |         |                                                                                                    | L                         |              | 1           | <u> </u> |        | ا               |          | L      | 1          | l     | J      | 1.    | J | 1 | 1  |     | 1  |  |      |
|            | ► 開啟舊檔        |        |               |              |      |       |         |        |         |                                                                                                    |                           |              |             |          |        |                 |          |        |            |       |        |       |   |   |    |     |    |  |      |
| 文號         | ♥切換換行規則       |        |               |              |      |       |         |        |         |                                                                                                    |                           |              |             |          |        |                 |          | 楷      | <b>號</b> : | 11    | 7 1    | 1     |   |   |    |     |    |  |      |
|            | ↔文別轉換         |        |               |              |      |       |         |        |         |                                                                                                    |                           |              |             |          |        |                 |          | 保      | 存年限:       |       |        |       |   | _ |    |     |    |  |      |
| <b>答</b> : | ■刪除簽稿         |        |               |              |      |       |         |        |         |                                                                                                    |                           | I            | 國立          | 高雄       | 師範     | 大學              | <u> </u> | 函 ()   | 稿)         |       |        |       |   | _ |    |     |    |  |      |
|            | 骨合併列印         |        |               |              |      |       |         |        |         |                                                                                                    |                           |              |             |          | 林      | 局机力             | : 807    | )高雄    | 市茶雅        | 昆和平   | 一路1    | 16號   |   | _ |    |     |    |  |      |
|            | ▶受文者附件對應      |        |               |              |      |       |         |        |         |                                                                                                    |                           |              |             |          | 聯      | 絡人:             | 鮑珈       | 10.44  | 1. 3 44    |       | -01    | 10.00 |   | _ |    |     |    |  |      |
|            | ☑段落顯示調整       |        |               |              |      |       |         |        |         |                                                                                                    |                           |              |             |          | 聯      | 格電訊             | 5:07-    | 71729  | 30 分       | 機:13  | 13     |       |   | _ |    |     |    |  |      |
|            | 土匯入           |        |               |              |      |       |         |        |         | 受文才                                                                                                    | 者:如                       | 行文           | 單位          |          | 10     | 1 <b>≥</b>  */1 | - • 542  | .79@Ш  | anu.euu    |       |        |       |   |   |    |     |    |  |      |
|            | ▶會辦附件         |        |               |              |      |       |         |        | -       | 發文日<br>發文字<br>速別<br>三<br>家<br>家<br>家<br>よ<br>り<br>の<br>の<br>に<br>り<br>の<br>の<br>の<br>の<br>の<br>の<br>の<br>の<br>の<br>の<br>の<br>の<br>の | 期:<br>號:高自<br>普通件<br>解密條件 | 币大總文<br>牛或保密 | 字第 號<br>期限: |          |        |                 |          |        |            |       |        |       |   |   |    |     |    |  |      |
|            |               |        |               |              |      |       |         |        |         | 主旨                                                                                                    | :                         |              |             |          |        |                 |          | 如日     |            |       |        | 4.L   |   |   |    |     |    |  |      |
|            |               |        |               |              |      |       |         |        |         | <u> </u>                                                                                                    | https                     | ://www       | w.good      | l.nat.g  | gov.tw | /regc           | enter    | /csv/a | all_ac     | tive_ | utf8.t | txt   |   |   |    |     |    |  |      |
|            |               |        |               |              |      |       |         |        |         | 止不·<br>副本:                                                                                                    |                           |              |             |          |        |                 |          |        |            |       |        |       |   |   |    |     |    |  |      |
|            |               |        |               |              |      |       |         |        |         | 校長                                                                                                    | 吳C                        | $\bigcirc$   |             |          |        |                 |          |        |            |       |        |       |   |   |    |     |    |  |      |

自動換行

 $\mathbf{V}$ 

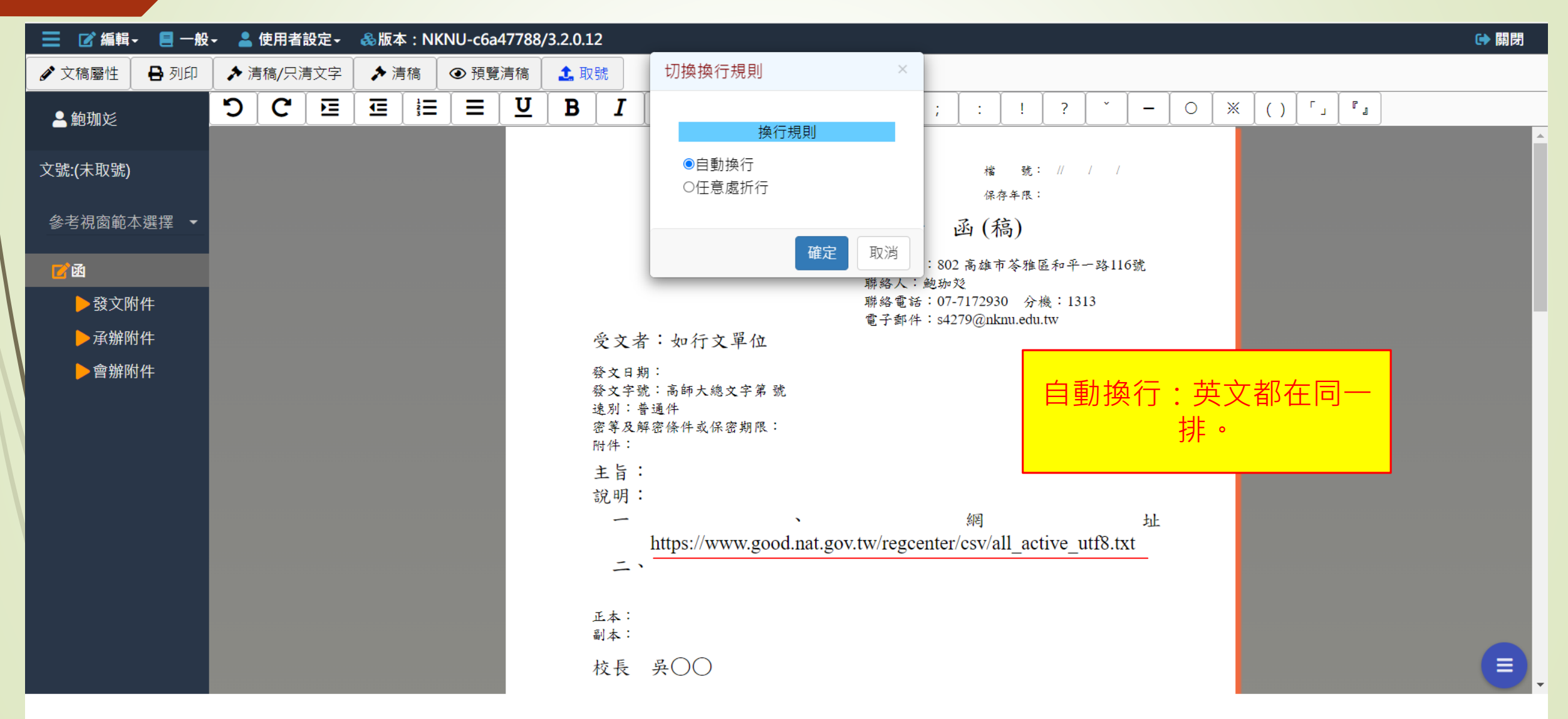

任意處折行

| 📃 📝 編輯 - 📒 一般 | - 💄 使用者 | 設定- | ♣版本: | NKN          | U-c6a477 | 788/3.2  | 2.0.12         |                                          |                         |                          |        |             |               |              |             |                  |              |                   |                 |        |           |                                       |     |               |   | 🕞 🖥 | 劇閉 |
|---------------|---------|-----|------|--------------|----------|----------|----------------|------------------------------------------|-------------------------|--------------------------|--------|-------------|---------------|--------------|-------------|------------------|--------------|-------------------|-----------------|--------|-----------|---------------------------------------|-----|---------------|---|-----|----|
| 🖋 文稿屬性 🛛 🔒 列印 | ▶ 清稿/只演 | 青文字 | ▶ 清稿 | ة <b>(</b>   | ▶ 預覽清和   | 稿        | 🕻 取號           | ]                                        |                         |                          |        |             |               |              |             |                  |              |                   |                 |        |           |                                       |     |               |   |     |    |
| ▲ 鮑珈彣         | ື       |     |      | <b>!</b> ∃ [ | ב ן ע    | <u>ט</u> | Bj             | ז 🛛 🗶                                    | <b>X</b> 1              |                          | ,      | •           | `[;           | ; ] :        |             |                  | 2            | •                 | _               | 0      |           | ()                                    | ۲ J | ° .           | ] |     |    |
| 文號:(未取號)      |         |     |      |              |          |          |                |                                          |                         |                          |        |             |               | *<br>4       | 檔 🚦<br>保存年P | 號: //<br>限:      | /            | /                 |                 |        |           |                                       |     |               |   |     | Î  |
| 參考視窗範本選擇 ▼    |         |     |      |              |          |          |                |                                          |                         | 國立                       | 高雄     | 師範          | 大學            | 函 (          | (稿)         |                  |              |                   |                 |        |           |                                       |     |               |   |     |    |
| <b>1</b>      |         |     |      |              |          |          |                |                                          |                         |                          |        | 機           | 開地址:<br>各人: 鮑 | 802 高雄<br>珈ジ | <u></u> 由本茶 | 雅區和              | 平一战          | \$116             | 號               |        |           |                                       |     |               |   |     |    |
| ▶發文附件         |         |     |      |              |          |          |                |                                          |                         |                          |        | 聯約          | 各電話:          | 07-71729     | 930 g       | 分機:<br>du tw     | 1313         |                   |                 |        |           |                                       |     |               |   |     |    |
| ▶承辦附件         |         |     |      |              |          |          | 受う             | 文者:女                                     | 行文                      | 單位                       |        | <u>н</u> 2, | 1 ≠P1T •      | 34279@1      | iikiiu.e    | du.tw            |              |                   |                 |        |           |                                       |     |               |   |     |    |
| ▶ 會辦附件        |         |     |      |              |          |          | 發發速密附 主 說 - 二  | 日字:及: 頁月一 二<br>期號普解 ::、 網<br>::通密 ::、 Xt | 師大總文<br>件或保密<br>Ehttps: | C 字第 號<br>予期限:<br>://www | y.good | .nat.go     | v.tw/re       | egcente      | er/csv      | 了<br>有<br>//all_ | 王意<br>active | 、<br>「「」」<br>e_ut | 新<br>了字<br>f8.t | 行<br>了 | : 至<br>・フ | 別該<br>「<br>一<br>一<br>一<br>一<br>一<br>一 | 行暈  | ·<br>受後<br>了。 |   |     |    |
|               |         |     |      |              |          |          | 正本<br>副本<br>校十 | .:<br>.:<br>長 吳(                         | $) \bigcirc$            |                          |        |             |               |              |             |                  |              |                   |                 |        |           |                                       |     |               |   |     |    |

文別轉換

| 1        |                 |            |                         |                                                   |       |     |       |      |                |                                                  |                  |                                       |                     |                             |              |         |     |       |            |          |     |       |     |    |     |    |     |   |
|----------|-----------------|------------|-------------------------|---------------------------------------------------|-------|-----|-------|------|----------------|--------------------------------------------------|------------------|---------------------------------------|---------------------|-----------------------------|--------------|---------|-----|-------|------------|----------|-----|-------|-----|----|-----|----|-----|---|
| ≡        | 📝 編輯 - 🛛 📃 一般 - | <b>-</b>   | 使用者                     | <b>設定</b> -                                       | ()自動  | 存檔時 | 間:09: | 28 🤞 | ≧版本:Ν          | KNU-5c6                                          | c <b>0746/</b> 3 | 3.2.0.7                               |                     |                             |              |         |     |       |            |          |     |       |     |    |     |    | C 🖬 | 閉 |
| ø 🗴      | <b>旨</b> 新增簽稿   | <b>8</b> 3 | 列印                      | ≯ 清稿                                              | 高/只清文 | 字   | ▶ 清稿  | ۲    | <b>〉</b> 預覽清稿  | 🔲 🖾                                              | 文摘要              | 1. 傳送                                 | 1                   | ▶ 轉紙乙                       | 4            |         |     |       |            |          |     |       |     |    |     |    |     |   |
|          | В 另存新檔          | D          | C                       |                                                   | ि व   | Ξ   |       | U    | B              | I X <sup>1</sup>                                 | Χ,               |                                       | ,                   |                             |              | : :     | Ì   | 1 7   | , <u> </u> | <u> </u> | - ( | o ∫ » | × ( | () | r j | r, |     |   |
| <b>–</b> | ♦ 調整簽稿順序        |            |                         |                                                   |       |     |       |      |                |                                                  |                  |                                       |                     |                             |              | <u></u> |     |       |            |          |     |       |     |    | - ) |    |     |   |
| D.E      | ▶ 開啟舊檔          |            |                         |                                                   |       |     |       |      |                |                                                  |                  |                                       |                     |                             |              |         |     |       |            |          |     |       |     |    |     |    |     |   |
| 又號       | ◆切換換行規則         |            | 橋 號: 111/0399/ / /      |                                                   |       |     |       |      |                |                                                  |                  |                                       |                     |                             |              |         |     |       |            |          |     |       |     |    |     |    |     |   |
| 43.      | ↔文別轉換           |            |                         |                                                   |       |     |       |      |                |                                                  |                  |                                       |                     |                             |              | 13      | 保存年 | 限: 3. | ₽÷         |          |     |       |     |    |     |    |     |   |
|          | <b>面</b> 刪除簽稿   |            |                         |                                                   |       |     |       |      |                |                                                  |                  | 國立高                                   | <b>雄</b>            | 師範                          | 大學           | 函 (     | (稿) |       |            |          |     |       |     |    |     |    |     |   |
|          | 合併列印            |            | 機關地址:802 高雄市苓雅區和平一路116號 |                                                   |       |     |       |      |                |                                                  |                  |                                       |                     |                             |              |         |     |       |            |          |     |       |     |    |     |    |     |   |
|          | ▶ 受文者附件對應       |            |                         | 聯絡人:鮑珈彣                                           |       |     |       |      |                |                                                  |                  |                                       |                     |                             |              |         |     |       |            |          |     |       |     |    |     |    |     |   |
|          | ☑段落顯示調整         |            |                         | 聯絡電話:07-7172930 分機:1313<br>電子郵件:s4279@nknu.edu.tw |       |     |       |      |                |                                                  |                  |                                       |                     |                             |              |         |     |       |            |          |     |       |     |    |     |    |     |   |
|          | ▶ 匯入            |            |                         | 受文者:如行文單位                                         |       |     |       |      |                |                                                  |                  |                                       |                     |                             |              |         |     |       |            |          |     |       |     |    |     |    |     |   |
|          | ▶ 會辦附件          |            |                         |                                                   |       |     |       |      | 發發速密附 主說 正 副 校 | 文文训穿牛 旨明一 本 本 長用宗:夏年 ::、 教教國::、 教教國 二高件條 了 部組臺 ( | 師大總              | 文字第1111(<br>密期限:<br>用<br>前教育署<br>國立臺灣 | 00730<br>、図∛<br>師範J | 8號<br>家科學 <i>及</i><br>大學(均々 | -技術委<br>含附件) | 員會、總:   | 務處: | 文書組   | 、教務』       | 楚和平      |     |       |     |    |     |    |     |   |
|          |                 |            |                         |                                                   |       |     |       |      | 會              | 解單位:                                             |                  |                                       |                     |                             |              |         |     |       |            |          | 1   |       |     |    |     |    |     |   |

文別轉換

| 📃 📝 編輯 - 📒 一般 | - 💄 | 使用者 | 設定-  | ①自動有   | <b>昇</b> 檔時 | 間:08:2 | 1 《参版本:NKNU-5c6c0746/3.2.0.7                                        |     | ➡ 開閉                                  |
|---------------|-----|-----|------|--------|-------------|--------|---------------------------------------------------------------------|-----|---------------------------------------|
| ▲ 文稿屬性 🛛 🖬 儲存 | 8   | 列印  | ≯ 清和 | 高/只清文字 | 7           | ▶ 清稿   | 文別轉換 ×                                                              |     |                                       |
| ≧ 鮑珈彣         | ຽ   | C   |      |        | 1<br>2<br>3 |        | 選擇您要轉換的範本格式                                                         | ?   |                                       |
| 文號:1111007308 |     |     |      |        |             |        | 名稱                                                                  | 11/ | ┃ 使用時機<br><sup>◎</sup> 如果創文時選錯文別,可以使用 |
| 參考視窗範本選擇 ▼    |     |     |      |        |             |        | 函         ▲           書函         ▲                                  | -   | 文別轉換,將「函」轉成書函                         |
| 2 函           |     |     |      |        |             |        | 派免建議函                                                               | 评   | _ 等乂別。                                |
| ▶發文附件         |     |     |      |        |             |        | 獎懲建議函                                                               | 13  | 31                                    |
| 子动的           |     |     |      |        |             |        | 聘函                                                                  |     | ★「诼」無法轉成「簽」。                          |
| ▶ 承册的件        |     |     |      |        |             |        | 機密文書機密等級變更或註銷建議單                                                    |     | ▲「答,也無注估田文則輔協這                        |
| ▶會辦附件         |     |     |      |        |             |        | 機密文書機密等級變更或註銷通知單                                                    |     | ▲ 奴」也無么使用又加特揆迫                        |
|               |     |     |      |        |             |        | ●覆蓋原簽稿 ○保留原簽稿 ○刪除原簽稿                                                |     | · 恒功能。                                |
|               |     |     |      |        |             |        | 確定取消                                                                |     |                                       |
|               |     |     |      |        |             |        | <del>說明:</del>                                                      |     |                                       |
|               |     |     |      |        |             |        | - `                                                                 |     |                                       |
|               |     |     |      |        |             |        | 正本:教育部國民及學前教育署、國家科學及技術委員會、總務處文書組<br>教務組<br>副本:國立臺灣大學、國立臺灣師範大學(均含附件) | 組、  | 教務處和平                                 |
|               |     |     |      |        |             |        | 校長 吴○○                                                              |     |                                       |
|               |     |     |      |        |             |        | 會辦單位:                                                               |     |                                       |

個人辭庫

| 📃 📝 編輯 - 📒 一般 | 🗸 💄 使用者設定 🗸 👶版本     | 本:NKNU-c6a477 | 788/3.2.0.12                                                                           | ☞ 關閉 |
|---------------|---------------------|---------------|----------------------------------------------------------------------------------------|------|
| 🖋 文稿屬性 🔒 列印   | <b>心</b> 自建通訊錄管理 🥻  | 青稿 🛛 ④ 預覽清積   | 稿 1. 取號                                                                                |      |
| ≜ 鮑珈彣         | ■ 😡 個人辭庫管理<br>#符號管理 |               | $ \underbrace{ \begin{array}{c c c c c c c c c c c c c c c c c c c $                   | A    |
| 文號:(未取號)      | ▲個人化設定<br>圖附件辭庫管理   |               | 機關地址:802 高雄市苓雅區和平一路116號<br>聯絡人:鮑珈珳<br>聯絡電話:07-7172930 分機:1313<br>電子部件:s4270@nkm edu tv |      |
| 參考倪鹵軋4選擇 ▼    |                     |               | 受文者:如行文單位                                                                              |      |
| 2 函           |                     |               | 發文日期:                                                                                  |      |
| ▶ 發文附件        |                     |               | 發文字號:高師大總文字第 號<br>速別:普通件                                                               |      |
| ▶承辦附件         |                     |               | 密等及解密條件或保密期限:                                                                          |      |
| ▶ 會辦附件        |                     |               | 主 旨:<br>説明:<br>一、<br>正本:<br>副本:<br>校長 吴○○<br>會辦單位:<br>第一層決行<br>承辦單位<br>會辦單位<br>決行      |      |
|               | 意見 🖌 副知本組           | 免會本組          |                                                                                        |      |
個人辭庫

| 📃 📝 編輯 - 📒 一般 | - 💄 使用者設定- | ♣版本:Nk | NU-c6a47 | 788/3.2.0.12                 |
|---------------|------------|--------|----------|------------------------------|
| 🖋 文稿屬性 🛛 🔒 列印 | ▶ 清稿/只清文字  | ▶ 清稿   | ④ 預覽清    | 個人辭庫管理                       |
| ▲ 鮑珈彣         | 5 C 🗉      |        | ]        | 選單 匯出 匯入 ? ~ — 〇 ※ ( ) 「」 『』 |
| 文號:(未取號)      |            |        |          |                              |
| 參考視窗範本選擇 ▼    |            |        |          |                              |
| <b>2</b> 3    |            |        |          |                              |
| ▶發文附件         |            |        |          |                              |
| ▶承辦附件         |            |        | L        |                              |
| ▶會辦附件         |            |        |          |                              |
|               |            |        |          | 、 點開這個符號,就會                  |
|               |            |        |          |                              |
|               |            |        |          |                              |
|               |            |        |          | 離開                           |
|               | 意見 🖌 副知本   | 紅 免會本  | 組        |                              |

個人化設定

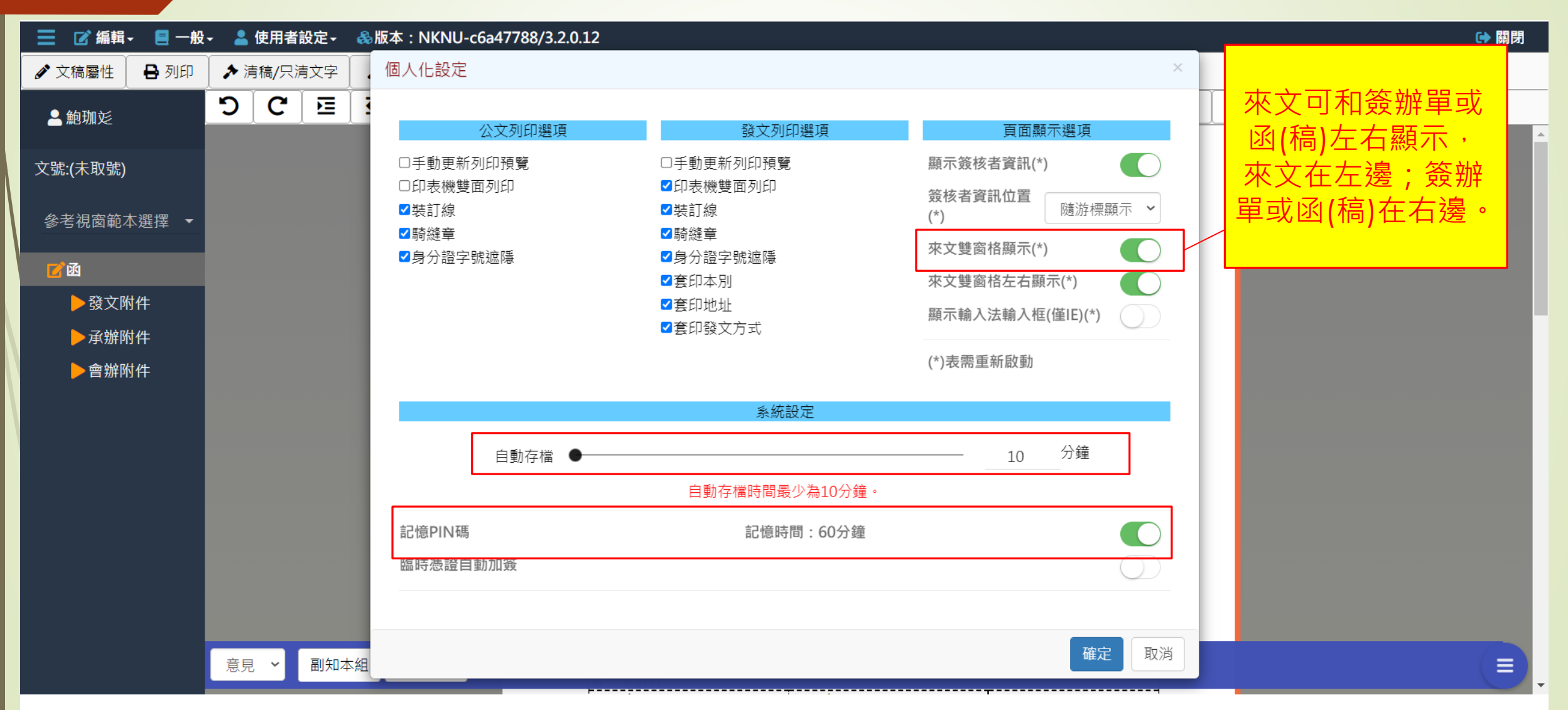

## 「合併列印」使用時機

▶ 常用於:聘函

- 如果要發給10位受文者(例如:校長、副校長、A教授、B教授等),無須取10個文號、創10個聘函。
- 可使用同一文號,公文內容僅需替換掉「人名」(或全銜)、 「擬聘職稱」...等。

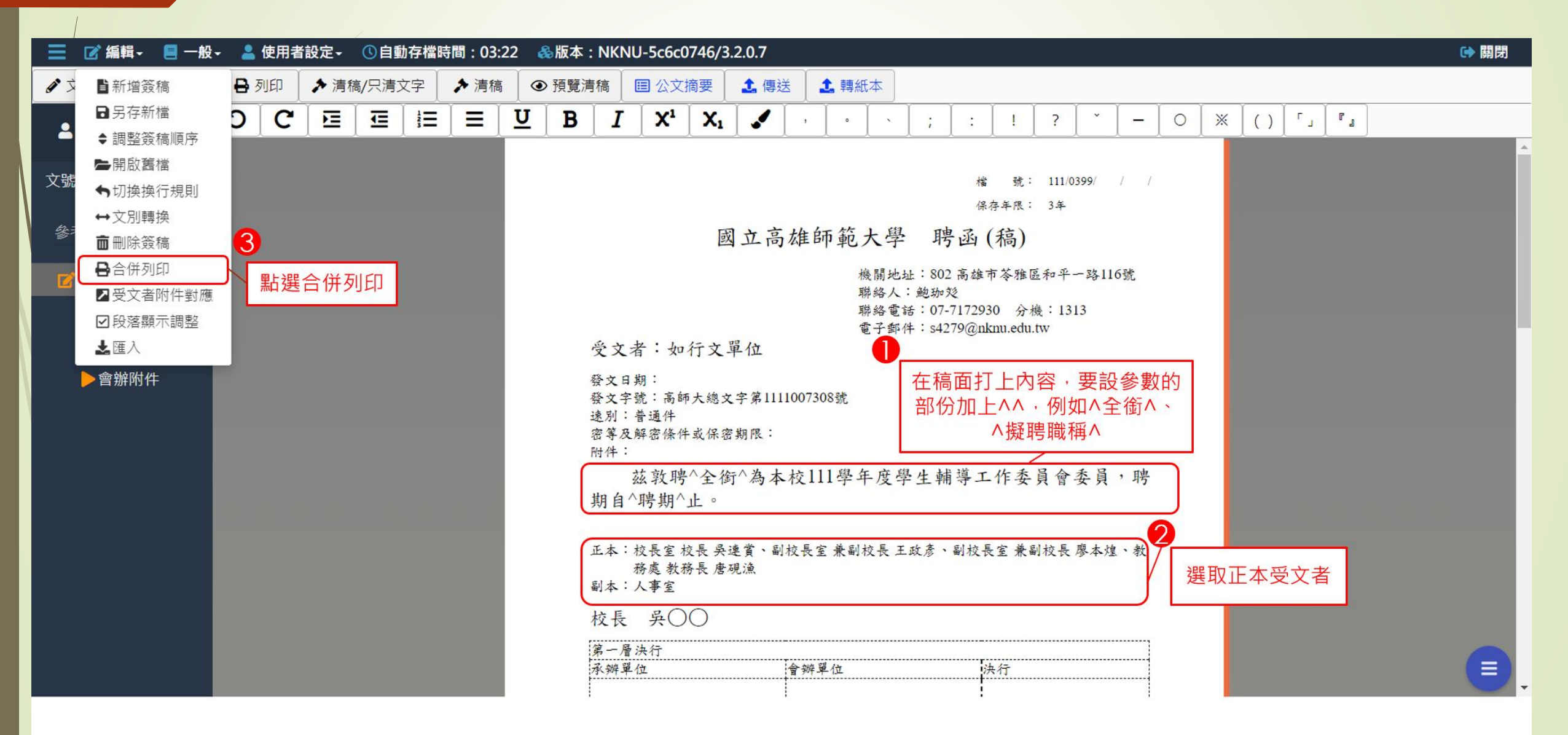

| 📃 📝 編輯 - 📒 一般 | - 💄 使用者 | 韵定- 🕓 | 自動存檔時間:09:20  | NIZAU -5c6 | :0746/3.2.0.7 |                   |          |                                      | ▶ 關閉 |
|---------------|---------|-------|---------------|------------|---------------|-------------------|----------|--------------------------------------|------|
| ✔ 文稿屬性 🕞 儲存   | ● 列印    | ▶清稿/9 | 合併列印 4 出現這個   | 児窗         |               |                   | ×        |                                      |      |
| ▲ 鮑珈彣         | ວ ເ     |       | 受文者           | 本別         | 全銜            | 聘期                |          | () [ <sup>r</sup> ] [ <sup>r</sup> ] |      |
|               |         |       | 校長室 校長 吳連賞    | 正本         |               |                   | *        |                                      | -    |
| 又號:1111007308 |         |       | 副校長室 兼副校長 王政彥 | 正本         |               |                   |          |                                      |      |
| 參老润窗節太骝摆 ▼    |         |       | 副校長室 兼副校長 廖本煌 | 正本         |               |                   |          |                                      |      |
| 多与抗固能不应用      |         |       | 教務處 教務長 唐硯漁   | 正本         |               |                   |          |                                      |      |
| ┏"聘函          |         |       | 人事室           | 副本         |               |                   |          |                                      |      |
| ▶發文附件         |         |       |               |            |               |                   |          |                                      |      |
| ▶承辦附件         |         |       |               |            |               |                   |          |                                      |      |
| 金融附件          |         |       | 5 按匯出・匯出分     | } 繕對照      | 表             |                   | *<br>}   |                                      |      |
| ▶冒册附件         |         |       |               |            |               |                   |          |                                      |      |
|               |         |       | 進山」進入」留仔主用辧   | 的1+ 回辺     |               |                   |          |                                      |      |
|               |         |       |               |            |               |                   | 確宁 取消    |                                      |      |
|               |         |       |               |            |               |                   |          |                                      |      |
|               |         |       |               | 期自^聘期      | ^止。           |                   |          |                                      |      |
|               |         |       |               | E本:校長室     | 校長吳連賞、副校長室。   | 兼副校長 王政彦、副校長室 兼副; | 校長 驟本煌、教 |                                      |      |
|               |         |       |               | 務處教        | 務長唐硯漁         |                   |          |                                      |      |
|               |         |       | •             | 创本:人事室     |               |                   |          |                                      |      |
|               |         |       |               | 校長 吳(      |               |                   |          |                                      |      |
|               |         |       |               | 第一层法行      | المعندة الألا | 54. Z-            |          |                                      |      |
|               |         |       |               | 我辨早位       | 曾辨单位          | 卫 决行              |          |                                      |      |
|               |         |       |               |            |               | ÷                 |          |                                      |      |

| E              |                                                                                                    |                                             |       | 6                      | ີ່ <del>5 ° ∂ ·</del>                                                                    | ÷                              |                           |         |                                                                                                    |                                         |
|----------------|----------------------------------------------------------------------------------------------------|---------------------------------------------|-------|------------------------|------------------------------------------------------------------------------------------|--------------------------------|---------------------------|---------|----------------------------------------------------------------------------------------------------|-----------------------------------------|
| 權              | 諸案 常用 插入 版面配置                                                                                                    | 公式 資料                                       | 校閱 檢礼 | 見構                     | 滨 常用 插                                                                                   | 入 版面配置                         | 公式                        | 資料 校閱 檢 | 梘 說明 ACROBAT                                                                                                    | ♀ 告訴我您:                                 |
| <b>山</b><br>貼_ | ● 於 剪下<br>● 複製 ◆<br>上<br>● 複製 ◆<br>」<br>● 複製 ◆<br>」<br>● 複製 ◆<br>」<br>● 複製 ◆<br>」<br>● 複製 ◆<br>」<br>● す<br>の<br>り<br>り<br>の<br>の<br>り<br>の<br>の<br>の<br>の<br>の<br>の<br>の<br>の<br>の<br>の<br>の<br>の<br>の | - 14 - A<br>- <mark>⊘</mark> - <u>A</u> - □ |       | ■ ■ ■ ■<br>■ ■ 貼_<br>■ | <ul> <li>▲ 剪下</li> <li>● 複製 ◆</li> <li>● 複製 ◆</li> <li>● 複製格式</li> <li>剪貼簿 「、</li> </ul> | Arial<br>B <i>I</i> U - 日<br>字 | •   <mark>♪</mark> •<br>型 |         | <ul> <li>■</li> <li>●</li> <li>&gt;</li> <li>&gt;</li></ul> | 列<br>通用格:<br>中 ▼ \$ ▼ 9<br><sub>□</sub> |
| A1             | $\cdot$ : $\times$ $\checkmark$ $f_x$                                                                                                    | 分繕對規                                        | 原表    | I15                    | ; • •                                                                                    | × v f                          | x                         |         |                                                                                                    |                                         |
|                | А                                                                                                    | B C                                         | D     | E                      |                                                                                          | A                              | В                         | С       | D                                                                                                    |                                         |
| 1              | 分繕對照著                                                                                                    | 長                                           |       | 1                      |                                                                                          |                                |                           | 分缮对照表   |                                                                                                    |                                         |
| 2              | 受文者                                                                                                    | 本別 全銜                                       | 聘期    | 2                      | 受文者                                                                                      |                                | 本別                        | 全銜      | 聘期                                                                                                    |                                         |
| 3              | 校長室 校長 吳連賞                                                                                                    | 正本                                          |       | 3                      | 校長室 校長                                                                                   | 吳連賞                            | 正本                        | 校長吳連賞   | 111年8月1日至112年                                                                                                    | -7月31日                                  |
| 4              | 副校長室 兼副校長 王政彦                                                                                                    | 正本                                          |       |                        | 副校長室 兼副                                                                                  | 刨校長 王政彦                        | 正本                        | 副校長王政彦  | 111年8月1日至112年                                                                                                    | -7月31日                                  |
| 5              | 副校長室 兼副校長 廖本煌                                                                                                    | 正本                                          |       | 5                      | 副校長室 兼副                                                                                  | 副校長 廖本煌                        | 正本                        | 副校长廖本煌  | 111年8月1日至112年                                                                                                    | -7月31日                                  |
| 6              | 教務處 教務長 唐硯漁                                                                                                    | 正本                                          |       | 6                      | 教務處 教務長                                                                                  | 長 唐硯漁                          | 正本                        | 教務長唐硯漁  | 111年8月1日至112年                                                                                                    | -7月31日                                  |
| 7              | 人事室                                                                                                    | 副本                                          |       | 7                      | 人事室                                                                                      |                                | 副本                        |         |                                                                                                    |                                         |
| 8              | <b>•</b>                                                                                                    | 填入全銜                                        | 及聘期   | 8                      |                                                                                          |                                |                           |         |                                                                                                    |                                         |
| 9<br>10        |                                                                                                    |                                             |       | 9                      |                                                                                          |                                |                           |         |                                                                                                    |                                         |
|                |                                                                                                    |                                             |       | 10                     |                                                                                          |                                | 1                         |         |                                                                                                    |                                         |

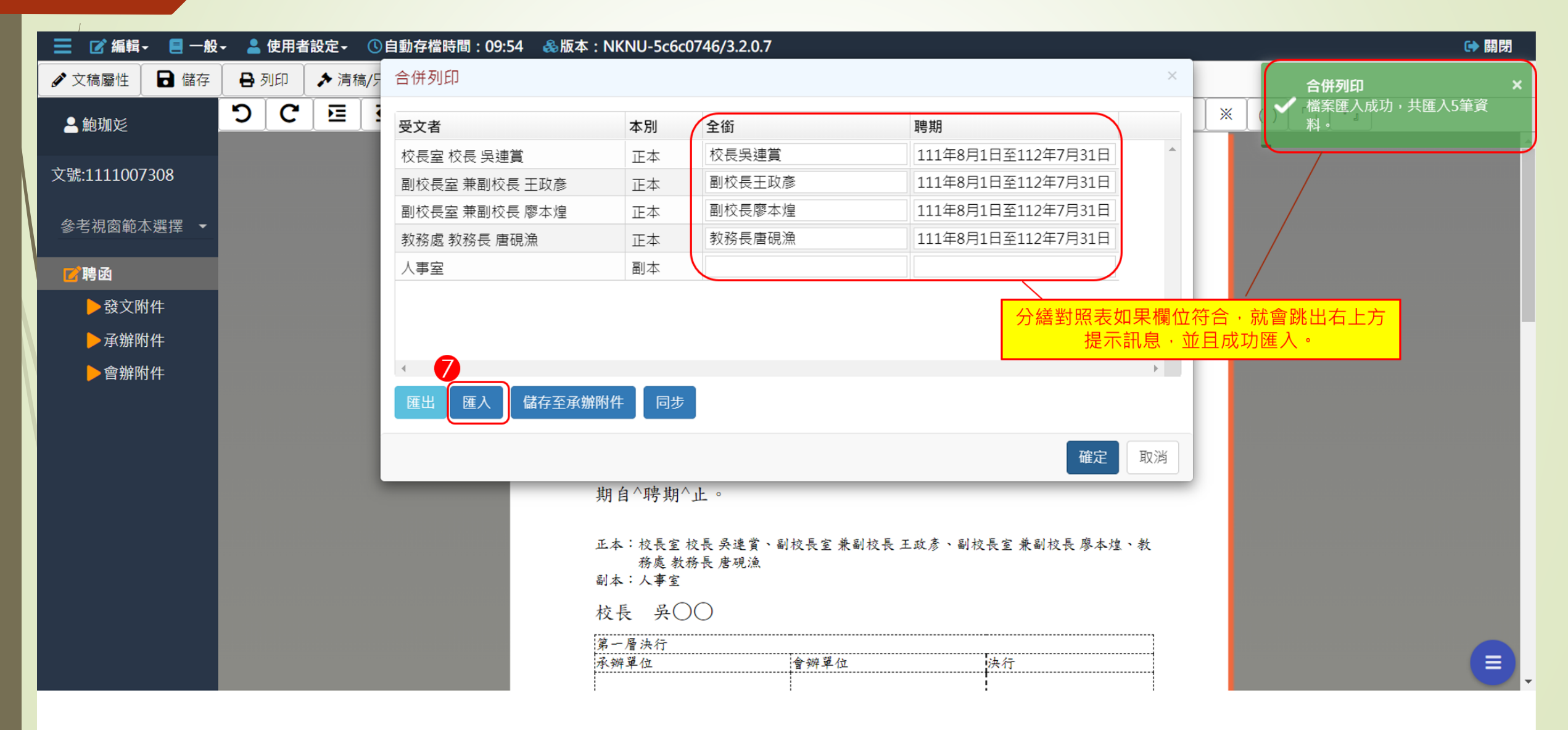

📃 📝 編輯- 📃 一般- 🎄 版本: NKNU-5c6c0746/3.2.0.7 ▶ 開閉 ₿ 列印 ● 抄本檢視 **回**公文摘要 🔒 鮑珈彣 AREA INC. 參考視窗範本選擇 ▼ 国土品植物菜大学 跨点(版) AREA IN ARTIGUES AND ☑ 聘函 ----8 BARRY LINE AND INC. > 發文附件 \$1.5.1 Million American 將分繕對照表加到承辦附件, ▶ 承辦附件 -------以便文書組校對。 • SLOB PERSONNELS ALTS ABLESTELLE ▶會辦附件 -----FRAME AND AND AND A -..... "当我"在杨青春花的现在分词是大学的课程,的现在分词来考虑 T. TILLER. 14 LATINGLAPERTOINED LATINES TRADES LATINGSTREESE ANTIONSITERALS LAT LANGE FRANKING LATIONAL FRANKING LATION ALTERALIS LATAIRCESTRATIONS AND AN

## 「受文者附件對應」使用時機

- 有多位受文者(例如:高雄市政府教育局、屏東縣政府教育處、 台北市政府教育局...等)
- 公文內容相同,但是每位受文者收到的附件不同。
- ●無須取多個文號、創多個函。
- ▶ 此時,可使用「受文者附件對應」。

受文者附件對應

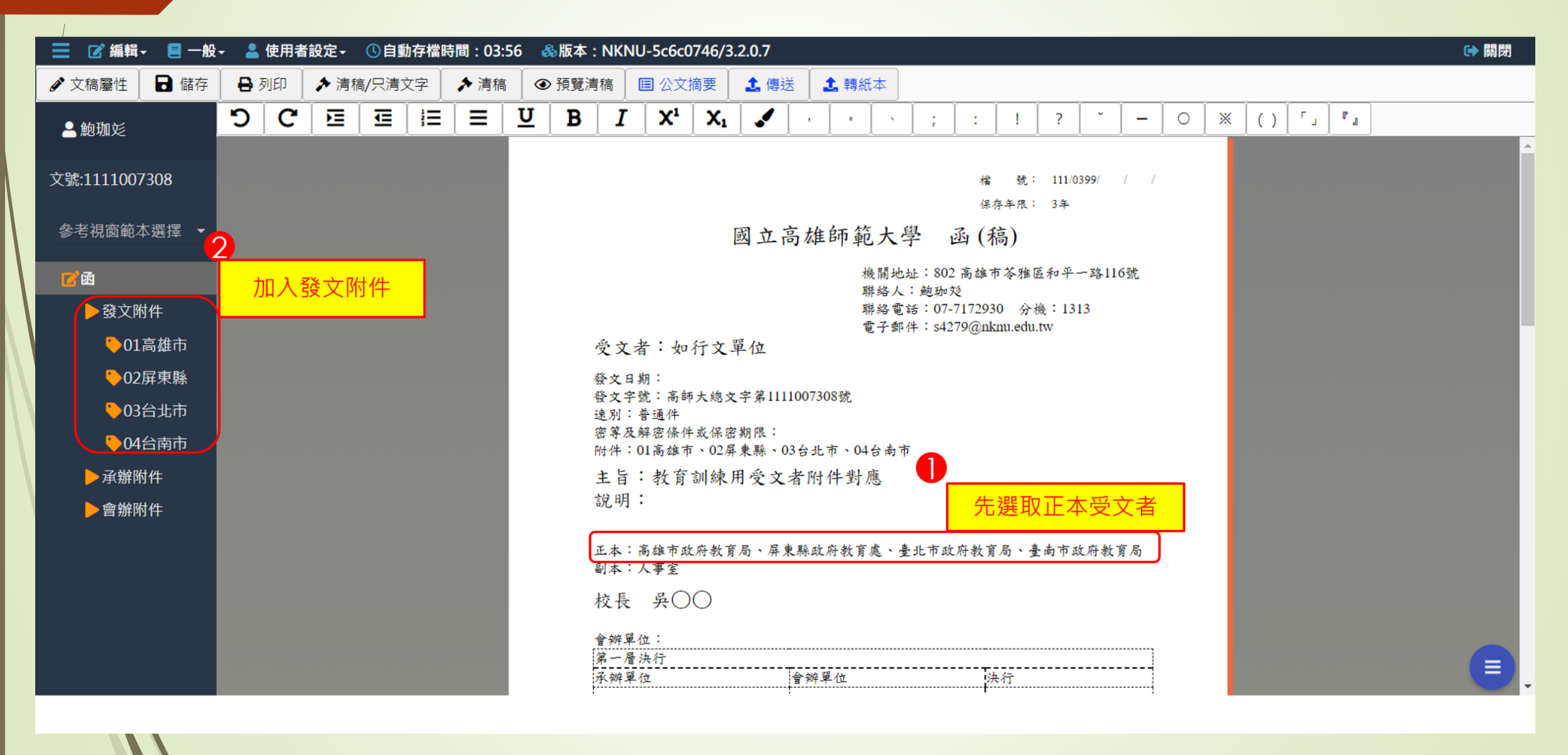

受文者附件對應

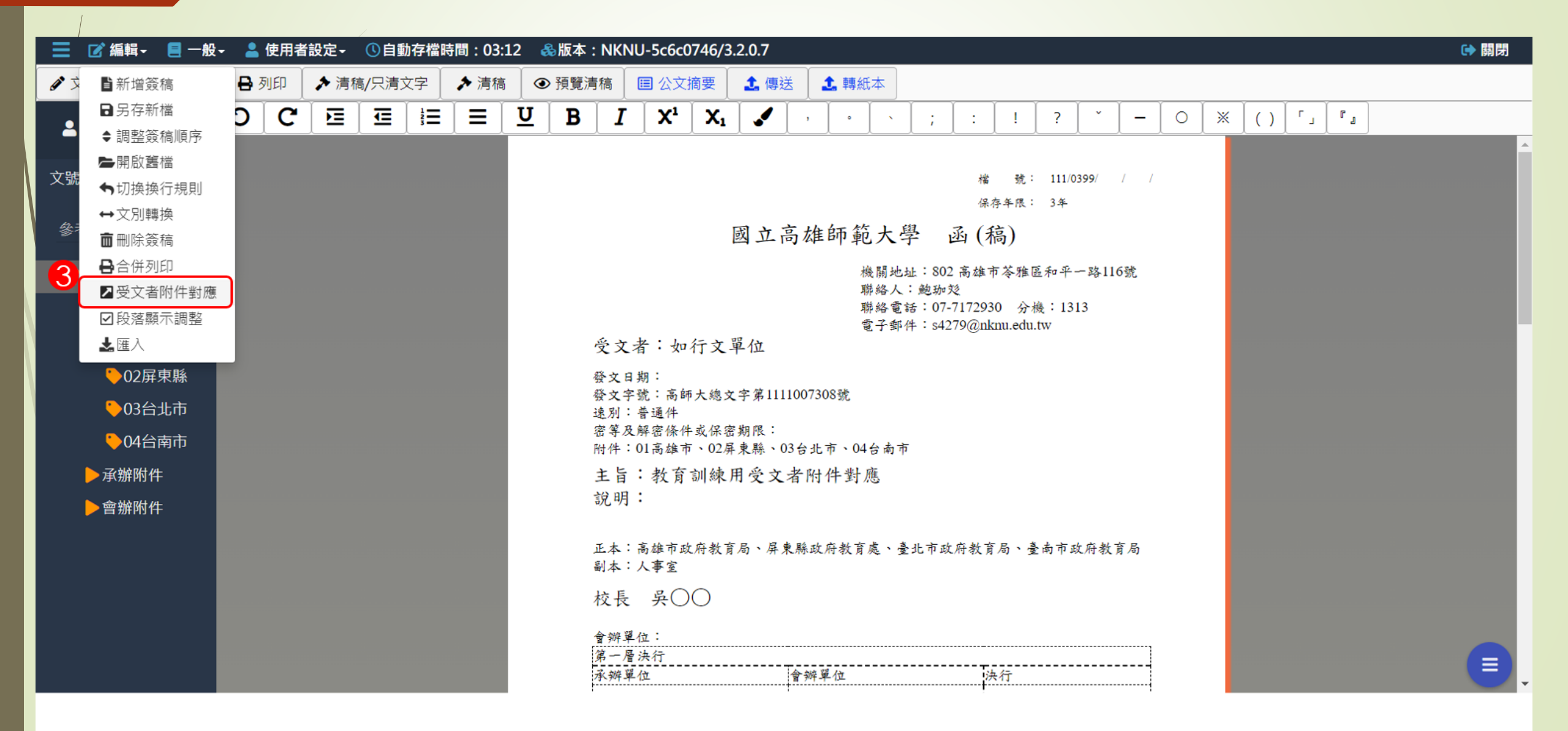

受文者附件對應

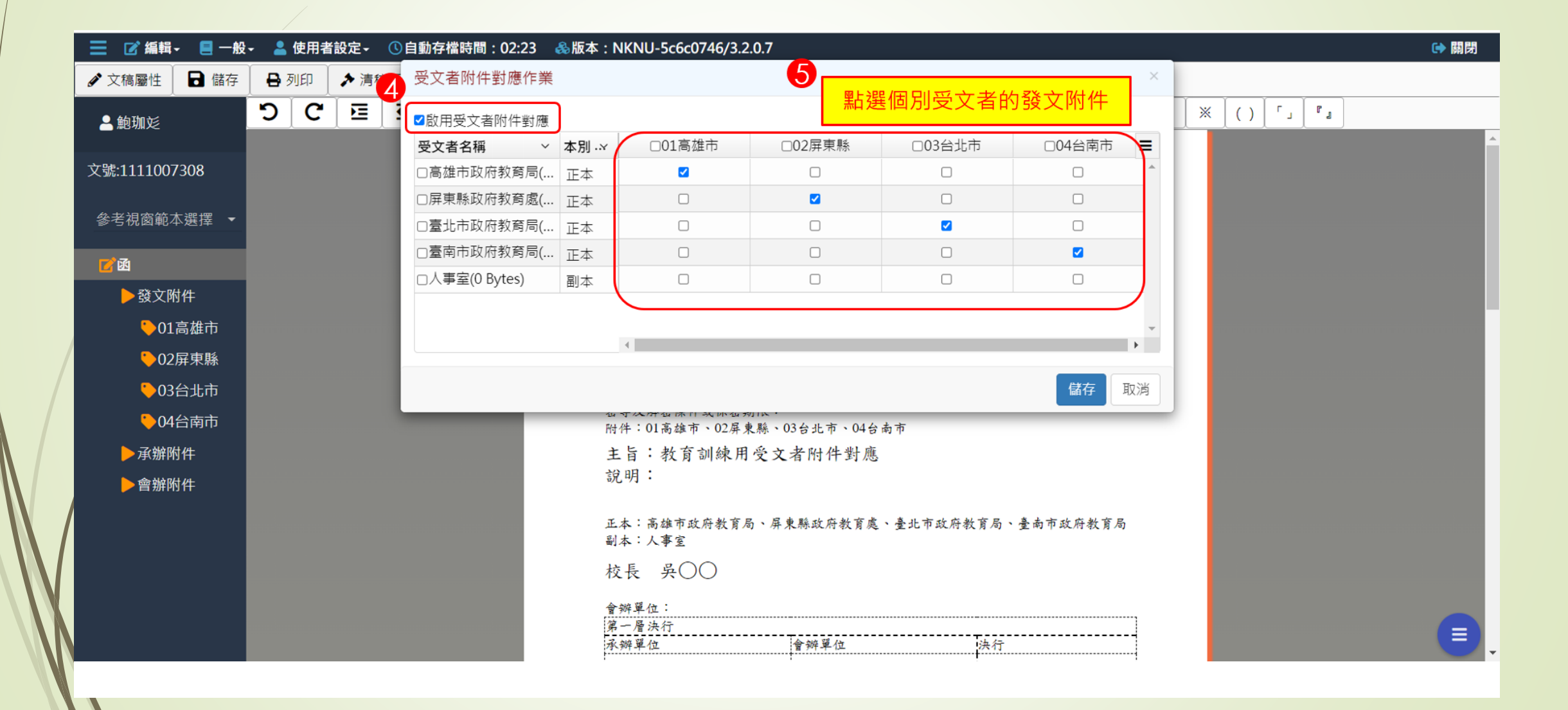

來文·公文簽辦單

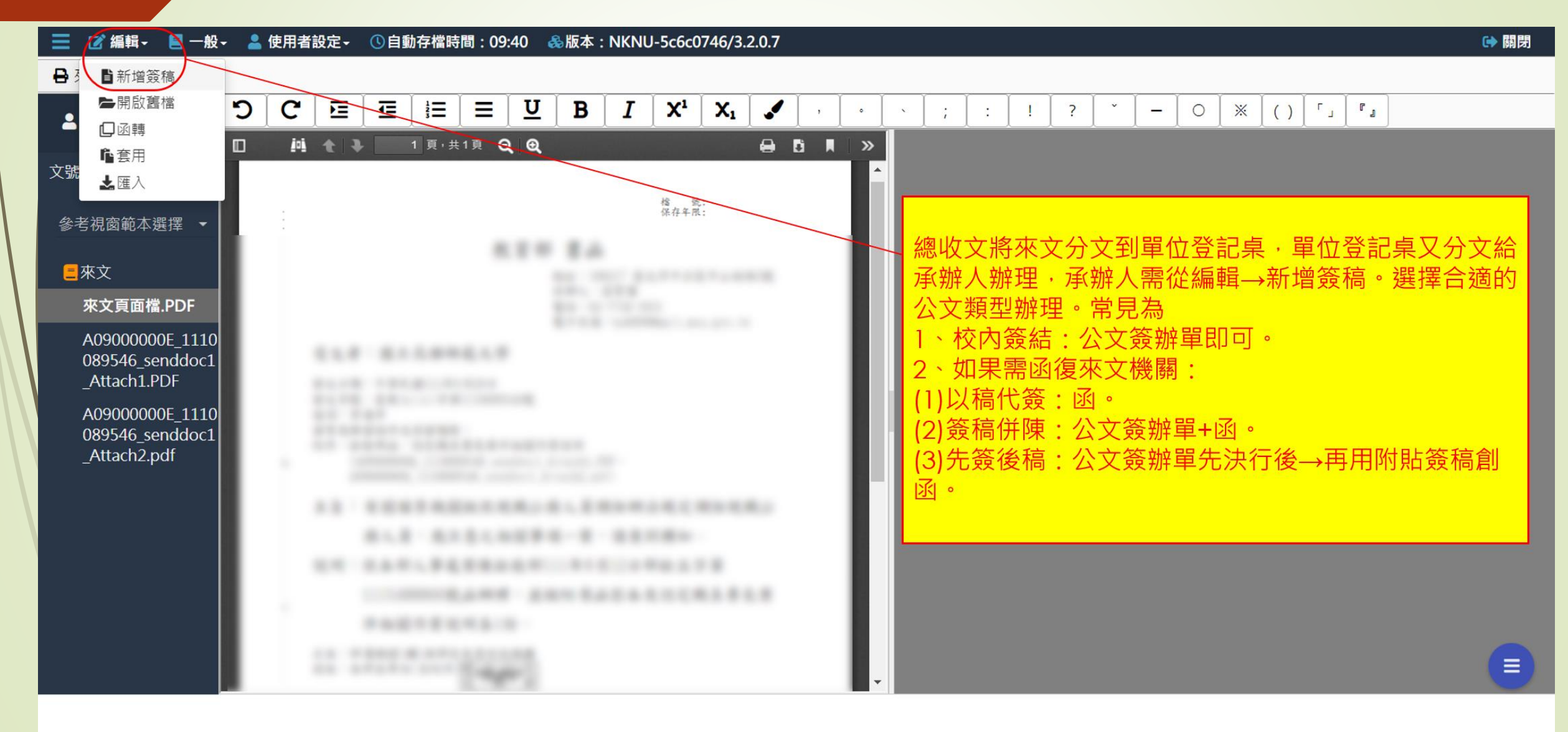

來文,公文簽辦單

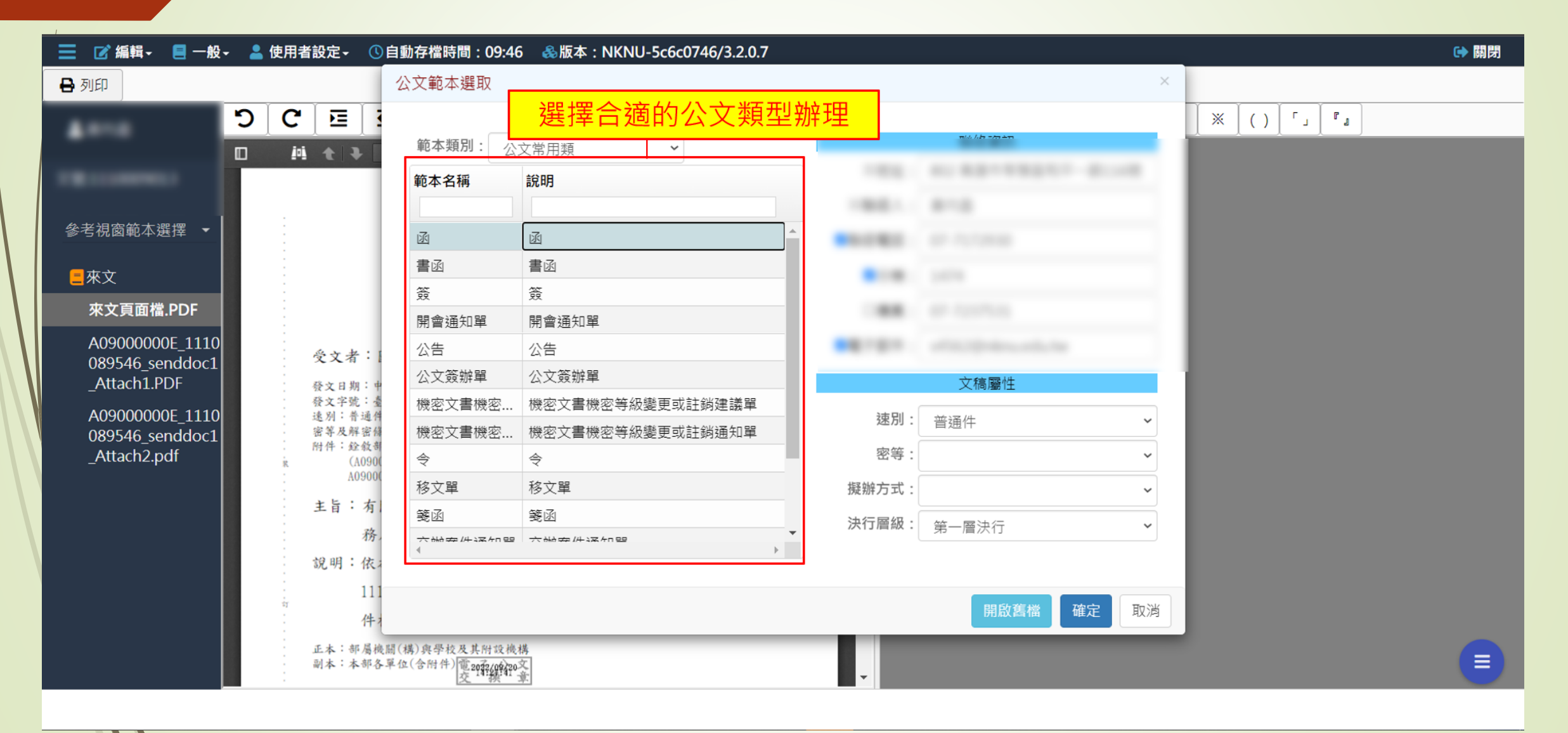

| 來文 | · 公文簽辦單                                                                       |                                                                                                    |      |
|----|-------------------------------------------------------------------------------|----------------------------------------------------------------------------------------------------|------|
|    | ■ ビ編輯 ■ 一般                                                                    | - ▲ 使用者設定- ◎自動存檔時間:09:57 &版本:NKNU-fc646f2d/3.3.2.0                                                            | ☞ 關閉 |
|    |                                                                               | $\bigcirc$ $\bigcirc$ $\bigcirc$ $\bigcirc$ $\bigcirc$ $\bigcirc$ $\bigcirc$ $\bigcirc$ $\bigcirc$ $\bigcirc$ | ×    |
|    | 文號:11200:<br>參考視窗範本選擇                                                         |                                                                                                    |      |
|    | ■來文 來文頁面檔.PDF A0900000E_11 20093553 send                                      |                                                                                                    |      |
|    | doc2_Attach1.P<br>DF<br>A09000000E_11<br>20093553_send<br>doc2_Attach2.p      | 有來文時,簽收後,一開始的畫面,右手邊是灰色<br>須從編輯/新增簽稿/選擇合適的公文類型簽辦(例如:公文簽辦單),簽辦本件來文。                                             |      |
|    | df<br>A09000000E_11<br>20093553_send<br>doc2_Attach3.p<br>df<br>A09000000E_11 |                                                                                                    |      |
|    | 20093553_send<br>doc2_Attach4.p                                               |                                                                                                    |      |

| 📃 🗹 編輯- 📒 一般  | 💄 使用者設定→ ①自動存檔時間:05:02 🏻 ♣版本:NKNU-fc646f2d/3.3.2.0 🖙 關閉                                                                                                    |
|---------------|----------------------------------------------------------------------------------------------------|
| ▶ 文稿屬性 🖬 儲存   | <ul> <li>□ 分印</li> <li>▶ 清稿/只清文字</li> <li>▶ 清稿</li> <li>④ 預覽清稿</li> <li>□ 公文摘要</li> <li>▲ 傳送</li> <li>▲ 轉紙本</li> </ul>                                                        |
| A ***         | $ \bigcirc \bigcirc \bigcirc \bigcirc \bigcirc \bigcirc \bigcirc \bigcirc \bigcirc \bigcirc \bigcirc \bigcirc \bigcirc \bigcirc \bigcirc \bigcirc \bigcirc \bigcirc \bigcirc$ |
|               |                                                                                                    |
| 文號:11200:     |                                                                                                    |
| 參考視窗範本選擇 ·    | 國立高雄師範大學 公文簽辦單                                                                                                    |
| ☑ 公文簽辦單       | 112年10月26日總收文 高師大人字第112001063                                                                                                    |
| ▶承辦附件         | 福號·// / / 平限·<br>答据:                                                                                                    |
| ▶會辦附件         |                                                                                                    |
| ■來文           | 會辦单位:<br>第一層決行                                                                                                    |
| 來文頁面檔.PDF     | 承辦單位                                                                                                    |
| A0900000E_11  |                                                                                                    |
| 20093553_send | 有來文時,簽收本件來文後,                                                                                                    |
| DF            | 從編輯/新增簽稿/選擇含滴的公文類型簽辦(例如:公文簽辦單),決行完成後,                                                                                                    |
| A0900000E_11  | 才是將木件公文辦畢(因為收文時就有文號)。                                                                                                    |
| 20093553_send |                                                                                                    |
| df            |                                                                                                    |
| A0900000E_11  |                                                                                                    |
| 20093553_send |                                                                                                    |
|               |                                                                                                    |

來文・公文簽辦單

# 四、表單申請 公文展期申請 改分申請

展期申請

| 📃 🖺公文 🚣以           | 文 🤰      | 發文 🖙交換 冒                               | 檔案 🔹系統       |            |                                | 82  | 待辦 🗙 🧐 99 + 通 | <b>通知ヽ</b> | 🖌 🚢 上線人 | 、數 52 人 🗸 | 4.0.0    | )-282  | ເ€登出 |
|--------------------|----------|----------------------------------------|--------------|------------|--------------------------------|-----|---------------|------------|---------|-----------|----------|--------|------|
| 2 鮑珈彣<br>總務處文書組 助理 | <u>員</u> | ■公文管理/表                                | 長單申請 / 🖹 公文) | 展期申請/公3    | 文展期申請                          |     |               |            |         |           | <b>E</b> | な高雄師範2 |      |
| 😚 首頁 ? 說明 🔹        | 個人 -     |                                        |              |            |                                |     |               |            |         |           |          |        |      |
| 紙本創文               | ĺ        | ■■■■■■■■■■■■■■■■■■■■■■■■■■■■■■■■■■■■■■ |              |            |                                |     |               |            |         |           |          |        |      |
| 電子創文               |          | 進階查詢                                   |              |            |                                |     |               |            | 搜尋      |           |          |        | r g  |
| 公布欄 (8)            | <        | 2操作                                    | 類別           | 文號 ♦       | 主旨                             | ¢   | 狀態            | ¢          | 展期次數    | 展期天數      | 申請公      | 公展期制   | 犬態 ♦ |
| 回閱公文匣              | <        | 1 《展期申請                                | 電普           | 1111007107 | 測試查看傳送後的流程。                    |     | 承辦人辦理中        |            | 0       | 0         | 可申請      |        |      |
| 單位公文匣              | <        | 2 《展期申請                                | 電普           | 1111007308 | 茲敦聘^全銜^為本校111學年度學生輔導工作委員會委員,聘期 | 期自^ | 承辦人辦理中        |            | 0       | 0         | 可申請      | ŧ      |      |
| 1人公文匣 2            | <        | 第1-2列(共計                               | + 2 列)       |            |                                |     |               |            |         |           |          |        |      |
| 表單申請               | ~        |                                        |              |            |                                |     |               |            |         |           |          |        |      |
| 📄 公文展期申請           |          |                                        |              |            |                                |     |               |            |         |           |          |        |      |
| ■ 調案申請             |          |                                        |              |            |                                |     |               |            |         |           |          |        |      |
| ▋ 調案展期申請           |          |                                        |              |            |                                |     |               |            |         |           |          |        |      |
| 🔋 延後歸檔申請           |          |                                        |              |            |                                |     |               |            |         |           |          |        |      |
| ■ 改分申請             |          |                                        |              |            |                                |     |               |            |         |           |          |        |      |
| 查詢檢索               | <        |                                        |              |            |                                |     |               |            |         |           |          |        |      |
| 調案檢視               |          |                                        |              |            |                                |     |               |            |         |           |          |        |      |
| 統計報表               |          |                                        |              |            |                                |     |               |            |         |           |          |        |      |
|                    |          |                                        |              |            |                                |     |               |            |         |           |          |        |      |

展期申請

受守法国

| 📃 🗋 公文 🛓          | 文 🤰 | 發文 🔽交換 | ■檔案 💠系統      | ;              |       |              | 82 待辦❤ | 99+ 通知 🗸 | 🚢 上線人數 52 人 🗸 | & 4.0.0-282 🛛 🗭 登出 |
|-------------------|-----|--------|--------------|----------------|-------|--------------|--------|----------|---------------|--------------------|
| 急 鮑珈彣<br>總務處文書組助理 | 員   | ■公文 4  | 表單申請 / 🖿 🖄   | 文展期申請/展期申請     |       |              |        |          |               | 國立高雄師範大學           |
| 🕋 首頁 ? 說明 🤹       | 個人, | ←返回    | 申請           |                |       |              |        |          |               |                    |
| 紙本創文              | i   | ✔申請資訊  |              |                |       |              |        |          |               |                    |
| 電子創文              |     |        | 申請日期:        | 111/09/26      |       |              |        |          |               |                    |
| 公布欄 🔞             | <   |        | 承辦單位:        | 總務處文書組         | 承辦人   | 員:助理員 鮑珈彣    |        |          |               |                    |
| 回閱公文匣             | <   |        | 文號:          | 1111007107     | 收/創文日 | 期:111/09/16  |        |          |               |                    |
| 單位公文匣             | <   |        | <b>2</b> 主旨: | 測試查看傳送後的流程。    |       |              |        |          |               |                    |
| 個人公文匣 2           | <   |        | 展期原因:        | 請選擇            |       |              | ~      | 選擇展      | 期原因或          |                    |
| 表單申請              | ~   |        |              | 其他             |       |              |        | 自行於      | 下方空白          |                    |
| 🔓 公文展期申請          |     |        |              |                |       |              |        | 欄位輴      | 入原因           |                    |
| ■ 調案申請            |     |        | 展期天數·        | 7 <del>7</del> | 限辨日   | 姐·111/09/26  | 4      |          |               |                    |
| 📔 調案展期申請          |     |        |              |                |       | 7. 111/03/20 |        |          |               |                    |
| 睯 延後歸檔申請          |     |        |              | 1 -X           | 甲請後限辦 | ∃:111/10/05  |        |          |               |                    |
| 🔋 改分申請            |     |        |              |                |       |              |        |          |               |                    |
| 查詢檢索              | <   |        |              |                |       |              |        |          |               |                    |
| 調案檢視              |     |        |              |                |       |              |        |          |               |                    |
| 統計報表              |     |        |              |                |       |              |        |          |               |                    |

| 改                | な<br>分申    | 請                                                         |                                         |           |               |             |                     |
|------------------|------------|-----------------------------------------------------------|-----------------------------------------|-----------|---------------|-------------|---------------------|
|                  | /          | 📔 改分申請 - 公文線上簽核管理                                         | £‰: × +                                 |           |               |             | ~ - 0 ×             |
|                  |            | $\leftrightarrow$ $\rightarrow$ $C$ $\triangleq$ edocap.r | nknu.edu.tw/Form006#/                   |           |               | e           | रे 🖻 🖈 🖨 🗃 🗃 🗄      |
|                  |            | 📙 - 公文線上簽核管理 🎄 🛛                                          | 國立高雄師範大學 📀 國立高雄師範大                      | <u>01</u> |               |             |                     |
|                  |            | ■ ■公文                                                     | _                                       |           | 1 待辦 🖌 🗘 通知 י | 🖌 🚢 上線人數 36 | 人🗙 & 4.0.0-369 🕞 登出 |
|                  |            |                                                           | ■公文管理/表單申請/■改会                          | ∂申請/改分申請  |               |             | 國立高雄師範大學            |
|                  |            | 😚 首頁 ? 說明 🔹 個人 🗸                                          |                                         |           |               |             |                     |
| $\setminus$      |            | 紙本創文                                                      | □                                       |           |               |             |                     |
| $\left  \right $ |            | 電子創文                                                      | 進階查詢                                    |           |               | 搜尋          |                     |
|                  |            | 公布欄                                                       | # 操作 類別                                 | 文號   ◆ 主旨 | \$ #          | 態           | ◆ 申請公文展期狀態 ◆        |
|                  |            | 回閱公文匣 <                                                   | 1 2 2 2 2 2 2 2 2 2 2 2 2 2 2 2 2 2 2 2 |           | <br>译         | ;辦人辦理中      | 可申請                 |
|                  |            | 個人公文匣 🚺 💦 🖌 🗸                                             | 第1-1列(共計1列)                             |           |               |             |                     |
|                  |            | 表單申請                                                      |                                         |           |               |             |                     |
|                  |            | 皆 公文展期申請                                                  |                                         |           |               |             |                     |
|                  |            | ■ 調案申請                                                    |                                         |           |               |             |                     |
|                  | <b>N</b> / | 睯 調案展期申請                                                  |                                         |           |               |             |                     |
|                  |            | ▋ 延後歸檔申請                                                  |                                         |           |               |             |                     |
|                  |            | 불 改分申請                                                    |                                         |           |               |             |                     |
|                  |            | 查詢檢索 <                                                    |                                         |           |               |             |                     |
|                  |            | 調案檢視                                                      |                                         |           |               |             |                     |
|                  |            | 統計報表                                                      |                                         |           |               |             |                     |

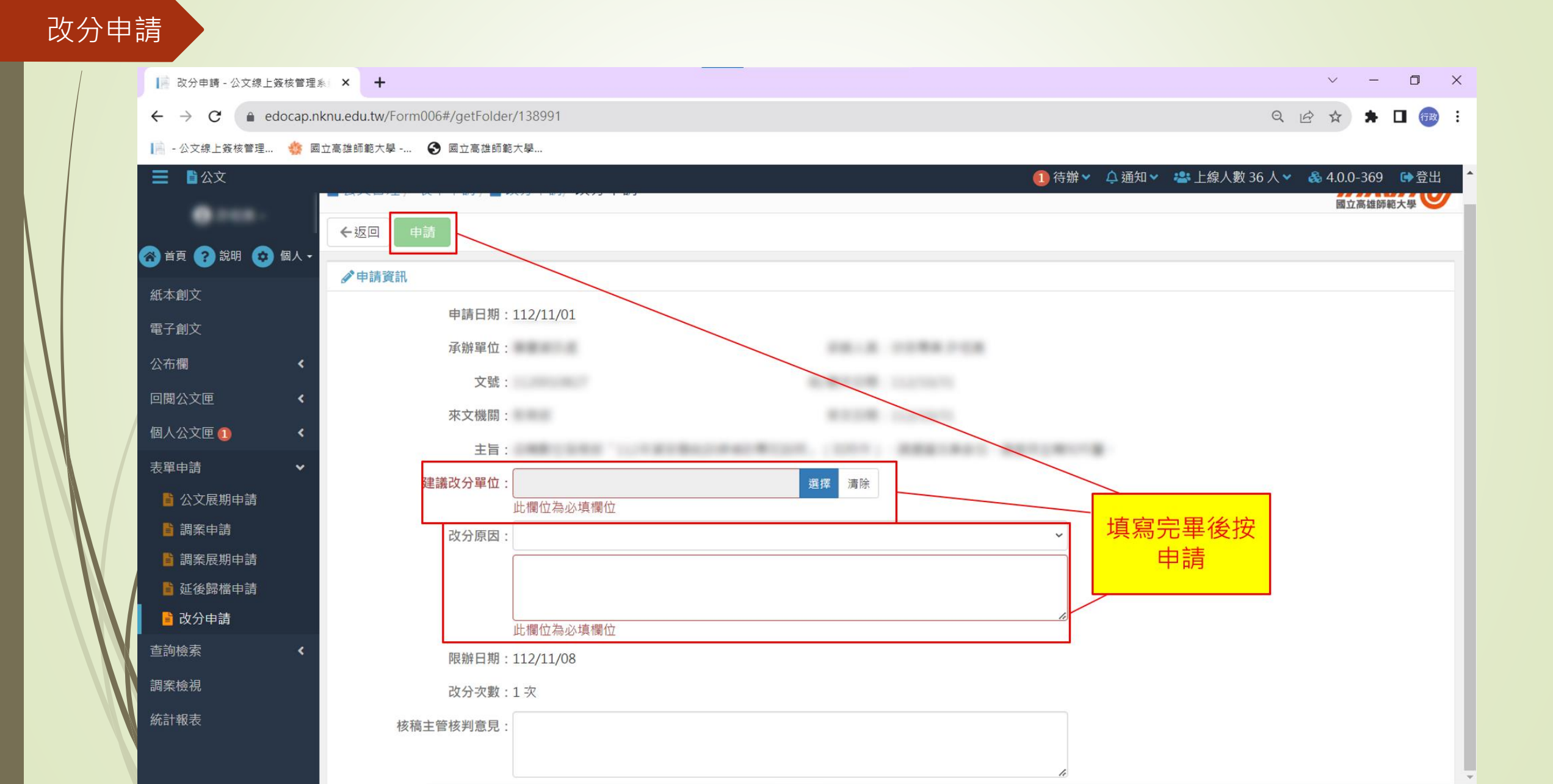

## 五、常見問題

- 送發文前,須按清稿/只清文字 7. 如何續辦
- 送發文前,出現以下公文尚未補簽 2.
- 如何銷號 3.
- 如何併辦 4.
- 憑證展期或換新憑證,重新匯入憑證 5.
- 刪除簽稿 6.

- 8. 轉紙本
- 9. 二層決行,但漏未會辦外單位

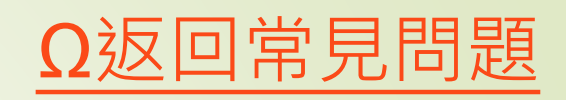

送發文

|                                         |                                     | [→ 開閉 |
|-----------------------------------------|-------------------------------------|-------|
| ➡ 列印 ≯ 清稿/只清文字 国 公文摘要 1 送歸檔 1 後         | 會 <b>土</b> 送發文                      |       |
|                                         |                                     |       |
| 送發文前,如果跳出提示訊息<br>清文字」,是系統提醒承辦人<br>無修改稿面 | ·「尚未執行清稿/只<br>檢查簽核過程中,有<br>。        | *     |
|                                         | ADV4                                |       |
|                                         | And a strength and the              |       |
| ▶會辦附件                                   | <pre>Q_L_P : + -: L_P_L<br/>=</pre> |       |
|                                         | 正本:教育部                              | •     |

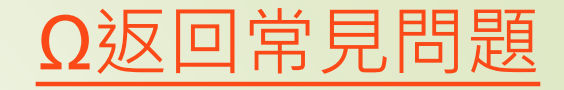

### 待補簽

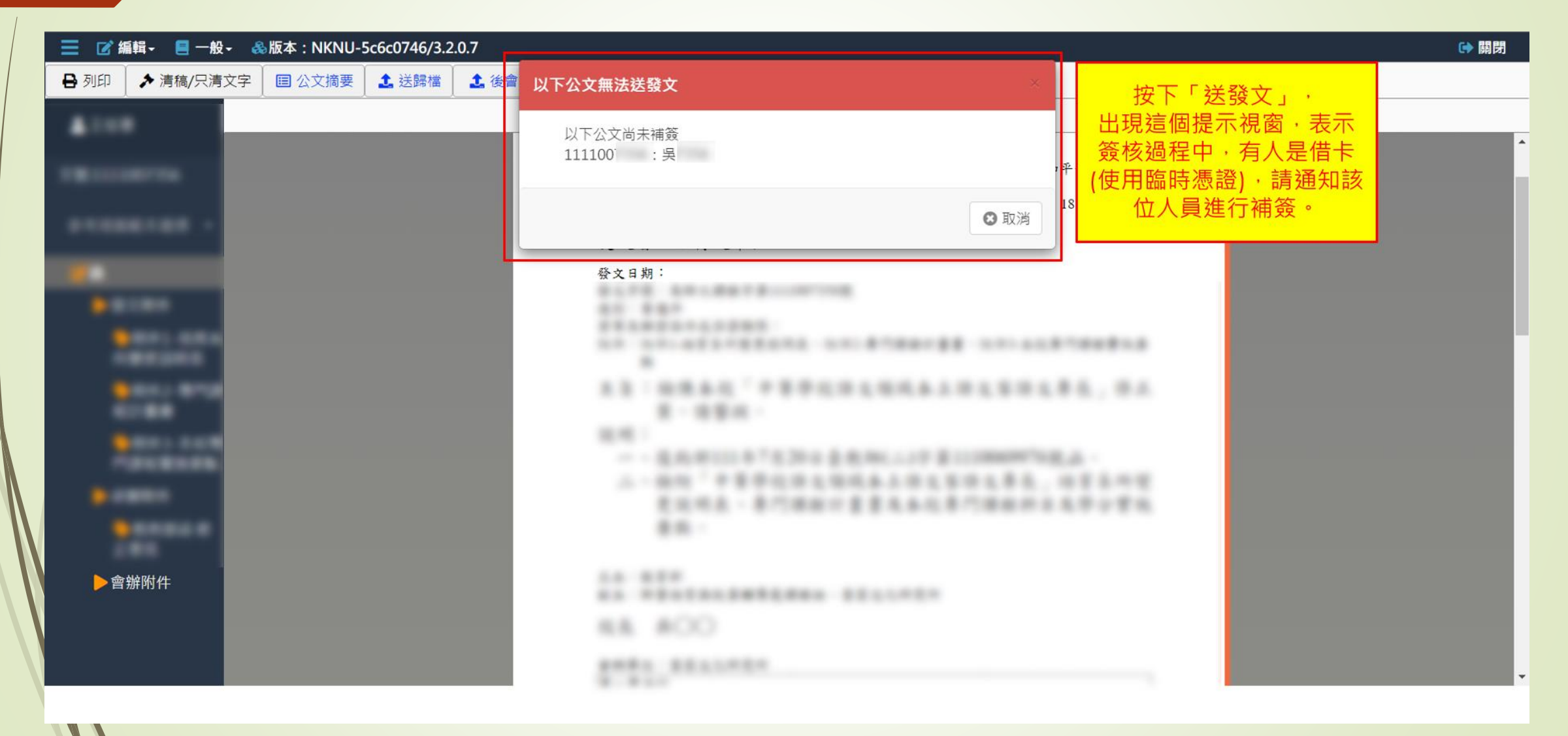

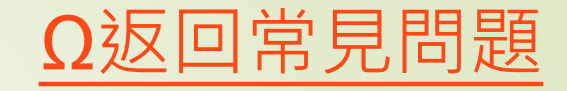

#### 待補簽

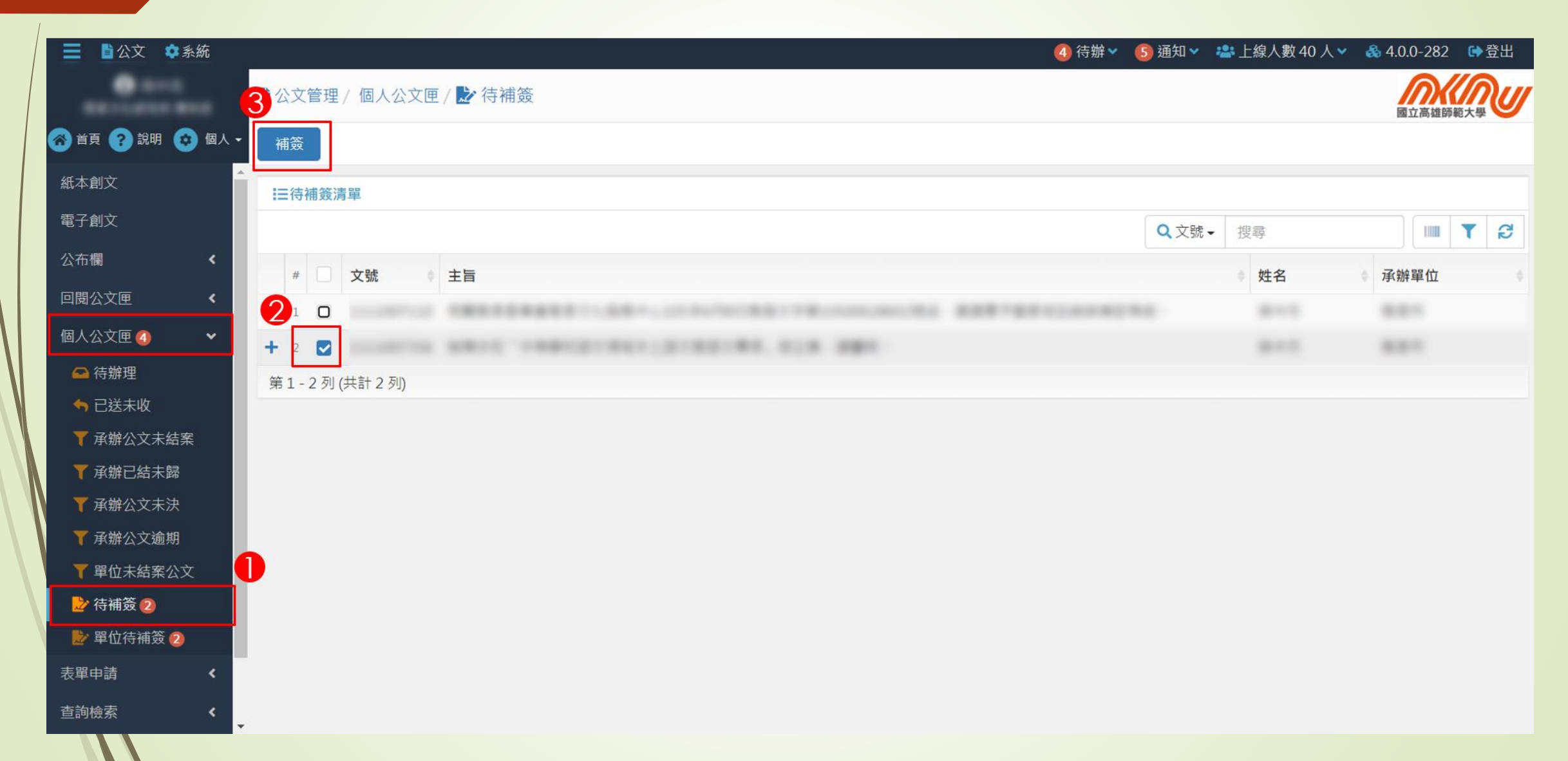

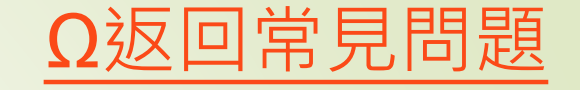

鋿號

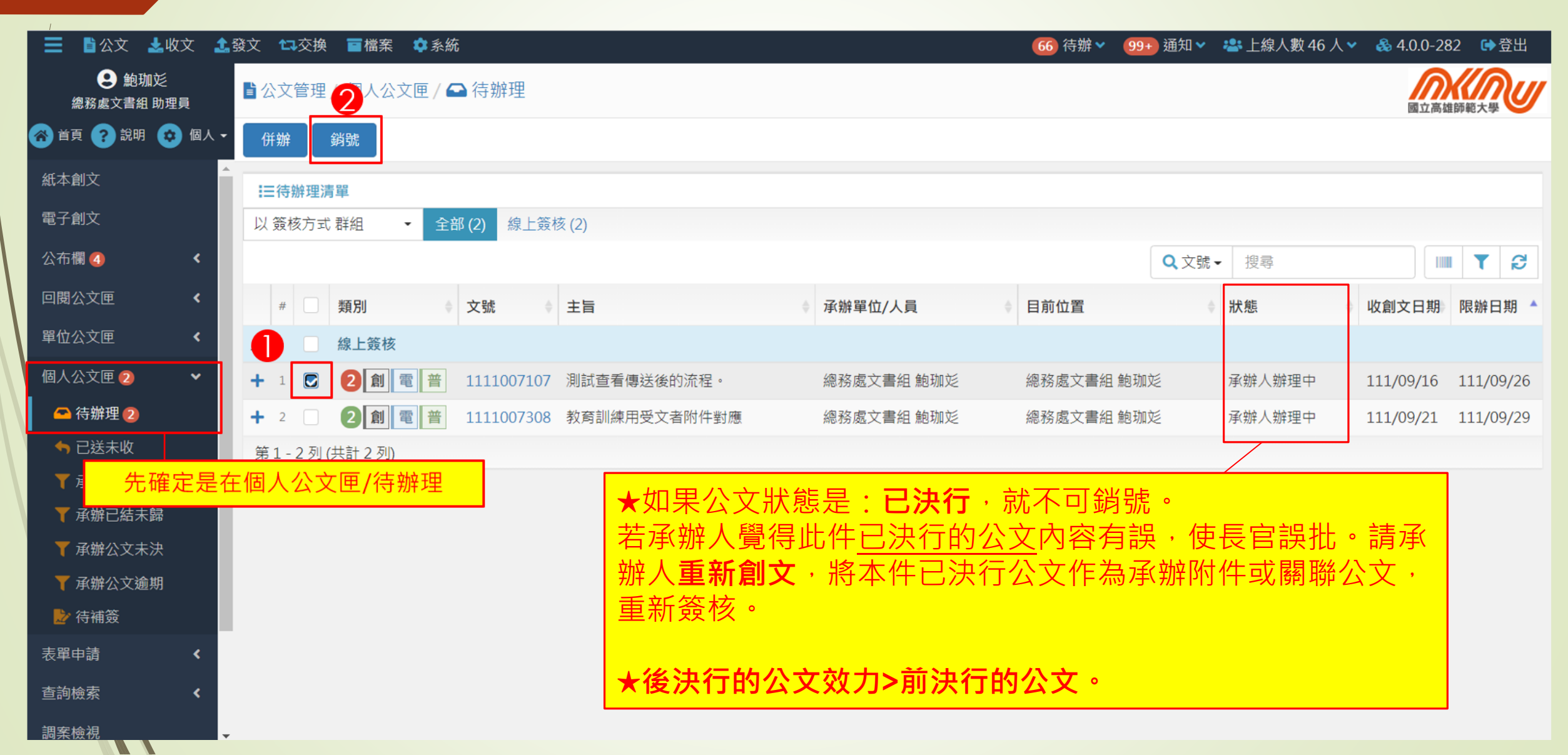

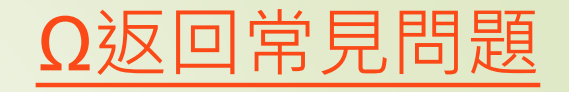

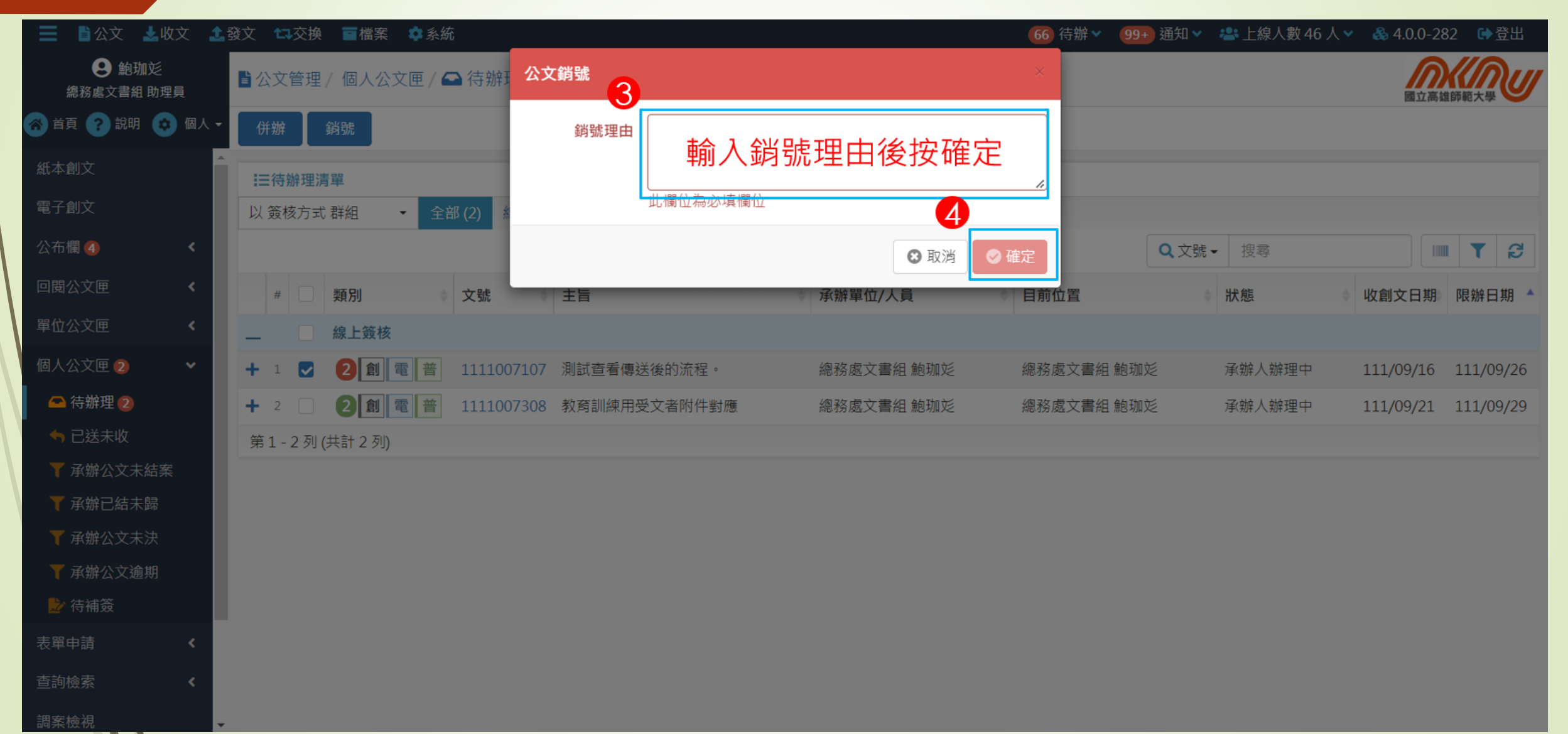

「併辦」使用時機

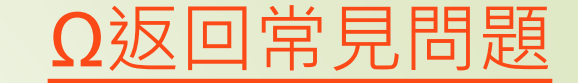

很多內容相近的來文,承辦人差不多同時收到,例如:鼓山區公所、苓雅區公所等,辦理投票選舉工作人員來文。

可將這些公文併辦,就只需創一個公文(例如:公文簽辦單或函稿)簽辦,以節省承辦人作業時間。

| Ω返回 | 常見 | 問題 |
|-----|----|----|
|-----|----|----|

| ☰ ■公文 素收文 🛃                                               | 發文 🔽交換              | ■檔案 🗘 系統  |          |                         |            |   | 71)待辦▼ 99+ 通 | 鈿丷           | 🚢 上線人數 51 | 人 🗸   🕹 4.0.0-28 | 32 🖙登出    |
|-----------------------------------------------------------|---------------------|-----------|----------|-------------------------|------------|---|--------------|--------------|-----------|------------------|-----------|
| <ul> <li>         ・・・・・・・・・・・・・・・・・・・・・・・・・・・・・</li></ul> | 2 公文管理              | /個人公文匣/ 🕰 | 待辦理      |                         |            |   |              |              |           | 「面立高な            |           |
| 😚 首頁 🥐 說明 😒 個人 🗸                                          | 併辦                  | 銷號        |          |                         |            |   |              |              |           |                  |           |
| 紙本創文                                                      | 、<br><b>!</b> ≡待辦理湯 | 青單        |          |                         |            |   |              |              |           |                  |           |
| 電子創文                                                      | 以 簽核方式              | む 群組 ▼ 全部 | (2) 線上   | <b>簽核 (2)</b>           |            |   |              |              |           |                  |           |
| 公布欄 🕘 🛛 <                                                 |                     |           |          |                         |            |   | Q            | <b>、</b> 文號、 | 搜尋        |                  | I T S     |
| 回閱公文匣 <                                                   | # 🔽                 | 類別        | 文號       | ◆ 主旨                    | ◆ 承辦單位/人員  | ÷ | 目前位置         | ¢            | 狀態        | ◆ 收創文日期          | 限辦日期 🔺    |
| 單位公文匣 <                                                   | _                   | 線上簽核      |          |                         |            |   |              |              |           |                  |           |
| 個人公文匣 10 🗸 🗸                                              | + 1 🖸               | 2創電普      | 11110073 | 08 教育訓練用受文者附件對應         | 總務處文書組 鮑珈彣 |   | 總務處文書組 鮑珈彣   |              | 承辦人辦理中    | 111/09/21        | 111/09/29 |
| 🗠 待辦理 1                                                   | + 2 🖸               |           | 1111007  | 把要併辦的公文打勾               |            |   | 總務處文書組 鮑珈彣   |              | 承辦人辦理中    | 111/09/28        | 111/10/06 |
| ◆ 已送未收                                                    | 第1-2列               | (共計2列)    |          |                         |            |   |              |              |           |                  |           |
| 先確定是在                                                     | 個人公文                | (更/待辦理    |          | 註1:須為相同簽核類<br>公文才可進行併辦。 | 型且未結案的     |   |              |              |           |                  |           |
| ▼ 承辦公文未決                                                  |                     |           |          | 計の、従来相別                 |            |   |              |              |           |                  |           |
| ▼ 承辦公文逾期                                                  |                     |           |          | 註2:併杀規則<br>① 相同还她留位。    |            |   |              |              |           |                  |           |
| ▶ 待補簽                                                     |                     |           |          | ① 相同承辦単位。<br>② 相同分類號。   |            |   |              |              |           |                  |           |
| 表單申請 <                                                    |                     |           |          | ③相同公文性質。                |            |   |              |              |           |                  |           |
| 查詢檢索                                                      |                     |           |          |                         |            |   |              |              |           |                  |           |

併辦

調案檢視

-

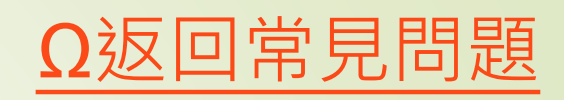

| 📃 🖺公文 🛓收文 🏦                                                                                                    | 發文 🖙交換 🧰檔案 🗘系統                       | _               |              | 71)待辦▼ 99∓ 通知▼ | 🚢 上線人數 46 人 | ▼ 🍪 4.0.0-282 🕞 登出  |
|----------------------------------------------------------------------------------------------------|--------------------------------------|-----------------|--------------|----------------|-------------|---------------------|
| 鮑珈     シ     シ     ジ     ジ | 🖥 公文管理 / 個人公文匣 / 🖴 待辦                | 併辦<br>選擇言       | 主案後,按確定。     | ×              |             | 國立高雄師範大學            |
| 🚷 首頁 🕜 說明 🙆 個人 🗸                                                                                                    | 併辦 銷號                                | 請選擇主案           |              |                |             |                     |
| 紙本創文                                                                                                    | ———————————————————————————————————— | 文號              | 主旨           |                |             |                     |
| 電子創文                                                                                                    | 以 簽核方式 群組 ・ 全部 (2)                   | • 1111007308    | 教育訓練用受文者附件對應 |                |             |                     |
| 公布欄 🗿 🔷 <                                                                                                    |                                      | 0 1111007557    | 教育訓練,示範併辦    | Q文號            | - 搜尋        | S 7                 |
| 回閱公文匣 <                                                                                                    | # 🛃 類別 🔹 文號                          |                 |              | 置              | 狀態          | 收創文日期 限辦日期 🔺        |
| 單位公文匣 《                                                                                                    | 線上簽核                                 |                 | 😢 取消         | ❷ 確定           |             |                     |
| 個人公文匣 2 🔹 📢                                                                                                    | + 1 🛛 2創電 🗂 11110                    |                 |              | 紀 历成文書組 鮑珈ジ    | 承辦人辦理中      | 111/09/21 111/09/29 |
| 表單申請 <                                                                                                    | + 2 🔽 7創電音 11110                     | 07557 教育訓練,示範併辦 | 總務處文書組 鮑珈彣   | 總務處文書組 鮑珈彣     | 承辦人辦理中      | 111/09/28 111/10/06 |
| 查詢檢索 <                                                                                                    | 第1-2列(共計2列)                          |                 |              |                |             |                     |
| 調案檢視                                                                                                    |                                      |                 |              |                |             |                     |
| 統計報表                                                                                                    |                                      |                 |              |                |             |                     |
| 辭庫管理                                                                                                    |                                      |                 |              |                |             |                     |
| 公文逾期稽催                                                                                                    |                                      |                 |              |                |             |                     |
|                                                                                                    |                                      |                 |              |                |             |                     |
|                                                                                                    |                                      |                 |              |                |             |                     |

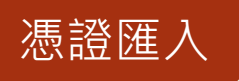

## 自然人憑證展期/續卡

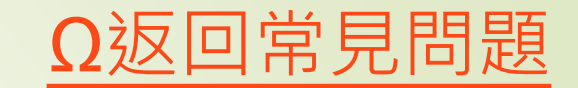

- 自然人憑證效期5年,可辦理展期1次3年,共8年。
- 展期方式:可線上申請或親至戶政事務所臨櫃辦理憑證展期。
- (1)線上展期:用戶可直接在內政部憑證中心網站辦理線上展期, 網址 https://moica.nat.gov.tw/renewcert.html
- (2)臨櫃展期:至任一戶政事務所辦理憑證展期。(須帶證件) (不限戶籍地,可跨縣市辦理)
- 自然人憑證目前效期為5年,可繼續辦理展期3年,共計使用期限最長8年。為確保憑證使用之安全,8年到期後憑證將自動失效,如仍有使用憑證之需求,需請用戶攜帶身分證正本、IC卡工本費250元及E-MAIL信箱,親臨任一戶政事務所,重新申請自然人憑證。

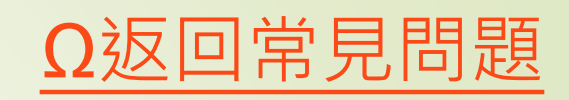

憑證匯入

| 📃 🖺公文 📩收文 🏦             | 發文 🛟交換         | ■檔案 🗘 ゑ終 | <b>б</b>                 | 76 待勤           | ❤ 99+ 通知❤ | 🚢 上線人數 44 人 🗸 | 4.0.0-282 | ✿登出 |
|-------------------------|----------------|----------|--------------------------|-----------------|-----------|---------------|-----------|-----|
| 創助迎送 總務處文書組助理員          | 個人資訊           |          |                          |                 |           |               | 國立高雄師     |     |
| 😚 首頁 <b>?</b> 說明 😟 個人 🗸 | 日儲存            |          |                          |                 |           |               |           |     |
| 個人資訊                    |                |          |                          |                 |           |               |           |     |
| 臨時憑證                    |                | 姓氏:      | : 鮑                      |                 |           |               |           |     |
| 代理設定                    |                | 名字:      | :珈彣                      |                 |           |               |           |     |
| 偏好設定                    |                | 帅辰號 :    | : 4279                   |                 |           |               |           |     |
| 通知紀錄                    |                | 電子信箱:    | s4279@nknu.edu.tw        |                 |           |               |           |     |
|                         |                | 電話:      | 07-7172930               |                 |           |               |           |     |
|                         |                | 分機:      | 1313                     |                 |           |               |           |     |
|                         |                | 傳真:      | 07-7110686               | ]               |           |               | _         |     |
|                         |                | 憑證匯入 :   | 匯入                       | 自然人憑證辦理關        | 展期或換新     | 憑證・皆須重        |           |     |
|                         | <b>⋮</b> 三職位資訊 |          |                          | 新匯。             | 人憑證資料     | 0             |           |     |
|                         | # 單位           | ¢        | 職位名稱                     |                 |           |               | _         |     |
|                         | 1 總務處文書        | 組        | 助理員 承辦人、單位登記桌、總收文、總發文、稽係 | 崔、檔案室、電子收發文、資料管 | 理員        |               |           |     |
|                         | 第1-1列(共        | 計1列)     |                          |                 |           |               |           |     |
|                         |                |          |                          |                 |           |               |           |     |

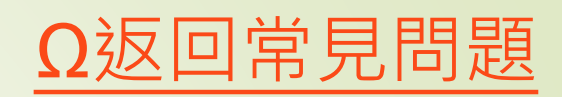

|     | ≡           | 📝 編輯 🗸 📒 一般 🗸    | -      | 使用者 | 設定 <del>、</del> | ①自動   | 存檔明 | 寺間:09: | :35 📢 | Გ版本:Ⅰ  | NKNU     | -5c6c    | 0746/3 | 3.2.0.7  |    |                    |          |   |   |   |                     |            |        |     |     |   |   |   |     |     |     |  | C 🖬 | 閉        |
|-----|-------------|------------------|--------|-----|-----------------|-------|-----|--------|-------|--------|----------|----------|--------|----------|----|--------------------|----------|---|---|---|---------------------|------------|--------|-----|-----|---|---|---|-----|-----|-----|--|-----|----------|
|     | ø Ż         | <b>旨</b> 新增簽稿    | ₿3     | 列印  | ▶ 清稿            | §/只清文 | マ字  | ▶ 清稿   | 5 0   | ▶ 預覽清和 | 高 [      | ■ 公文     | 摘要     | <b>1</b> | 專送 | 1                  | 轉紙才      | * |   |   |                     |            |        |     |     |   |   |   |     |     |     |  |     |          |
|     | •           | В 另存新檔           | D      | C   | F               | €     | Ξ   |        | U     | B      | I        | X1       | Xı     |          | /  | ,                  | •        |   | ; | : | 1                   | Ĩ          | ?      | ~   | _   | 0 | × | ( | ) [ | . T | r j |  |     |          |
|     | Ě           | ♦ 調整簽稿順序         | in the |     |                 |       |     |        |       |        |          |          | 1      |          |    |                    |          |   | l |   |                     |            | l      |     |     |   |   |   |     |     |     |  |     | <b>^</b> |
|     | - Deb       | ▶ 開啟舊檔           |        |     |                 |       |     |        |       |        |          |          |        |          |    |                    |          |   |   |   | tda 🔻               |            | 111/02 | 20/ | , , |   |   |   |     |     |     |  |     |          |
|     | U,          | ♥切換換行規則          |        |     |                 |       |     |        |       |        |          |          |        |          |    |                    |          |   |   |   | 1番 3<br>但左年1        | 元 ·<br>思 : | 3年     | 77/ | 1 1 |   |   |   |     |     |     |  |     |          |
|     | <i>ta</i> = | <b>面</b> 刪除簽稿    |        |     |                 |       |     |        |       | 5      | ¢        |          |        |          |    |                    |          |   |   |   | ыча <del>тт</del> ( | × ·        | 24     |     |     |   |   |   |     |     |     |  |     |          |
|     | 18°         | 骨合併列印            |        |     |                 |       |     |        |       | 8      | R        | 111年     | -9月28  | 8日       |    |                    |          |   |   |   |                     |            |        |     |     |   |   |   |     |     |     |  |     |          |
| - 1 |             | ▶受文者附件對應         |        |     |                 |       |     |        |       |        |          | 於總       | 務處文    | 【書組      |    |                    |          |   |   |   |                     |            |        |     |     |   |   |   |     |     |     |  |     |          |
| . 8 |             | ☑段落顯示調整          |        |     |                 |       |     |        |       | د      | Е.       | 世女       | 山佑     | -        | 你们 | 队领                 | 仁        |   |   |   |                     |            |        |     |     |   |   |   |     |     |     |  |     |          |
|     |             | ▶ 匯入             |        |     |                 |       |     |        |       | ±<br>* | 日・日・     | 教育       | 訓練     | ,不       | 配删 | 际贫                 | 術。       |   |   |   |                     |            |        |     |     |   |   |   |     |     |     |  |     |          |
|     |             | <b>&gt;</b> 會辦附件 |        |     |                 |       |     |        |       | Đ)     | (、<br>一、 |          |        |          |    |                    |          |   |   |   |                     |            |        |     |     |   |   |   |     |     |     |  |     |          |
|     |             |                  |        |     |                 |       |     |        |       |        |          |          |        |          |    |                    |          |   |   |   |                     |            |        |     |     |   |   |   |     |     |     |  |     |          |
|     |             |                  |        |     |                 |       |     |        |       | 술      | 辦單伯      | ž:       |        |          |    |                    |          |   |   |   |                     |            |        |     | ,   |   |   |   |     |     |     |  |     |          |
|     |             |                  |        |     |                 |       |     |        |       | 第二     | 一層》      | <u> </u> |        |          |    | hut 22 /4          |          |   |   |   |                     |            |        |     |     |   |   |   |     |     |     |  |     |          |
|     |             |                  |        |     |                 |       |     |        |       | 75     | 7年-早1    | <u>v</u> |        |          | 3  | 郑午 <del>早</del> 13 | <u>.</u> |   |   |   | 洪行                  |            |        |     |     |   |   |   |     |     |     |  |     |          |
|     |             |                  |        |     |                 |       |     |        |       |        |          |          |        |          |    |                    |          |   |   |   |                     |            |        |     |     |   |   |   |     |     |     |  |     |          |
|     |             |                  |        |     |                 |       |     |        |       |        |          |          |        |          |    |                    |          |   |   |   |                     |            |        |     |     |   |   |   |     |     |     |  |     |          |
|     |             |                  |        |     |                 |       |     |        |       |        |          |          |        |          |    |                    |          |   |   |   |                     |            |        |     |     |   |   |   |     |     |     |  |     |          |
|     |             |                  |        |     |                 |       |     |        |       |        |          |          |        |          |    |                    |          |   |   |   |                     |            |        |     |     |   |   |   |     |     |     |  |     |          |
|     |             |                  |        |     |                 |       |     |        |       |        |          |          |        |          |    |                    |          |   |   |   |                     |            |        |     |     |   |   |   |     |     |     |  |     |          |
|     |             |                  |        |     |                 |       |     |        |       |        |          |          |        |          |    |                    |          |   |   |   |                     |            |        |     |     |   |   |   |     |     |     |  |     |          |
|     |             |                  |        |     |                 |       |     |        |       |        |          |          |        |          |    |                    |          |   |   |   | i                   |            |        |     |     |   |   |   |     |     |     |  |     | -        |

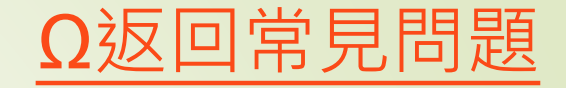

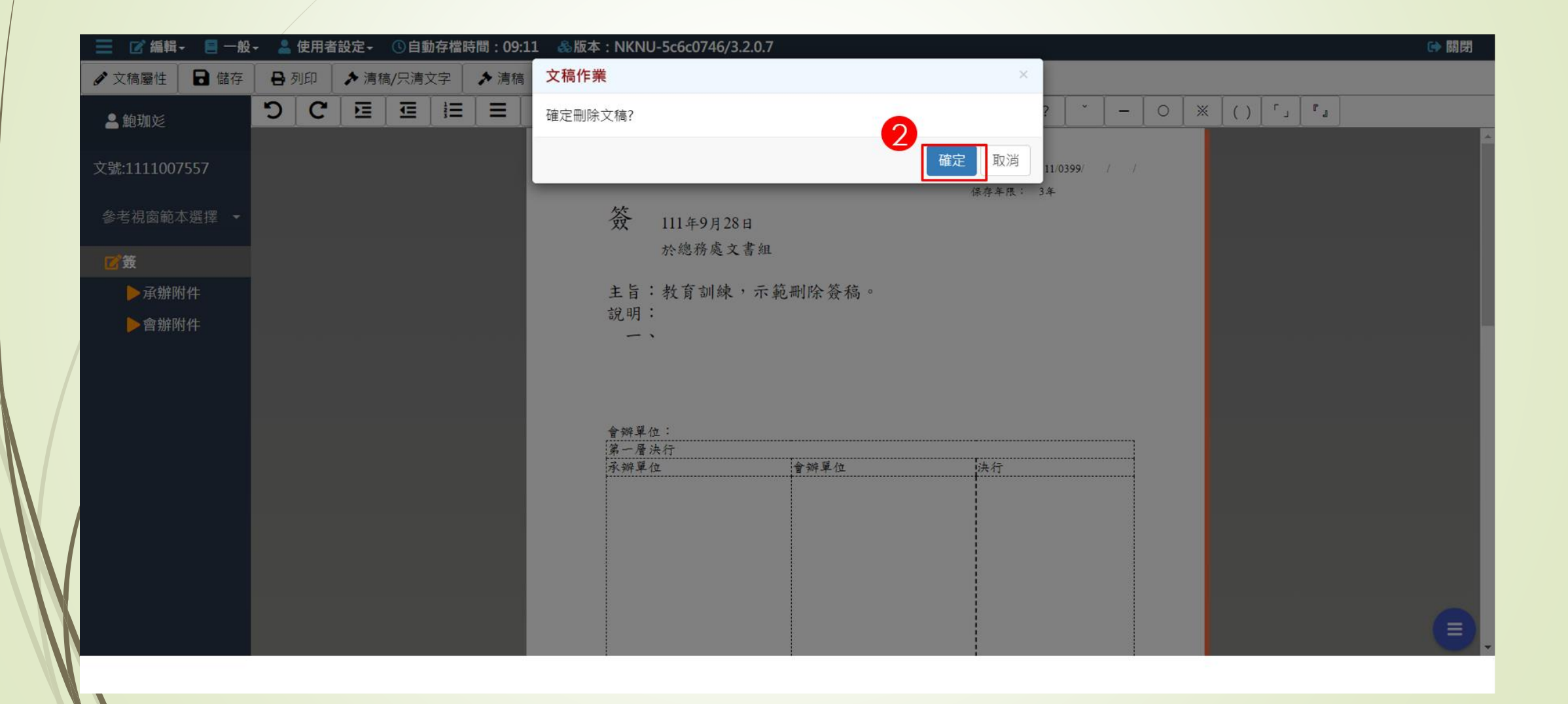

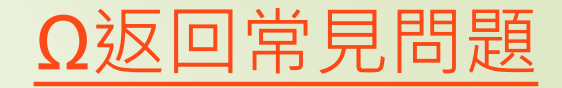

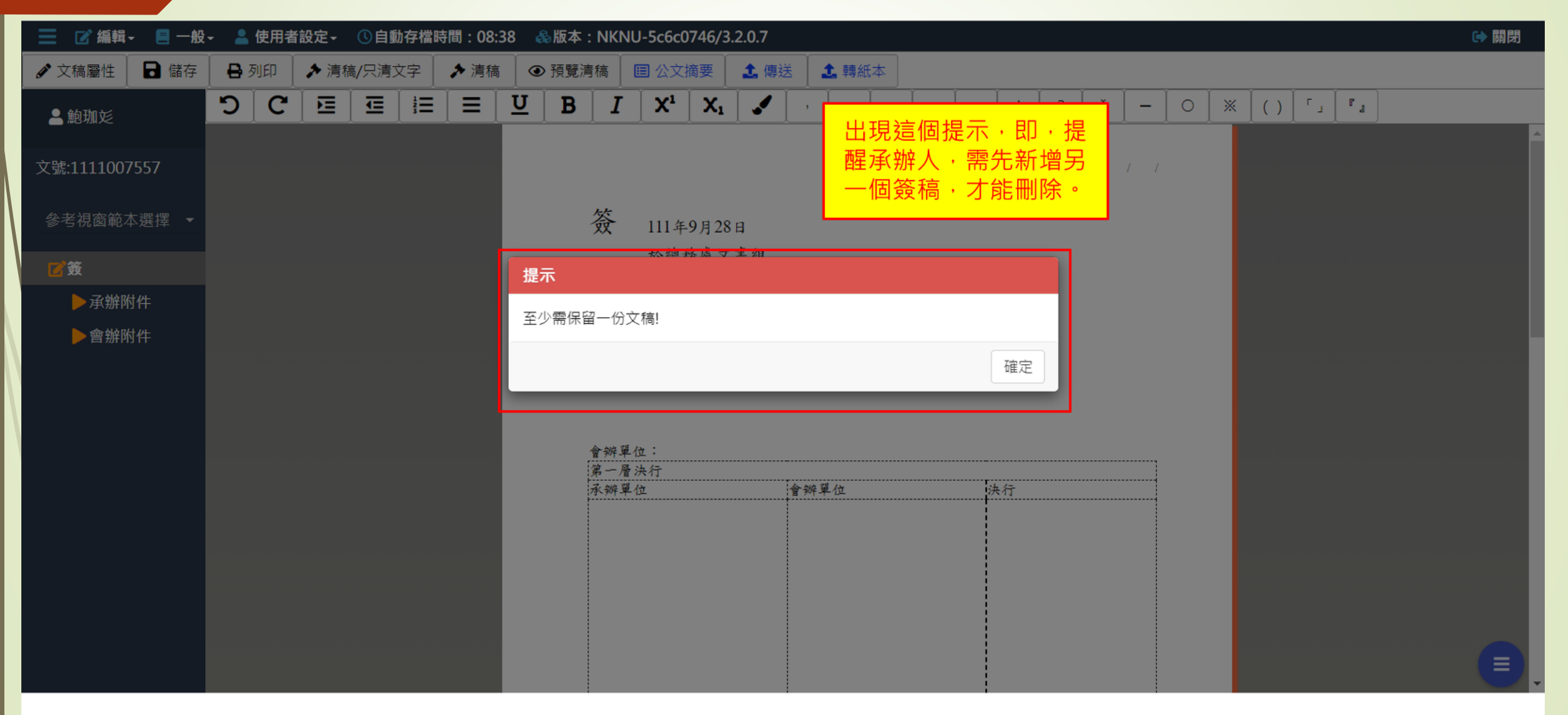

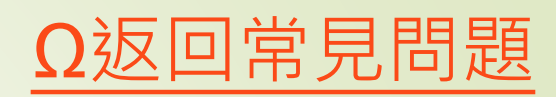

| 6 |    | 📝 編輯 - 🛛 📒 一般 - | 💄 使用者 | 3.2.0.7 |       |    |      |   |            |             |                |       |       |          |               | ➡ 開閉 |     |    |      |       |      |     |          |   |     |   |  |   |   |
|---|----|-----------------|-------|---------|-------|----|------|---|------------|-------------|----------------|-------|-------|----------|---------------|------|-----|----|------|-------|------|-----|----------|---|-----|---|--|---|---|
| 6 | ł  | ∎新増簽稿           | ₿ 列印  | ▶ 清和    | 高/只清文 | マタ | ▶ 清稿 |   | > 預覽清和     | 高 [         | ■ 公文           | 摘要    | 1. 傳致 | ž        | <b>1</b> , 轉約 | 玉本   |     |    |      |       |      |     |          |   |     |   |  |   |   |
|   |    | В 另存新檔          | DC    | FE      |       | ŧΞ |      | U | B          | I           | X1             | X     | 1     | Ĭ ,      | •             | Ì .  | : ] | :  | 1    | ?     | ~    | _   | 0        | × | _ r | 1 |  |   |   |
|   | -  | ♦ 調整簽稿順序        |       | 1 -     |       |    |      | _ |            | -           |                |       |       | <u> </u> |               |      |     |    |      |       |      |     | <u> </u> |   | -   |   |  |   | * |
|   |    | ► 開啟舊檔          |       |         |       |    |      |   |            |             |                |       |       |          |               |      |     |    |      |       |      |     |          |   |     |   |  |   |   |
| X | 、號 | ♥切換換行規則         |       |         |       |    |      |   |            |             |                |       |       |          |               |      |     | 檔  | 號:   | 111/0 | 399/ | / / |          |   |     |   |  |   |   |
|   |    | <b>面</b> 刪除簽稿   |       |         |       |    |      |   | ,          | -1-         |                |       |       |          |               |      |     | 保不 | 字年限: | 3年    |      |     |          |   |     |   |  |   |   |
|   | 參  | 合併列印            |       |         |       |    |      |   | 5          | 贫           | 111年           | -9月30 | 日     |          |               |      |     |    |      |       |      |     |          |   |     |   |  |   |   |
|   |    | ⊿受文者附件對應        |       |         |       |    |      |   |            |             | 於總             | 務處文   | 書組    |          |               |      |     |    |      |       |      |     |          |   |     |   |  |   |   |
|   | ك  | ☑段落顯示調整         |       |         |       |    |      |   |            | 1.233       |                |       |       |          |               |      |     |    |      |       |      |     |          |   |     |   |  |   |   |
|   | ľ  | ▲匯入             |       |         |       |    |      |   | É          | 三旨:         |                |       |       |          |               |      |     |    |      |       |      |     |          |   |     |   |  |   |   |
|   | 1  | ▶承辦附件           |       |         |       |    |      |   | (internet) | <b>え</b> 明: |                |       |       |          |               |      |     |    |      |       |      |     |          |   |     |   |  |   |   |
|   |    | ▶會辦附件           |       |         |       |    |      |   |            | -           | •              |       |       |          |               |      |     |    |      |       |      |     |          |   |     |   |  |   |   |
|   |    |                 |       |         |       |    |      |   |            |             |                |       |       |          |               |      |     |    |      |       |      |     |          |   |     |   |  |   |   |
|   |    |                 |       |         |       |    |      |   |            |             |                |       |       |          |               |      |     |    |      |       |      |     |          |   |     |   |  |   |   |
|   |    |                 |       |         |       |    |      |   | A          | 端留人         | ( <del>4</del> |       |       |          |               |      |     |    |      |       |      |     |          |   |     |   |  |   |   |
|   |    |                 |       |         |       |    |      |   | 雪等         | 一層          | 远<br>決行        |       |       |          |               |      |     |    |      |       |      |     |          |   |     |   |  |   |   |
| N |    |                 |       |         |       |    |      |   | 序          | 、辦單         | 位              |       |       | 會辨       | 單位            |      |     | 決  | 行    |       |      |     |          |   |     |   |  |   |   |
|   |    |                 |       |         |       |    |      |   |            |             |                |       |       |          |               |      |     |    |      |       |      |     |          |   |     |   |  |   |   |
|   |    |                 |       |         |       |    |      |   |            |             |                |       |       |          |               |      |     |    |      |       |      |     |          |   |     |   |  |   |   |
|   |    |                 |       |         |       |    |      |   |            |             |                |       |       |          |               |      |     |    |      |       |      |     |          |   |     |   |  |   |   |
|   |    |                 |       |         |       |    |      |   |            |             |                |       |       |          |               |      |     |    |      |       |      |     |          |   |     |   |  |   |   |
|   |    |                 |       |         |       |    |      |   |            |             |                |       |       |          |               |      |     | 1  |      |       |      |     |          |   |     |   |  |   |   |
|   |    |                 |       |         |       |    |      |   |            |             |                |       |       |          |               |      |     |    |      |       |      |     |          |   |     |   |  | 0 |   |
|   |    |                 |       |         |       |    |      |   |            |             |                |       |       |          |               |      |     |    |      |       |      |     |          |   |     |   |  | e |   |
|   |    |                 |       |         |       |    |      |   | i          |             |                |       |       | 1        |               |      |     | i  |      |       |      | 3   |          |   |     |   |  |   |   |
刪除簽稿

|                                                                                                    | A |
|----------------------------------------------------------------------------------------------------|---|
| ▲ 鮑珈彣<br>文號:1111007557<br>つ C 豆 豆 豆 豆 里 里 里 B I X <sup>1</sup> X <sub>1</sub> ✓ , 。 、 ; : ! ? ゛ - ○ ※ () 「」『』            | ^ |
| 文號:1111007557                                                                                                    |   |
|                                                                                                    |   |
| 參考視窗範本選擇 ▼                                                                                                    |   |
| ☑ 簽(1)                                                                                                    |   |
| $C'_{2}(2)$ 新增簽(2)後,冉回到簽 主旨:示範新增簽稿,簽(2)                                                                                  |   |
|                                                                                                    |   |
| ▶ <sub>會辦附件</sub> ······· 就可刪除簽(1)。····································                                                  |   |
|                                                                                                    |   |
| 會辦單位:                                                                                                    |   |
| 第一層決行<br>表的問題(Ander Barton Barton Barton Barton Barton Barton Barton Barton Barton Barton Barton Barton Barton Barton Ba |   |
|                                                                                                    |   |
|                                                                                                    |   |
|                                                                                                    |   |
|                                                                                                    |   |
|                                                                                                    |   |
|                                                                                                    |   |
|                                                                                                    |   |

# Ω返回常見問題

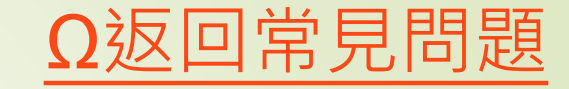

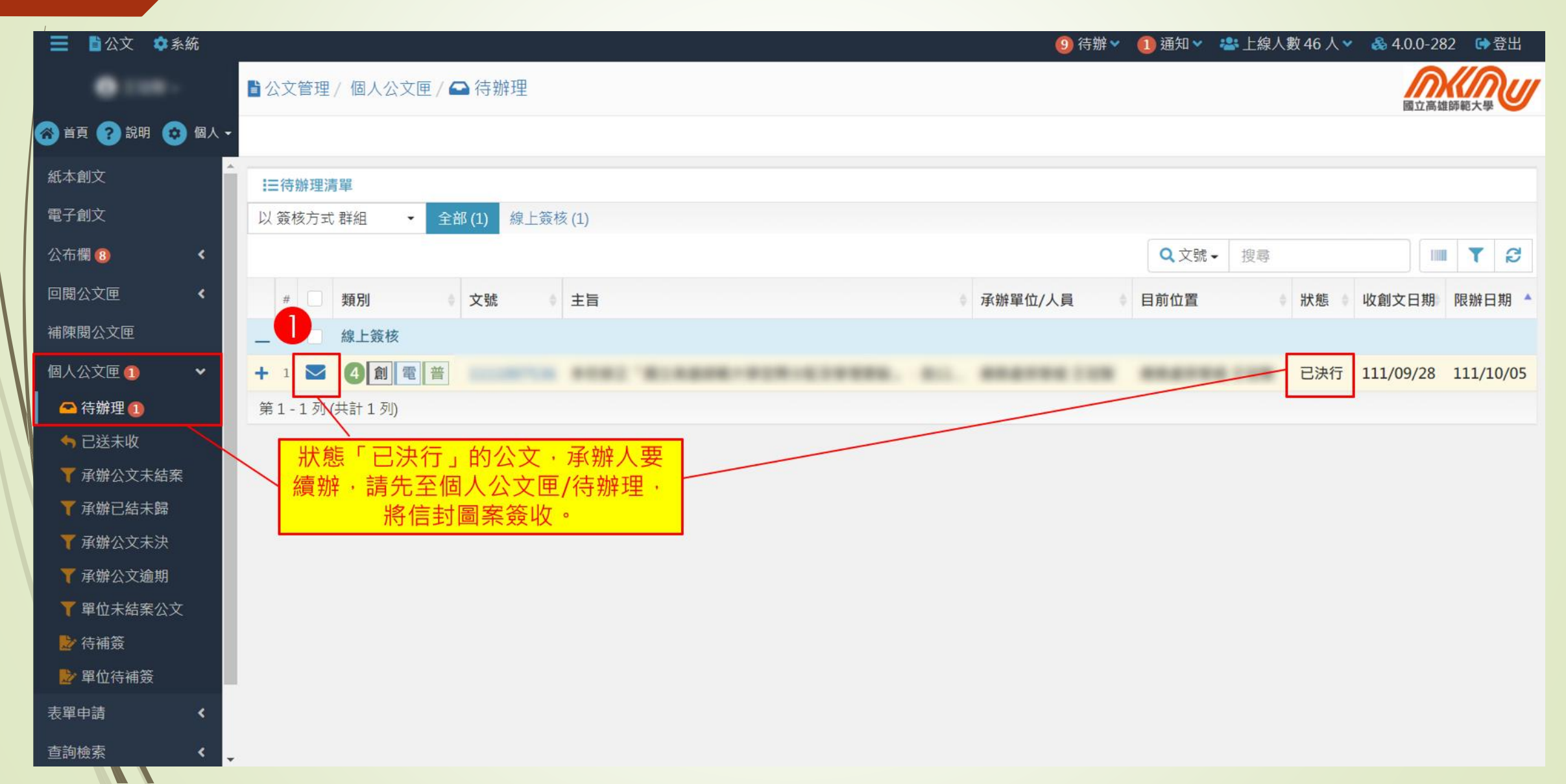

| Ω返回常見問題 |
|---------|
|---------|

| ☰ ■公文 🗢系統      | 9 待到                        | 辦举 🚺 通知 🗙 🕴 | 🚢 上線人數 46 人 👻 | & 4.0.0-282 🖙登出     |
|----------------|-----------------------------|-------------|---------------|---------------------|
|                | ■公文管理/個人公文匣/ 🖴 待辦理          | 2           | 🗸 簽收完成・       |                     |
| 😚 首頁 ? 說明 😟 個人 | •                           |             |               |                     |
| 紙本創文           | ▲                           |             |               |                     |
| 電子創文           | 以 簽核方式 群組 → 全部 (1) 線上簽核 (1) |             |               |                     |
| 公布欄 8 🔹 📢      |                             | Q 文號 -      | 搜尋            |                     |
| 回閱公文匣 <        | # 類別 • 文號 • 主旨 • 承辦單位/人員    | ♦ 目前位置      | ♦狀態●          | 收創文日期 限辦日期 🔺        |
| 補陳閱公文匣         |                             |             |               |                     |
| 個人公文匣 🚺 🛛 👻    |                             |             | 已決行           | 111/09/28 111/10/05 |
| 🕿 待辦理 🕕        | 第1-1列(共計1列)                 |             |               |                     |
| ◆ 已送未收         |                             |             |               |                     |
| ▼ 承辦公文未結案      |                             |             |               |                     |
| ▼ 承辦已結未歸       |                             |             |               |                     |
| ▼ 承辦公文未決       |                             |             |               |                     |
| ▼ 承辦公文逾期       |                             |             |               |                     |
| ▼ 單位未結案公文      |                             |             |               |                     |
| ▶ 待補簽          |                             |             |               |                     |
| ▶ 單位待補簽        |                             |             |               |                     |
| 表單申請           |                             |             |               |                     |
| 查詢檢索 <         | •                           |             |               |                     |
|                |                             |             |               |                     |

續辦

|           |          |                                       |                | O返回常見問題                        |
|-----------|----------|---------------------------------------|----------------|--------------------------------|
| 賣辦        |          |                                       |                |                                |
| ☰ ■公文 《   | 系統       |                                       | 8 待辦 🗸 🕕 通知 🗸  | 🚢 上線人數 46 人 🗸 💊 4.0.0-282 🕞 登出 |
|           |          | 4 公文管理 / 個人公文匣 / 🖴 待辦理                |                | 同立高地の語大概                       |
| 🛜 首頁 ? 說明 | 😟 個人 -   | 續辦 再附貼簽稿 傳閱                           |                | ENT TO AT TALARY AND A CASE    |
| 紙本創文      |          | 三待辦理清單                                |                |                                |
| 電子創文      |          |                                       | 游的<br>1000     |                                |
| 公布欄 (8)   | <        | 一···································· | 又思?            | · 搜尋 🔲 🍸 😂                     |
| 回閱公文匣     | <        |                                       | 承辦單位/人員 ● 目前位置 | ◆ 狀態 ◆ 收創文日期 限辦日期 ▲            |
| 補陳閱公文匣    |          | 3 🛛 線上簽校                              |                |                                |
| 個人公文匣     | ~        | + 1 🖸 4 🗐 電 🖀                         |                | 已決行 111/09/28 111/10/05        |
| 🕋 待辦理     |          | 第1-1列(共計1列)                           |                |                                |
| 🥱 已送未收    |          |                                       |                |                                |
| ▼承辦公文未約   | 謠        |                                       |                |                                |
| ▼ 承辦已結未聞  | <b>.</b> |                                       |                |                                |
| ▼ 承辦公文本》  | 8        |                                       |                |                                |
| ▼ 單位未結室/  | "<br>\文  |                                       |                |                                |
| ▶ 待補簽     |          |                                       |                |                                |
| 🔡 單位待補簽   |          |                                       |                |                                |
| 表單申請      | <        |                                       |                |                                |
| 查詢檢索      | <        |                                       |                |                                |
|           |          |                                       |                |                                |

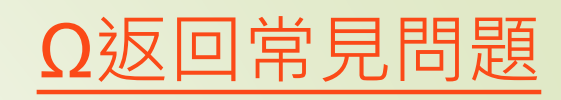

| ☰ ■公文 ✿系統                                   | 2 待辦 🗸 💶 通知 🗸 🏰 上線人數 40 人 🗙 👶 4.0.0-282 🖙 登出                                                                                                    |
|---------------------------------------------|----------------------------------------------------------------------------------------------------|
| 0 4 m -                                     | 當公文管理 / 個人公文匣 / ➡ 待勤 3 公文再送決行 ×                                                                                                    |
| 😚 首頁 🕜 說明 💽 個人 🕶                            | 續辦 再附貼簽稿 傳閱 「再送決行」 確定後將清除結案資訊,公文即將重新陳核。                                                                                                    |
| 紙本創文                                        | Ⅲ待辦理清單                                                                                                    |
| 電子創文                                        | 以 簽核方式 群組 ▼ 全部 (2) 為工 2013 (1) 和 (4) 2013 (1)                                                                                                    |
| 公布欄 <                                       | Q文號→ 搜尋 IIII ▼ 2                                                                                                    |
| 回閱公文匣 <                                     | # □ 類別   → 文號 → 主旨   → 承辦單位/人員 → 目前位置 → 狀態 → 收創文日期 限辦日期 ▲                                                                                                    |
| 個人公文匣 2 🗸 🗸                                 |                                                                                                    |
| <ul> <li>← 待辦理 ②</li> <li>◆ 已送未收</li> </ul> | A C & GERENIX ALL-REAL-REAL-REAL-REAL-REAL-REAL-REAL-R                                                                                                    |
| ▼ 承辦公文未結案                                   |                                                                                                    |
| ▼ 承辦已結未歸                                    | A BENETICE AND NAMES AND ADDRESS OF A DESCRIPTION OF A DESCRIPTION OF A DESCRIPT |
| ▼ 承辦公文並期                                    | 第1-2列(共計2列)                                                                                                    |
| ▶️ 待補簽                                      |                                                                                                    |
| 表單申請 <                                      |                                                                                                    |
| 查詢檢索                                        |                                                                                                    |
| 調案檢視                                        |                                                                                                    |
| 統計報表                                        |                                                                                                    |

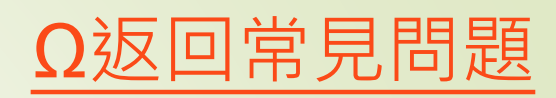

# 轉紙本

| 📃 🗹 編輯 🗕 一般   | - 💄 🛙 | 吏用者言 | 設定→  | ①自1-               | 常時          | 間:09:3 | 37 🤞 | ┣版本:N                          | KNU-c                 | :6a4778                  | 8/3.2.           | 0.7         |             |         | _      |     |         |      |                 |         |         |       |   |    |    |   |            |      |      |      | •   | 關閉 |   |
|---------------|-------|------|------|--------------------|-------------|--------|------|--------------------------------|-----------------------|--------------------------|------------------|-------------|-------------|---------|--------|-----|---------|------|-----------------|---------|---------|-------|---|----|----|---|------------|------|------|------|-----|----|---|
| 🖋 文稿屬性 🕞 儲存   | 🔒 列   | IED  | ▶ 清稿 | §/只清文 <sup>-</sup> | 字           | ▶ 清稿   | ۲    | <b>〉</b> 預覽清稿                  |                       | 公文摘要                     | ₹ 1              | <b>〕</b> 傳送 | 1. 轉        | 紙本      |        |     |         |      |                 |         |         |       |   |    |    |   | <b>n</b> I | 專紙本  |      |      |     | ×  |   |
| ▲ 鮑珈彣         | נ     | C    |      |                    | 1<br>2<br>3 |        | U    | <b>B</b>                       | <b>I</b>              | X <sup>1</sup> 】<br>: 如行 | <b>X₁</b><br>文單/ | <b>!</b> 」  | •           |         | 、      | ; ] | :       | !    | 7               | )       | •       | _     |   |    | *] |   |            | 下列文稿 | 高尚未執 | l行清稿 | §:函 | _  |   |
| 文號:1111007308 |       |      |      |                    |             |        |      | 登う                             | <日期:<                 | 高師大                      | 總文字              | 第111100     | 7308號       |         | ١      |     |         |      |                 |         |         |       |   |    |    | / |            |      |      |      |     |    |   |
| 參考視窗範本選擇 ▼    |       |      |      |                    |             |        |      | 速 <i>另</i><br>密<br>(<br>附<br>( | 月:普通<br>≩及解密<br>⊧:01書 | 19件                      | 保密期<br>02屏東      | 限:<br>縣、03台 | 北市、(        | 04台南    | के नेह |     |         |      |                 |         |         |       |   |    |    |   |            |      |      |      |     |    |   |
| 🔁 函           |       |      |      |                    |             |        |      | 主                              | 旨:孝                   | <b>敗育訓</b>               | 練用               | 受文者         | 衍件凿         | 计應      |        |     |         |      |                 |         |         |       |   |    | /  |   |            |      |      |      |     |    |   |
| ▶發文附件         |       |      |      |                    |             |        |      | 說                              | 明:                    |                          |                  |             |             |         |        |     |         |      |                 |         |         |       |   |    |    |   |            |      |      |      |     |    |   |
| ▶01高雄市        |       |      |      |                    |             |        |      | Ed                             | c:高於                  | 自市政府                     | <b>新育局</b>       | 、屈東縣        | <b>政府</b> 教 | 百處、     | 豪北     | ரைக | 麻籽育     | 后、   | 豪南              | 市政      | 存材百     | 育局    |   |    |    |   |            |      |      |      |     |    |   |
| ●02屏東縣        |       |      |      |                    |             |        |      | <u></u><br>副才                  | 、: 人事                 | 室                        | 42 14 74         | A ACAS      | 22/13 4X    | N 172   | 2220   |     | IT AL A |      | <u>3</u> 2. (4) | 1. 200/ | 13 42 1 | 3 /43 |   | /  |    |   |            |      |      |      |     |    |   |
| ▶03台北市        |       |      |      |                    |             |        |      | 校                              | 長乡                    | <u>д</u> ОО              | )                |             |             |         |        |     |         |      |                 |         |         |       | / |    |    |   |            |      |      |      |     |    |   |
| ●04台南市        |       |      |      |                    |             |        |      | 會我                             | 單位:                   | :                        |                  |             |             |         |        |     |         |      |                 |         |         |       |   |    |    |   |            |      |      |      |     |    |   |
| マ神母の          |       |      |      |                    |             |        |      | 第 -                            | <b>一</b> 層 決行         | Ĵ                        |                  |             | 내 12 / 2~   |         |        |     |         | - /  |                 |         |         |       |   |    |    |   |            |      |      |      |     |    |   |
| ▶●承册刚件        |       |      |      |                    |             |        |      | 75 7                           | 年-1112                |                          |                  | <b>留</b> う  | 呼 里 17      |         |        |     | 1 129   | \$47 |                 |         |         |       |   |    | -  |   | 1 /        |      |      |      |     |    |   |
| ▶會辦附件         |       |      |      |                    |             |        |      |                                | 文 <u> </u>            | 鮑珈珳<br>0806              |                  |             | 按           | :<br>下∎ | 專紙     | 本征  | <b></b> | 出现   | 見右              | īΕ      | 的拐      | 是示    | 訊 | 息, | 是  | 因 |            |      |      |      |     |    |   |
|               |       |      |      |                    |             |        |      |                                |                       |                          |                  |             | 為           | 承新      | 觪人     | 原z  | 大走      | 線_   | 上簽              | 核       | ·Ε      | 已經    | 核 | 章了 | 7, | オ |            |      |      |      |     |    |   |
|               |       |      |      |                    |             |        |      |                                |                       |                          |                  |             |             | 九       | 息轉     | 紙z  | ۰ 4     | 承親   | <b>辦人</b>       | 需       | 先朝      | 丸行    | 清 | 扃。 |    |   |            |      |      |      |     |    |   |
|               |       |      |      |                    |             |        |      |                                |                       |                          |                  |             |             |         |        |     |         |      |                 |         |         |       |   |    |    |   |            |      |      |      |     |    |   |
|               |       |      |      |                    |             |        |      |                                |                       |                          |                  |             |             |         |        |     |         |      |                 |         |         |       |   |    |    |   |            |      |      |      |     |    |   |
|               |       |      |      |                    |             |        |      |                                |                       |                          |                  |             |             |         |        |     |         |      |                 |         |         |       |   |    |    |   |            |      |      |      |     |    |   |
|               |       |      |      |                    |             |        |      |                                |                       |                          |                  |             |             |         |        |     | į.      |      |                 |         |         |       |   |    |    |   |            |      |      |      |     |    | • |

Ω返回常見問題

### 轉紙本

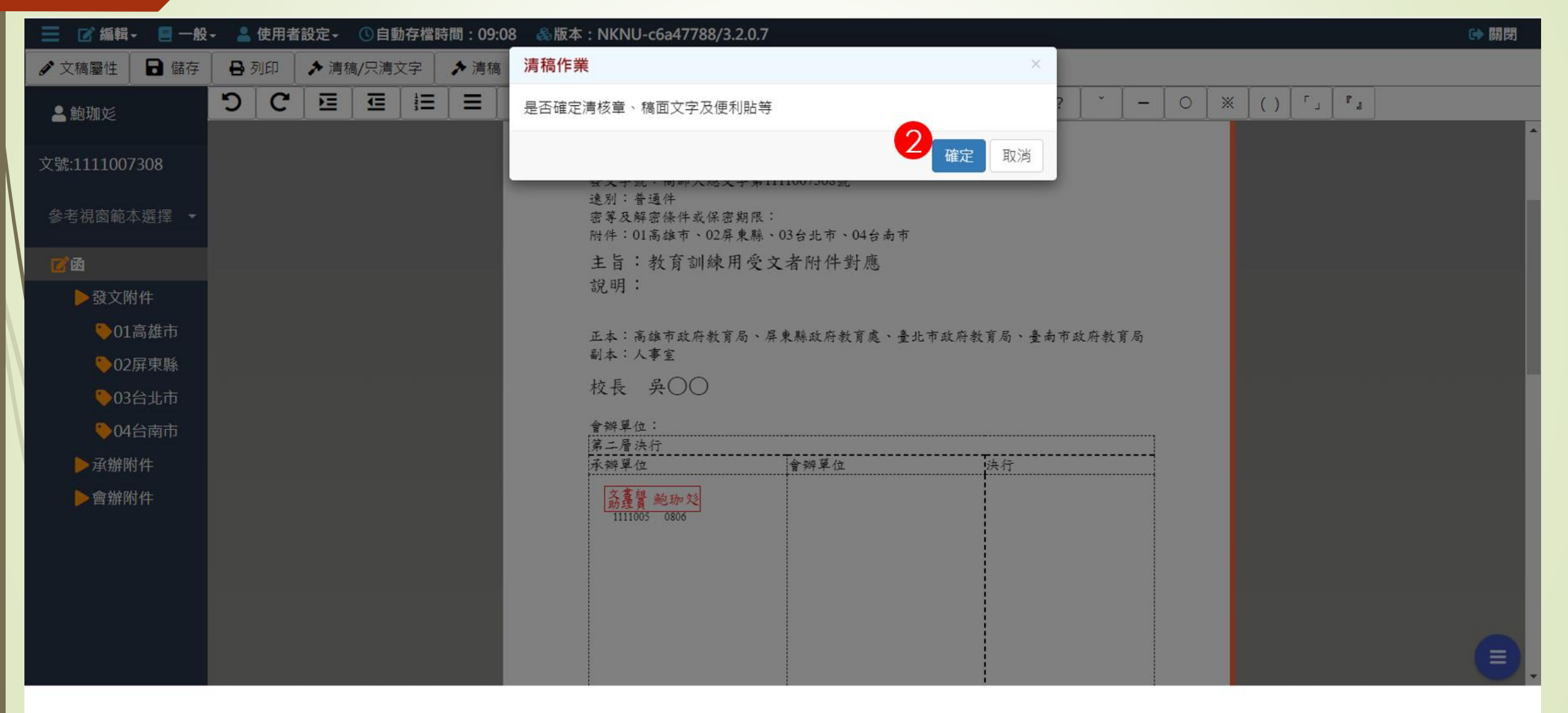

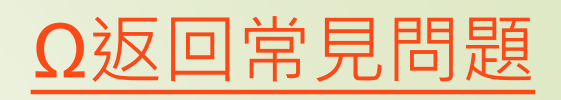

轉紙本

| 📃 📝 編輯 - 📒 一般               | - 💄 使用 | 者設定- | ①自動存相 | 當時間:08: | 52 🍕     | 版本:NK  | NU-c6a4                                                                          | 7788/3.                                                              | 2.0.7                           |                    |      |                |       |       |    |       |     |        |     |   | 🕞 開 | 别  |
|-----------------------------|--------|------|-------|---------|----------|--------|----------------------------------------------------------------------------------|----------------------------------------------------------------------|---------------------------------|--------------------|------|----------------|-------|-------|----|-------|-----|--------|-----|---|-----|----|
| ✔ 文稿屬性 📘 🖬 儲存               | 🔒 列印   | ▶ 清稿 | /只清文字 | ▶ 清稿    | i 📀      | 預覽清稿   | 🔲 公文                                                                             | 「摘要」                                                                 | 1. 傳送                           | 1. 轉紙              | *    |                |       |       |    |       |     |        |     |   |     |    |
| <b>≜</b> 鮑珈彣                | ງຕ     |      |       |         | <u>ש</u> | B I    | <b>X</b> <sup>1</sup>                                                            | <b>X</b> 1                                                           |                                 | , .                | 、 )  | ; ] :          |       | ? [ ` |    | 0 [ } | × ( | () [ 「 | J C | 1 |     |    |
| 文號:1111007308<br>參考視窗範本選擇 ▼ |        |      |       |         |          | 又文文文別等 | <ul> <li>石・X</li> <li>日期:</li> <li>言號:高橋</li> <li>三番密係</li> <li>※01高雄</li> </ul> | <ul> <li>「人」又当</li> <li>師大總文</li> <li>件或保密</li> <li>市、02届</li> </ul> | - 1<br>字第11110<br>期限:<br>東縣、03; | 007308號<br>台北市、04≠ | 5 南市 |                |       |       |    |       |     |        |     |   |     | ŀ  |
| <b>7</b> 🗹                  |        |      |       |         |          | 主旨     | :教育                                                                              | 訓練用                                                                  | 月受文者                            | 附件對應               |      |                |       |       |    |       |     |        |     |   |     |    |
| ▶發文附件                       |        |      |       |         |          | 說明     | ]:                                                                               |                                                                      |                                 |                    |      |                |       |       |    |       |     |        |     |   |     |    |
| ▶01高雄市                      |        |      |       |         |          | 正本     | :高雄市;                                                                            | 政府教育.                                                                | 局、屏東界                           | 縣政府教育處             | 之、臺北 | 市政府教育          | 翁局、臺市 | 南市政府教 | 育局 |       |     |        |     |   |     |    |
| ▶02屏東縣                      |        |      |       |         |          | 副本     | :人事室                                                                             |                                                                      |                                 |                    |      |                |       |       |    |       |     |        |     |   |     | 11 |
| ▶03台北市                      |        |      |       |         |          | 校長     | : 吳(                                                                             | $) \bigcirc$                                                         |                                 |                    |      |                |       |       |    |       |     |        |     |   |     |    |
| ▶04台南市                      |        |      |       |         |          | 會辨     | 單位:<br>唇法行                                                                       |                                                                      |                                 |                    |      |                |       |       |    |       |     |        |     |   |     |    |
| ▶承辦附件                       |        |      |       |         |          | 承辨     | 單位                                                                               |                                                                      | 술                               | 辦單位                |      | <sup>1</sup> 2 | 央行    |       |    |       |     |        |     |   |     |    |
| ▶ 會辦附件                      |        |      |       |         |          | 3      | 核章<br>防                                                                          | i會移<br>注                                                             | ×                               |                    |      |                |       |       |    |       |     |        |     |   | C   |    |

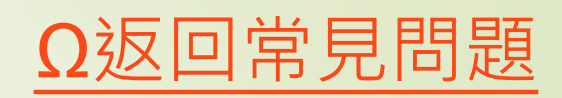

## 轉紙本

| 😑 🕜 編輯 - 🗧 🛃  | - 💄 使用者 | 者設定→ | ①自動存檔  | 寺間:09:5 | 8 🚷        | 版本:Nk           | (NU-c6a4        | 7.5           |              |              |               |             |        |      |               |               |     |     |   |   |            | ▶ 開閉 |
|---------------|---------|------|--------|---------|------------|-----------------|-----------------|---------------|--------------|--------------|---------------|-------------|--------|------|---------------|---------------|-----|-----|---|---|------------|------|
| 🖋 文稿屬性 📘 儲存   | 🔒 列印    | ▶ 清和 | 高/只清文字 | ▶ 清稿    | <b>O j</b> | 頁覽清稿            | 🔲 公文            | 摘要            | 1. 傳         | 送            | <b>1</b> . 轉電 | [子]         |        |      |               |               |     |     |   | ÷ | ✓ 公文轉紙本完成。 | ×    |
| ≗ 鮑珈彣         | ່ງເ     | E    |        |         | <u>U</u>   | B               | 7 X1            | Xı            |              | ,            | •             |             | ;      | :    | !             | ?             | *   | _   | 0 | × |            |      |
| 文號:1111007308 |         |      |        |         |            |                 |                 |               |              |              |               |             |        | 檔保存名 | 號: 1<br>年限: 3 | 111/039<br>3年 | 99/ | / / |   |   |            |      |
| 參考視窗範本選擇 ▼    |         |      |        |         | <b>插</b> 幺 | 千十月             | ⊇成後             | <u>k</u> , i  | 詰將           | ∖<br>∡∕∖     | マカ            | ILED.H      | 日本     | 核    | ╅。            |               |     | 1   |   |   |            |      |
| 2 函           |         |      |        | र्जेट F | キチが        | いキリ             | になら             | <<br>半乙       |              | 」厶<br>汢      |               | 。(估         |        | オン   | ┿<br>┶┲╻      | efia 4        | 白   | 虎   |   |   |            |      |
| ▶發文附件         |         |      |        |         | ユが方り       |                 |                 | 公土            | ニ Г<br>/白 エ  | 씨            | して主           | ~( 仄        | こだしく   | ᡩᠴ᠋᠋ | して主き          |               | idK |     |   |   |            |      |
| ♥01高雄市        |         |      |        |         | -          | 上流              | 住—3             | EX ,          | 1年1          | ·リ           | (判半)          | <b>人</b> 垣i | 1000 万 | î任   | )             |               |     |     |   |   |            |      |
| ♥02屏東縣        |         |      |        |         |            | 發文              | 日期:             |               |              |              |               |             |        |      |               |               |     |     |   |   |            |      |
| ♥03台北市        |         |      |        |         |            | <b>發文</b><br>速別 | .字號:高自<br> :普通件 | 師大總3          | 文字第11        | 11007.       | 308號          |             |        |      |               |               |     |     |   |   |            |      |
| 04台南市         |         |      |        |         |            | 密等<br>附件        | 及解密條(<br>:01高雄) | 件或保窘<br>市、02厚 | 密期限:<br>异東縣、 | 03台北         | - 市、04        | 台南市         |        |      |               |               |     |     |   |   |            |      |
| ▶承辦附件         |         |      |        |         |            | 主               | <b>言</b> :教育    | 訓練            | 用受文          | <b>て</b> 者降  | 件對)           | 應           |        |      |               |               |     |     |   |   |            |      |
| ▶會辦附件         |         |      |        |         |            | 說明              | 月:              |               |              |              |               |             |        |      |               |               |     |     |   |   |            |      |
|               |         |      |        |         |            | 正本<br>副本        | .:高雄市;<br>.:人事室 | 政府教育          | 育局、屏         | 東縣政          | 文府教育          | 處、臺北        | 市政府    | 教育局  | 3、臺南          | 市政            | 府教育 | 局   |   |   |            |      |
|               |         |      |        |         |            | 校               | 長 吳C            | OO            |              |              |               |             |        |      |               |               |     |     |   |   |            |      |
|               |         |      |        |         |            | 會辨              | 單位:             |               |              |              |               |             |        |      |               |               |     |     |   |   |            |      |
|               |         |      |        |         |            | 第二承溯            | - 層決行<br>≇單位    |               |              | 含辨           | 單位            |             |        | 法乡   |               |               |     |     |   |   |            |      |
|               |         |      |        |         |            | 73 70           |                 |               |              | <u>∎</u> 7"T |               |             |        |      | 4             |               |     |     |   |   |            |      |

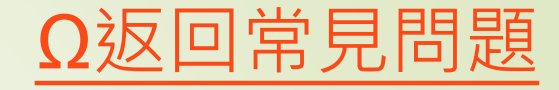

### 📄 待辦理 - 公文線上簽核管理系統 🗙 🕂 ٥ ☆ 🛃 🔲 🚓 無痕式視窗 (2) : 🗧 🗲 🔿 🕑 🚺 🔺 不安全 | https://edocap-test.nknu.edu.tw/FolderList/Inbox/110601#/ 📙 登入 - 公文線上簽... 📀 國立高雄師範大學... \_ 🔁 📝 編輯→ 🗧 一般→ 💄 使用者設定→ 🕚 自動存檔時間: 09:42 🛛 🍪 版本 <u>: NKNU-d692d7d6/3.3.2.0</u> 🕞 關閉 ■ 公文摘要 🖋 文稿屬性 🖥 儲存 🔒 列印 ▶ 清稿/只清文字 預覽清稿 ➡ 退前人員 ➡ 送回承辦人 1. 傳送 ⊘ 決行 C C € Ξ U В X1 Ι Xı 2 v ۲ ا \_ ..... 國立高雄師軍 人設定二層決行時・主管會有兩個按 鈕:傳送v.s決行, 文號:1121004522 參考視窗範本選擇 ▼ 1、有會辦外單位(如人事、主計...)時, 受文者:如行文單位 才會讓流程先敬會出去 里沃 🔽 函 發文日期: 發文字號:高師大就輔字第1121004522號 •單位,外單位會畢後,流程會再到主 ▶ 發文附件 速別:普通件 密等及解密條件或保密期限: 管一次,讓主管決行。 ▶ 承辦附件 附件: 主旨:教育訓練用,有會辦外單 ▶會辦附件 2、如果主管没按傳送,直接按決行,就 送。 說明: 不會敬會到外單位,會直接決行掉本件公 一、測試用。 Ì 正本:國立臺灣師範大學 副本:本校師資培育與就業輔導處檢定與實習組 校長 吴〇〇 會辦單位:教務處、主計室、人事室 第二層決行 承辦單位 會辦單位 決行

二層決行

二層決行

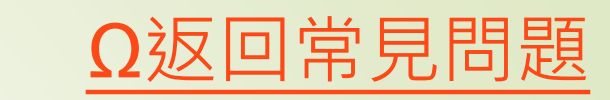

| 📔 待辦理 - 公文線上簽核管理系 | 統 × +                   |                 |               |                  |         |          | _             |                |      | ~ - 0 ×           |
|-------------------|-------------------------|-----------------|---------------|------------------|---------|----------|---------------|----------------|------|-------------------|
| ← → C ☆ ▲ 不多      | そ全   https://edocap-tes | t.nknu.edu.tw/F | olderList/Inb | oox/110601#/     |         |          |               |                | \$   | 土 🔲 🐽 無痕式視窗 (2) : |
| 📄 登入 - 公文線上簽 🔇 國  | 立高雄師範大學                 |                 |               |                  |         |          |               |                |      |                   |
| 📃 🗹 編輯 - 📒 一般     | - ♣版本:NKNU-             | d692d7d6/3.3    | 3.2.0         |                  |         |          |               |                |      | [→ 開閉             |
| ➡ 列印 🔰 ≯ 清稿/只清    | 文字 🛛 🔲 公文摘要             | <b>♪</b> 送歸檔    | 1 後會          | 1.送發文            |         |          |               |                |      |                   |
| 4.000             |                         |                 |               |                  |         |          | 「泥金・          |                |      |                   |
|                   |                         |                 | 1111          | 說明:              | EF .    |          | 》<br>唐子钟      | 人收到已決行公        | 文時榆  | •                 |
| 文號:1121004522     |                         |                 |               | 一、测武             | 日。      |          | 南小师/          | ,如果有「漏會        | ,情形, |                   |
| 參老視窗範太選擇 ◄        |                         |                 | i.            | 正本:國立臺灣          | 学师範大學   | 首本认合由原题。 | 二  <br>  不可首打 | 妾 关 歸 檔 · 應 予  | 「續辦」 |                   |
|                   |                         |                 | ŭ             | 前本·本校師員<br>故臣 吕〇 | [培育與就兼輔 | 守处极足兴真百  | 或「後日          | 會」,待確定會        | 辦單位  |                   |
| 2 函               |                         |                 | 1             |                  |         |          | 有會到征          | <b>炙,再送歸檔。</b> |      |                   |
| ▶發文附件             |                         |                 | 1             | 會辦單位:教務<br>第二層決行 | 务处、主計室、 | 人事室      |               |                |      |                   |
| ▶承辦附件             |                         |                 | Ż             | 承辦單位             |         | 會辦單位     |               | 決行             |      |                   |
| ▶會辦附件             |                         |                 |               |                  |         |          |               | 验              |      |                   |
|                   |                         |                 |               |                  |         | NE NE    |               | 兼成長            |      |                   |
|                   |                         |                 |               |                  |         |          | 52            | 1121031        |      |                   |
| /                 |                         |                 |               |                  |         | //       | נוי           | 代為決行           |      |                   |
|                   |                         |                 |               |                  |         |          | $\leq$        |                |      |                   |
|                   |                         |                 |               |                  |         |          |               |                |      |                   |
|                   |                         |                 |               |                  |         |          |               |                |      |                   |
|                   |                         |                 |               |                  |         |          |               | ļ              |      | -                 |